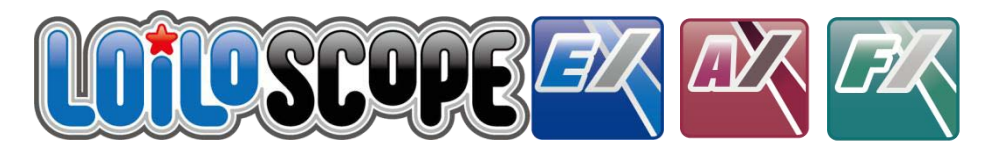

### LoiLoScopeEX Manuale utenti

Questo manuale è per LoiLoScope EX, LoiLoScope AX, e LoiLoScope FX. Si prega di confermare l'applicazione che state usando.

Puoi anche visionare il manuale utente per LoiLoScope EX/AX/FX e il manuale d'uso della fotocamera dall'interno del software.

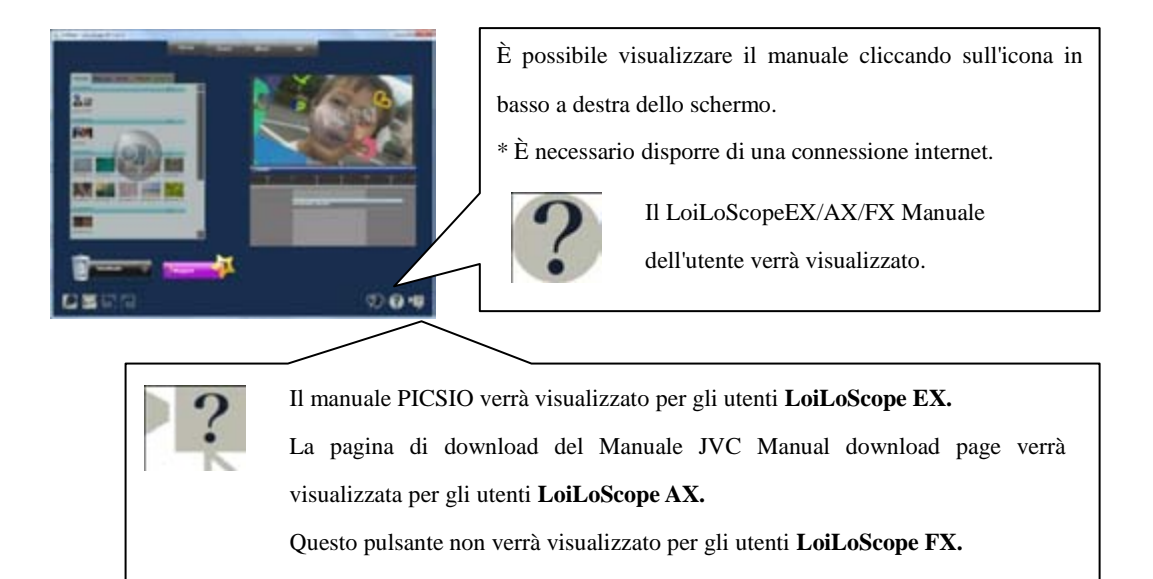

## LoiLoScope EX/AX/FX Manuale Utente Tabella dei Contenuti

| Le cose | si possono fare in LoiLoScope EX/AX/FX                 |  |
|---------|--------------------------------------------------------|--|
| 1. Avvi | re LoiLoScope EX/AX/FX                                 |  |
| 1-1     | Come eseguire LoiLoScope EX                            |  |
| 1-2     | Come chiudere                                          |  |
| 1-3     | Apire un progetto                                      |  |
| 1-4     | Come installare LoiLoScope AX/FX                       |  |
|         | ■ Installa                                             |  |
|         | ■ Segui le istruzioni su schermo per installare.       |  |
| 1-5     | Come far partire LoiLoScope AX/FX                      |  |
| 2. Impa | rare le nozioni di base!                               |  |
| 2-1     | Funzioni di base per LoiLoScopeEX/AX/FX                |  |
|         | Clicca Zoom                                            |  |
| 2-2     | Tutorial                                               |  |
| 2-3     | Funzioni del mouse                                     |  |
| 2-4     | Come operare con tocco .                               |  |
|         | Requisiti minimi di sistema                            |  |
|         | ■ Tutte le operazioni possono essere fatte con tocco   |  |
|         | ■ Operazione è più veloce e più facile con multi-touch |  |
| 3. Rice | rca di video, musica e file di immagine!               |  |
| 3-1     | Media browser                                          |  |
|         | • Che cosa è il browser multimediale?                  |  |
|         | Schede e pulsanti                                      |  |
|         | ■ Backup                                               |  |
|         | ■ Selezionare la cartella di backup                    |  |
| 3-2     | Selenione di più file                                  |  |
| 52      | Come selenione di più file                             |  |
| 52      |                                                        |  |
| 52      | ■ Deseleniona                                          |  |

Gioco di un video

|       | Funzioni dei tasti                                                                                                    |                                                                                                    |
|-------|----------------------------------------------------------------------------------------------------|----------------------------------------------------------------------------------------------------|
|       | ■ Di rifilatura video e musica                                                                                                    |                                                                                                    |
|       | Rotazione delle immagini                                                                                                    |                                                                                                    |
|       | Copia miniature                                                                                                    |                                                                                                    |
| 4-2 ( | Giocare su un garande schermo                                                                                                    | 18                                                                                                    |
|       | ■ Giocare du schermo intero                                                                                                    |                                                                                                    |
| 4-3 A | Allineare le miniature                                                                                                    | 19                                                                                                    |
|       | ■ Selezione più miniature                                                                                                    |                                                                                                    |
|       | Throw miniature                                                                                                    |                                                                                                    |
| ~     |                                                                                                    | • •                                                                                                    |
| Crea  | re un video utilizzando le scene preferite!                                                                                         | 20                                                                                                    |
| 5-1   | Linea del tempo                                                                                                    |                                                                                                    |
|       | <ul> <li>Che cosa e una sequenza Linea del tempo?</li> <li>Numi di contractori</li> </ul>                                           |                                                                                                    |
|       | <ul> <li>Nomi di ogni parte</li> <li>E sa issi la lassi</li> </ul>                                                                  |                                                                                                    |
|       | <ul> <li>Funzioni dei tasto</li> <li>L'anna i transmissione</li> </ul>                                                              |                                                                                                    |
|       | <ul> <li>Linea dei tempo giocare gamma</li> <li>Solonianone l'internelle di sinone</li> </ul>                                       |                                                                                                    |
|       | <ul> <li>Selezionare i intervalio di gioco</li> <li>Dimensione scides</li> </ul>                                                    |                                                                                                    |
| 50    | Dimensione video                                                                                                    | 22                                                                                                    |
| 3-2   | Che assa à une herre dell'indicatore gronologice?                                                                                   | 25                                                                                                    |
|       | Modifica barra dell'indicatore cronologico                                                                                          |                                                                                                    |
|       | Collegamento barre Linea del tempo                                                                                                  |                                                                                                    |
|       | <ul> <li>Rollforward Linea del tempo harra movimento</li> </ul>                                                                     |                                                                                                    |
|       | Copia della barra dell'indicatore cronologico                                                                                       |                                                                                                    |
|       | <ul> <li>Divider il bar con lo strumento forbici</li> </ul>                                                                         |                                                                                                    |
|       | <ul> <li>Selezione multipla (tenere premuto)</li> </ul>                                                                             |                                                                                                    |
|       | <ul> <li>Selezione multipla: (cenere premace)</li> <li>Selezione multipla: fare clic con il pulsante destro line (tocco)</li> </ul> |                                                                                                    |
|       | <ul> <li>Selezione multipla:fare clic con il pulsante destro line (Racchiuso)</li> </ul>                                            |                                                                                                    |
|       | <ul> <li>Modifica delle immagini veloce</li> </ul>                                                                                  |                                                                                                    |
| 5-3   | Impostazioni della transizione                                                                                                    | 25                                                                                                    |
|       | <ul> <li>Automatiche transizioni</li> </ul>                                                                                         |                                                                                                    |
|       | ■ Manuale transizione                                                                                                    |                                                                                                    |
| 5-4   | Regolare il volume                                                                                                    | 26                                                                                                    |
| 5-5   | Video layout                                                                                                    | 27                                                                                                    |
|       | Spostare e trandformare il tuo video                                                                                                |                                                                                                    |
| 5-6   | Animare il video di forma e posizione                                                                                               | 28                                                                                                    |
|       | 4-2 (<br>4-3 A<br>Crean<br>5-1<br>5-2<br>5-3<br>5-4<br>5-5<br>5-6                                                                   | <ul> <li>Funzioni dei tasti</li> <li>Di rifilatura video e musica</li> <li>Rotazione delle immagini</li> <li>Copia miniature</li> <li>4:2 Giocare su un garande schermo</li> <li>Giocare du schermo intero</li> <li>4:3 Allineare le miniature</li> <li>Selezione più miniature</li> <li>Throw miniature</li> <li>Selezione più miniature</li> <li>Throw miniature</li> </ul> 5-1 Linea del tempo <ul> <li>Che cosa è una sequenza Linea del tempo?</li> <li>Nomi di ogni parte</li> <li>Funzioni del tasto</li> <li>Linea del tempo giocare gamma</li> <li>Selezionare l'intervallo di gioco</li> <li>Dimensione video</li> </ul> 5-2 Linea del tempo barra <ul> <li>Che cosa è una barra dell'indicatore cronologico?</li> <li>Modifica barra dell'indicatore cronologico?</li> <li>Modifica barra dell'indicatore cronologico</li> <li>Collegamento barre Linea del tempo</li> <li>Rollforward Linea del tempo barra movimento</li> <li>Copia della barra dell'indicatore cronologico</li> <li>Divider il bar con lo strumento forbici</li> <li>Selezione multipla: fare clic con il pulsante destro line (tocco)</li> <li>Selezione multipla: fare clic con il pulsante destro line (tocco)</li> <li>Selezione multipla: fare clic con il pulsante destro line (tocco)</li> <li>Selezione multipla: fare clic con il pulsante destro line (tocco)</li> <li>Selezione multipla: fare clic con il pulsante destro line (tocco)</li> <li>Selezione multipla: fare clic con il pulsante destro line (tacchiuso)</li> <li>Modifica delle immagini veloce</li> </ul> 5-3 Impostazioni della transizione <ul> <li>Automatiche transizioni</li> <li>Manuale transizione</li> </ul> 5-4 Negolare il volume 5-5 Video layout <ul> <li>Spostare e trandformare il tuo video</li> </ul> |

|          | <ul> <li>Imposta l'animazione nella Linea del tempo</li> </ul>           |    |
|----------|--------------------------------------------------------------------------|----|
|          | <ul> <li>Funzioni di ciascuna parte</li> </ul>                           |    |
|          | <ul> <li>Mappa di animazione e gruppi di fotogramma chiave</li> </ul>    |    |
|          | ■ Fotogramma chiave                                                      |    |
|          | ■ Imposta effetti nella Linea del tempo                                  |    |
|          |                                                                          |    |
| 6. Uscit | a video e foto                                                           | 31 |
| 6-1      | Selezionare un format di output                                          |    |
|          | <ul> <li>Output in vari formati</li> </ul>                               |    |
|          | ■ Intervalla di output                                                   |    |
|          | <ul> <li>Modifica dimensioni e bit rate di output</li> </ul>             |    |
| 6-2      | Come file di output                                                      | 32 |
|          | <ul> <li>Output dal media browser</li> </ul>                             |    |
|          | ■ Output dalla miniature                                                 |    |
|          | • Output da un magnete                                                   |    |
| 6-3      | File di output                                                           | 33 |
|          | ■ Uscita in WMV                                                          |    |
|          | <ul> <li>Output di alta qualità video MP4 con Smart Rendering</li> </ul> |    |
|          | ■ File audio di uscita                                                   |    |
| 6-4      | Uscita in DVD                                                            | 35 |
|          | ■ File di output per DVD                                                 |    |
| 6-5      | Esportazione                                                             | 36 |
|          | ■ Uscita video per iPod, iPhone                                          |    |
| 6-6      | Caricare i tuoi cideo su YouTube e quota!!                               | 37 |
|          | ■ Accedi                                                                 |    |
|          | ■ Carica                                                                 |    |
| 6-7      | Condividere video tramite posta elettronica con Vimeo                    | 39 |
|          | ■ Accedi                                                                 |    |
|          | ■ Carica                                                                 |    |
|          | ■ Invio E-mail                                                           |    |
| 6-8      | Caricare video su Facebook                                               | 42 |
|          | ■ Accedi                                                                 |    |
|          | Caricare immagini su Facebook!                                           |    |
|          | Caricare video su Facebook                                               |    |
|          | ■ Log in a Facebook con un account diverso                               |    |
| 6-9      | Masterizzare immagini dalla fotocamera a un CD/DVD                       | 44 |

|  | Per | Windows | 7, | Vista |
|--|-----|---------|----|-------|
|--|-----|---------|----|-------|

Per Windows XP

|         |                                                                  | 40 |
|---------|------------------------------------------------------------------|----|
| 7. Orga | nizzare i file!                                                  | 48 |
| 7-1     | Raccogliere e organizzare le vostre miniature!                   |    |
|         | Che cosa è un Calamita?                                          |    |
|         | <ul> <li>Funzioni di ciascuna parte</li> </ul>                   |    |
|         | <ul> <li>Raccolita di file con il collettore Calamita</li> </ul> |    |
|         | Presentazione manual                                             |    |
|         | ■ Slideshow automatico                                           |    |
|         | Cestino può Motor-Calamita: Rimuovi file                         |    |
| 7-2     | Organizzare utilizzando I tasti di scelta rapida                 | 50 |
|         | Come utilizzare i tasti di scelta rapida                         |    |
| 8. Imm  | ettere il testo!                                                 | 51 |
| 8-1     | Come immettere testo                                             |    |
|         | ■ Tipo di testo                                                  |    |
|         | ■ Immettere il testo                                             |    |
|         | Compilare testo e video nella linea del tempo                    |    |
| 8-2     | Modificare le impostazioni per il tuo testo                      | 52 |
|         | ■ Testo impostazione cassette                                    |    |
|         | <ul> <li>Impostazioni sfondo</li> </ul>                          |    |
|         | <ul> <li>Impostazioni di testo</li> </ul>                        |    |
|         | Impostazione di ombra                                            |    |
| 9. Crea | re divertenti video con effetti!                                 | 53 |
| 9-1     | Deco-Pen                                                         |    |
|         | Come si usa il Deco-Pen                                          |    |
|         | ■ Utilizzare modalità lenta per scrivere                         |    |
|         | ■ Strumenti di Deco-Pen                                          |    |
| 9-2     | Deco-Timbro                                                      | 55 |
|         | Come si usa il Deco-Timbro                                       |    |
|         | Strumenti di Deco-Timbro                                         |    |
| 9-3     | Effetto pen                                                      | 56 |
|         | Come usare la Effetto Pen                                        |    |

Strumenti di Effetto Pen (Effetto cassetto)

| 9-4      | Animazione di effetto                                                                                                    | 57 |  |  |  |  |
|----------|----------------------------------------------------------------------------------------------------|----|--|--|--|--|
|          | Come usare l'animazione di effetto                                                                                                    |    |  |  |  |  |
| 9-5      | Elenco di effetto                                                                                                    | 58 |  |  |  |  |
|          |                                                                                                    |    |  |  |  |  |
| 10. Imp  | ostazioni delle opzioni                                                                                                    | 60 |  |  |  |  |
|          | ■ GPU                                                                                                    |    |  |  |  |  |
|          | ■ DVD                                                                                                    |    |  |  |  |  |
|          | Immagine di uscita                                                                                                    |    |  |  |  |  |
|          | ■ Sfondo                                                                                                    |    |  |  |  |  |
|          | Impostazioni avanzate                                                                                                    |    |  |  |  |  |
|          | Destinazione di salvataggio                                                                                                    |    |  |  |  |  |
|          | ■ Licenza                                                                                                    |    |  |  |  |  |
|          | ■ Lingua                                                                                                    |    |  |  |  |  |
| 11 T     |                                                                                                    | () |  |  |  |  |
| 11. Inp: | 02                                                                                                    |    |  |  |  |  |
| 11-1     | Nomi degli oggetti sui desktop                                                                                                    |    |  |  |  |  |
| 11.2     | Funzione di ciascuna parte                                                                                                    | 62 |  |  |  |  |
| 11-2     | Elenco delle icone di menu Home                                                                                                    | 03 |  |  |  |  |
|          | Home menu runzioni                                                                                                    |    |  |  |  |  |
| 12. Pad  | roneggiare le scorciatoie da tastiera !                                                                                                    | 64 |  |  |  |  |
| 12-1     | Elenco delle scelte rapide da tastiera                                                                                                    |    |  |  |  |  |
|          | ■ Tasti di scelta rapida                                                                                                    |    |  |  |  |  |
| 12 D.    |                                                                                                    | (7 |  |  |  |  |
| 13. Keq  | Loil of Stema Ci Loiloscopera/AA/FA                                                                                                    | 05 |  |  |  |  |
| 13-1     | Description in the second second |    |  |  |  |  |
|          | <ul> <li>Requisiti di sistema per la modifica</li> <li>Descritti di sistema per la modifica</li> </ul>                                                                                                    |    |  |  |  |  |
| 10.0     | Requisiti di sistema consignati per la modifica                                                                                                    |    |  |  |  |  |
| 13-2     | LoiLoScope AX (per Windows)                                                                                                    |    |  |  |  |  |
| 10.0     | Requisiti di sistema                                                                                                    |    |  |  |  |  |
| 13-3     | LoiLoScope FX (per Windows)                                                                                                    |    |  |  |  |  |
|          | Requisiti di sistema                                                                                                    |    |  |  |  |  |
| 14. Sup  | porto tecnico LoiLo                                                                                                    | 67 |  |  |  |  |

Finestra supporto utente 14-1

# Cose che puoi fare con LoiLoScope EX/AX/FX

| Fotocame                                   | ~                   | Visualizzazione a schermo intero                                                             | Pagina<br>18 |
|--------------------------------------------|---------------------|----------------------------------------------------------------------------------------------|--------------|
|                                            |                     | Slideshow                                                                                    | 49           |
| Visualizzazione video e immagini           | G                   | Selezionare le scene preferite                                                               | 17           |
|                                            | ø.                  | Connessione video                                                                            | 20           |
| Eseguire il backup su PC                   |                     | Eseguire il backup dei dati da voi SD,<br>USB, HD, BD, DVD e CD                              | 15           |
|                                            | facebook            | Condividere foto e video su Facebook                                                         | 42           |
|                                            | You Tube<br>twitter | <ul> <li>Caricare facilmente due YouTube</li> <li>~ connettività Facebook/Twitter</li> </ul> | 37           |
| Inviare video/foto ad amici e<br>familiari | vimeo               | Condividere video tramite posta<br>elettronica (Vimeo)                                       | 39           |
|                                            | ø                   | Creare file per DVD<br>~ connettività Windows DVD Maker                                      | 35           |
|                                            | 5                   | Inviare video a iTunes                                                                       | 34           |
|                                            |                     | Vari strumenti di editing ed effetti                                                         | 53           |
| Modifica facile                            | Text                | Aggiungere testo e musica                                                                    | 51           |
|                                            |                     | Video di alta qualità con smart<br>rendering                                                 | 33           |
| Windows 7 multi touch                      | Na                  | Modifica di tocco                                                                            | 13           |

# 1. Avviare LoiLoScope EX/AX/FX

(Gli utenti LoiLoScope AX/FX dovrebbero fare riferimento alla sezione 1-4 e oltre.)

# 1-1 Come eseguire LoiLoScopev EX

Selezionare LoiLoScope EX dal menu esecuzione automatica dopo aver connesso il PICSIO al PC. Se LoiLoScopeEX non viene visualizzato nel menu esecuzione automatica, fare clic su "Apri cartella per visualizzare i file" e fare doppio clic sull'icona LoiLoScope EX per l'esecuzione.

### Se non viene visualizzata la finestra di esecuzione automatica

Dal menu"Start", fare clic su "Computer" e aprire l'esploratore di windows. Fare doppio clic su "disco rimovibile PICSIO\_APP" e fare doppio clic sulla "LoiLoScopeEX.exe" per eseguire LoiLoScope EX.

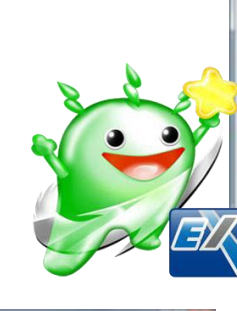

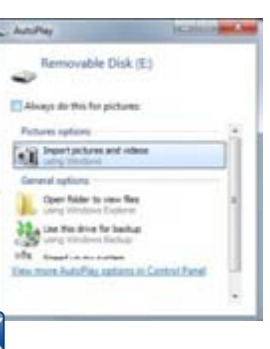

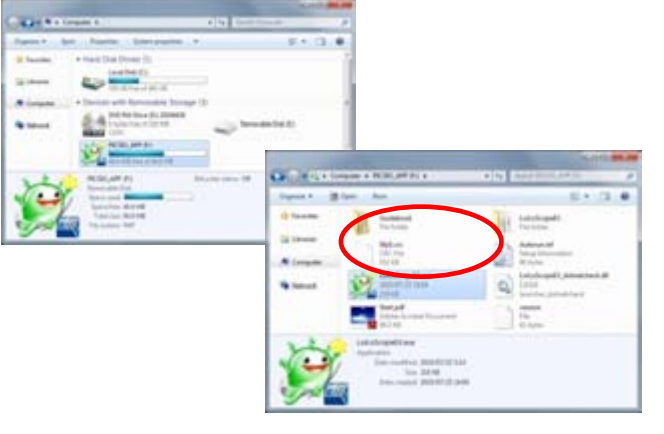

## 1-2 Come chiudere

Quando LoiLoScopeEX è in modalità a schermo intero, fare clic sulla "X" nell'angolo superiore destro per chiudere il programma. In modalità diverse dalla modalità a schermo intero, fare clic sulla "X" per chiudere la finestra.

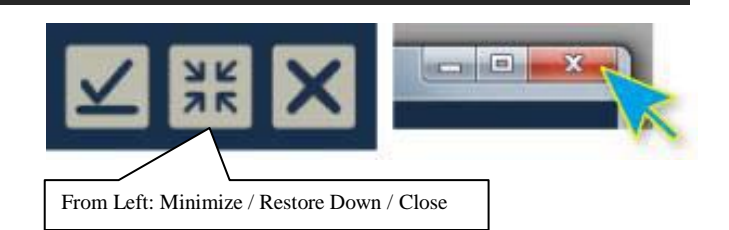

## 1-3 Aprire un progetto

Per aprire progetti/desktop precedentemente salvato, fare clic su progetto/desktop desiderato nel menu iniziale.

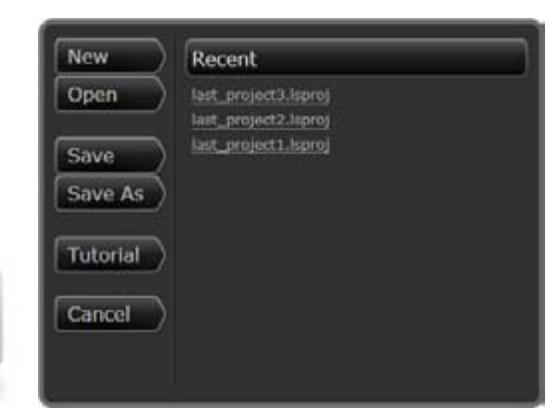

# 1. Avviare LoiLoScope EX/AX/FX

# 1-4 Come installare LoiLoScope AX/FX

### Installa

Inserisci il CD di installazione di LoiLoScope AX/FX nel tuo PC. Clicca due volte sul file LoiLoScopeAX/FX.msi inserito all'interno del CD.

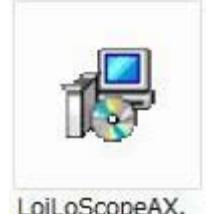

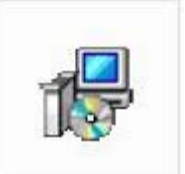

LoiLoScopeAX. msi

LoiLoScopeFX. msi

### Segui le istruzioni su schermo per installare

Una volta arrivato alla schermata di benvenuto di LoiLoScope AX/FX, dopo che il setup automatico è apparso, premi su "Next" (Passo Successivo)

Controlla la cartella in cui il programma sarà installato e poi premi su "Next" (Passo Successivo)

Premi "Next" (Passo Successivo) alla schermata di conferma dell'installazione.

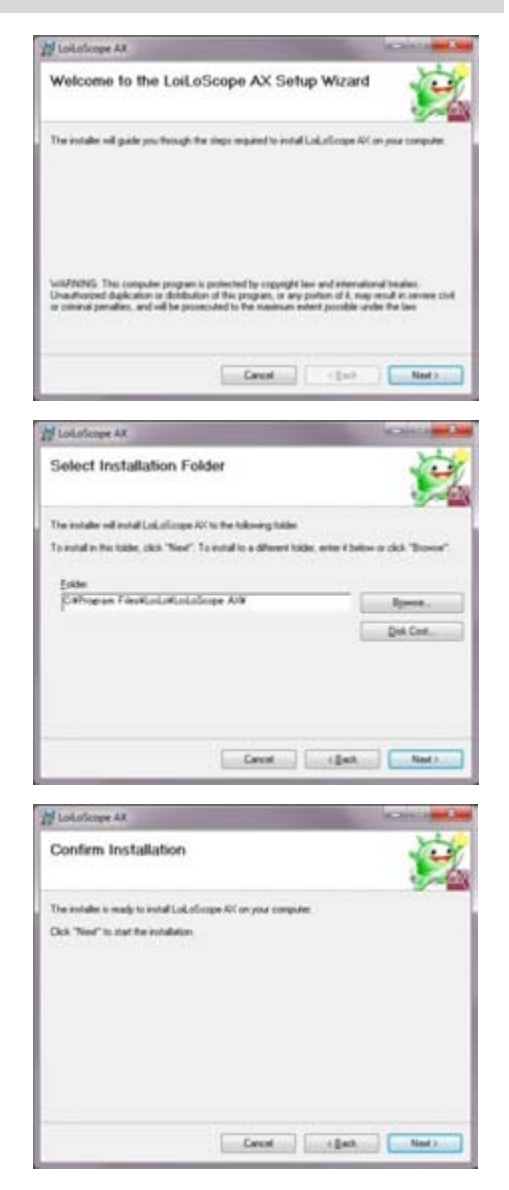

## 1. Avviare LoiLoScope EX/AX/FX

Se ti appare lo schermo di Controllo Account, premi "Yes" (Si) (per Windows 7). Attendi mentre l'installazione viene completata.

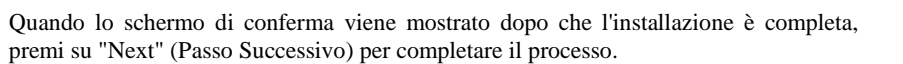

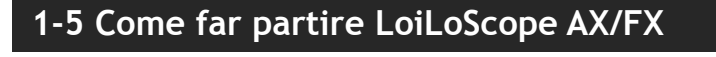

Fai partire il programma cliccando due volte sul collegamento LoiLoScope AX/FX sul tuo desktop. I metodi con cui si opera su LoiLoScope AX/FX sono gli stessi di LoiLoScope EX. Gentilmente usa questo come manuale standard dalla sezione 1-2 (Come chiudere) in poi.

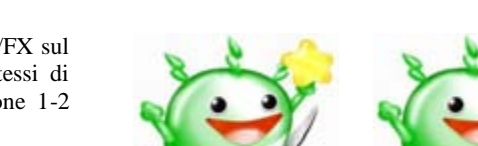

Installation Complete

LaLafloge All has been successfully instal

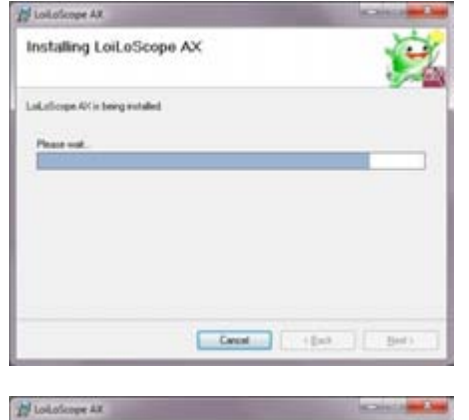

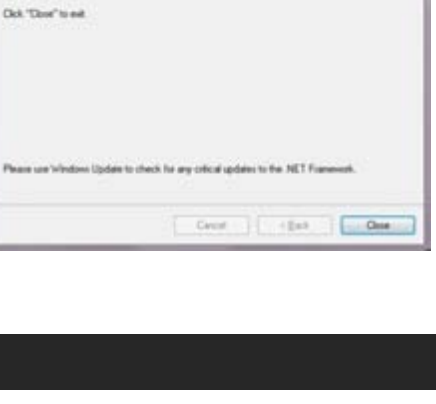

## 2. Imparare le nozioni di base!

## 2. Imparare le nozioni di base!

## 2-1 Funzioni di base per LoiLoScope EX/AX/FX

#### Clicca Zoom

### Fare clic e tenere premuto il desktop e spostare

Trascinando lo sfondo, è possibile spostare il desktop come si prega. Puoi anche ingrandire e rimpicciolire mediante

lo scorrimento su/giù con la rotellina del mouse.

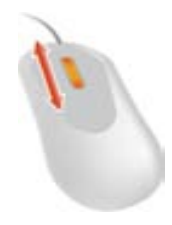

#### Eseguire lo zoom avanti o indietro con un click

Basta fare clic su un oggetto che si desidera ingrandire. Facendo clic su un oggetto verrà zoom per la visualizzazione con priorità e iniziare a giocare.

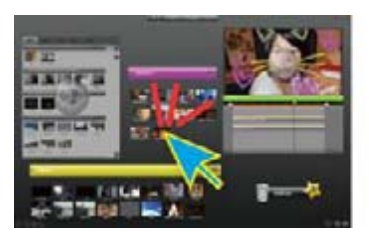

Fare clic su una miniatura da modificare

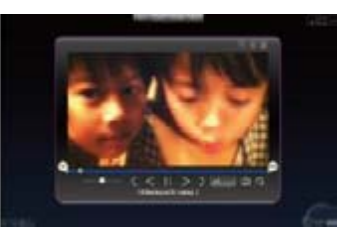

Zoom avanti

#### Fare clic sullo sfondo per mid-zoom

Quando lo zoom su una Linea del tempo o una miniatura, facendo clic sullo sfondo o il pulsante zoom out sulla parte destra superiore dell'oggetto, esso verrà ridurla per "mid-zoom". Se il desktop è già impostato a vista desktop completo, fare clic su una certa area in background per un più vicino "mid-zoom" intorno all'area selezionata.

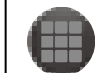

Scegliere il pulsante zoom out per "mid-zoom".

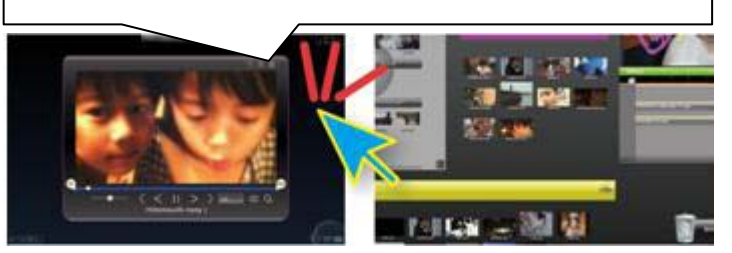

Dopo aver modificato, fare clic sullo

Mid-Zoom

sfondo.

#### Fare clic sullo sfondo per una visualizzazione desktop

#### completo

Quando in vista "mid-zoom", è possibile scegliere sullo sfondo nuovamente al fine di entrare in modalità desktop completo che vi permetterà di visualizzare tutte le miniature, Linea del tempo e calamita sul desktop.

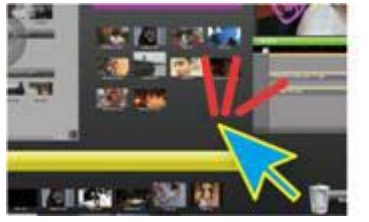

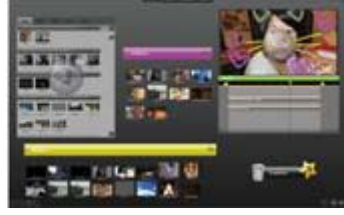

## 2. Imparare le nozioni di base!

# 2-2 Tutorial

Per iniziare con il tutorial. Da un'esperienza di prima mano con le funzioni e le caratteristiche di LoiLoScope EX/AX/FX, renderà le cose molto più facile da imparare. Dal menu Home nella parte superiore dello schermo, fare clic su desktop e quindi di esercitazione. L'esercitazione non solo spiegare, ma vi guiderà attraverso le opere generali del software di editing video avanzato.

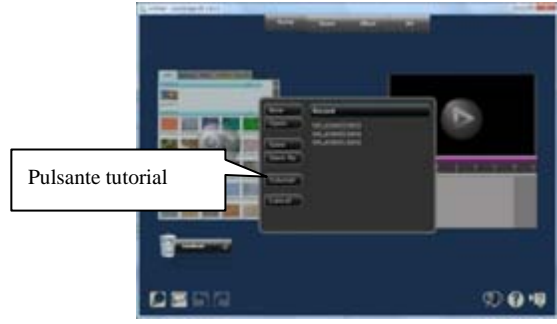

## 2-3 Funzioni del mouse

#### Riprodurre video e musica con mouse sopra

Le miniature dei file musicali, immagini e video verranno visualizzate sul desktop. Quando il cursore del mouse viene posizionato semplicemente sopra la miniatura, inizierà la riproduzione del file. Un-scatto permetterà di modifica della miniatura. File possono essere modificati e cancellati anche all'interno del desktop, ma non influirà il file originale. Tuttavia, se il file originale viene spostato nelle finestre o viene eliminato, essa non funzioneranno più in LoiLoScope EX/AX/FX desktop a meno che non sia stata svolta una soluzione adeguata.

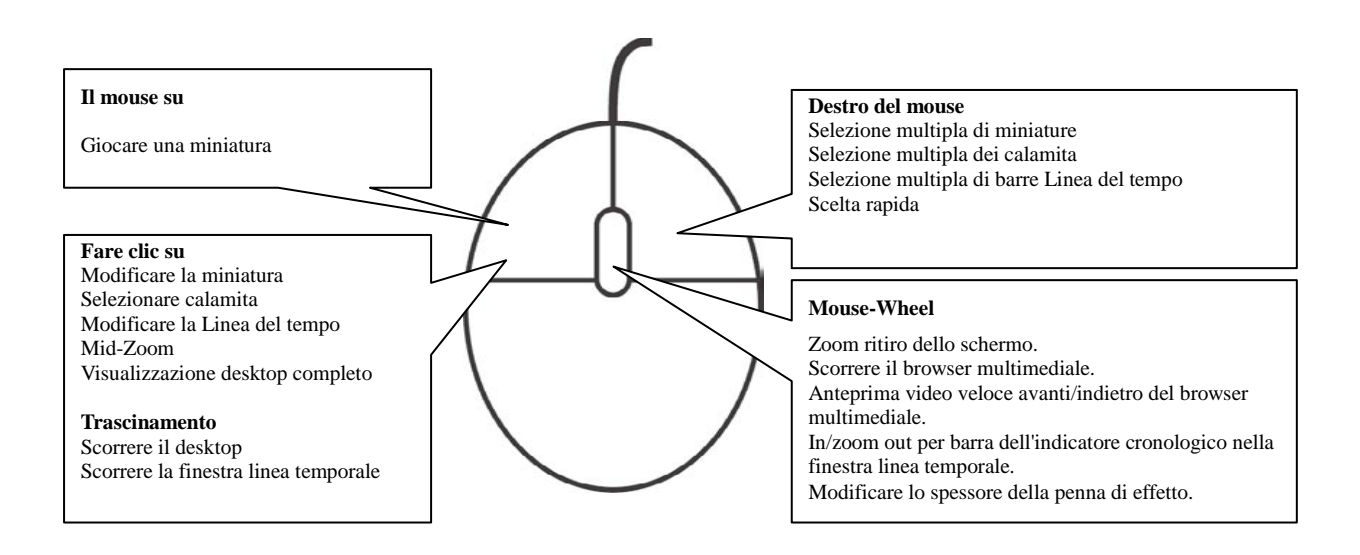

## 2. Imparare le nozioni di base!

## 2-4 Come operare con tocco

### Requisiti di sistema

Per modificare utilizzando touch in LoiLoScope EX/AX/FX, è necessario Windows 7 Home Premium o sopra e un monitor che supporta multi-touch.

#### Tutte le funzioni possono essere fatto dal tocco

Si può godere di editing video da toccare lo schermo.

Toccando lo schermo direttamente, potete aggiungere disegni e messaggi direttamente al video di scritto a mano e organizzare la schermata spostando i video senza utilizzare il mouse. Toccare lo schermo per modificare immagini, musica e video con amici e familiari per creare progetti memorabile insieme.

### Operazione è più veloce e più facile con multi-touch

#### Zoom utilizzando 2 dita

È possibile ingrandire dentro e fuori di schermo da pizzicamento desktop con 2 dita.

Ruota, Expand e ridurre al minimo il video sulla timeline

Si può zoon, ruotare e spostare immagini e video sulla timeline da schermo con 2 dita di funzionamento.

#### Touch a schermo per disegnare

Toccando lo schermo, è possibile aggiungere facilmente scritto messaggi e disegni per i tuoi video a mano. È possibile utilizzare il software dal tocco, allo stesso modo si potrebbe utilizzare il mouse.

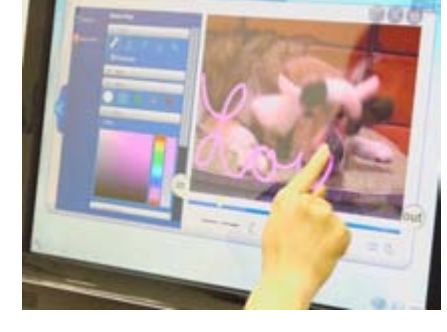

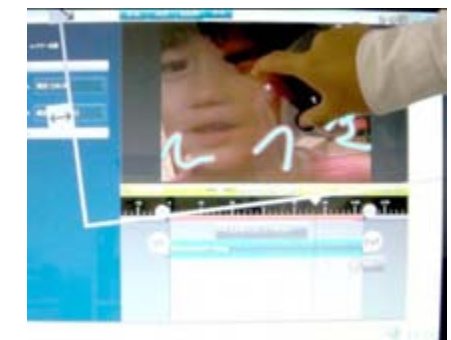

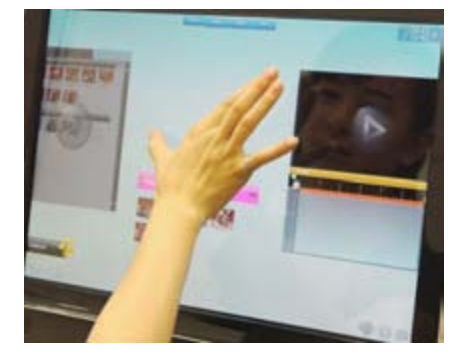

# 3. Ricerca di video, musica e file di immagine!

## 3-1 Media browser

### Che cosa è il media browser

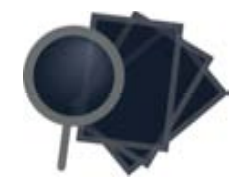

È possibile visualizzare il media browser in qualsiasi momento facendo clic sull'icona in basso a destra. Il browser media visualizza i files video, musica, e immagine che puoi modificare in LoiLoScope EX/AX/FX.

Seleziona la barra JVCCAM o PICSIO, back-up, musica, immagini, codifica a, per visualizzare i files in ogni cartella. Vai con il mouse su un icona per visualizzare un'anteprima del file.

La barra JVCCAM o PICSIO contiene video e immagini che hai fatto con la tua macchina e può essere aggiunta e modificata direttamente in LoiLoScope EX/AX/FX. Fare clic o trascinare il file che si desidera modificare. Il browser multimediale contiene strumenti utili per gestire i file. Potete eseguire il backup del file al PC dalla fotocamera, l'output in un formato file diverso, caricarlo sul Web e gestire file precedentemente modificati oppure salvato in LoiLoScope EX/AX/FX.

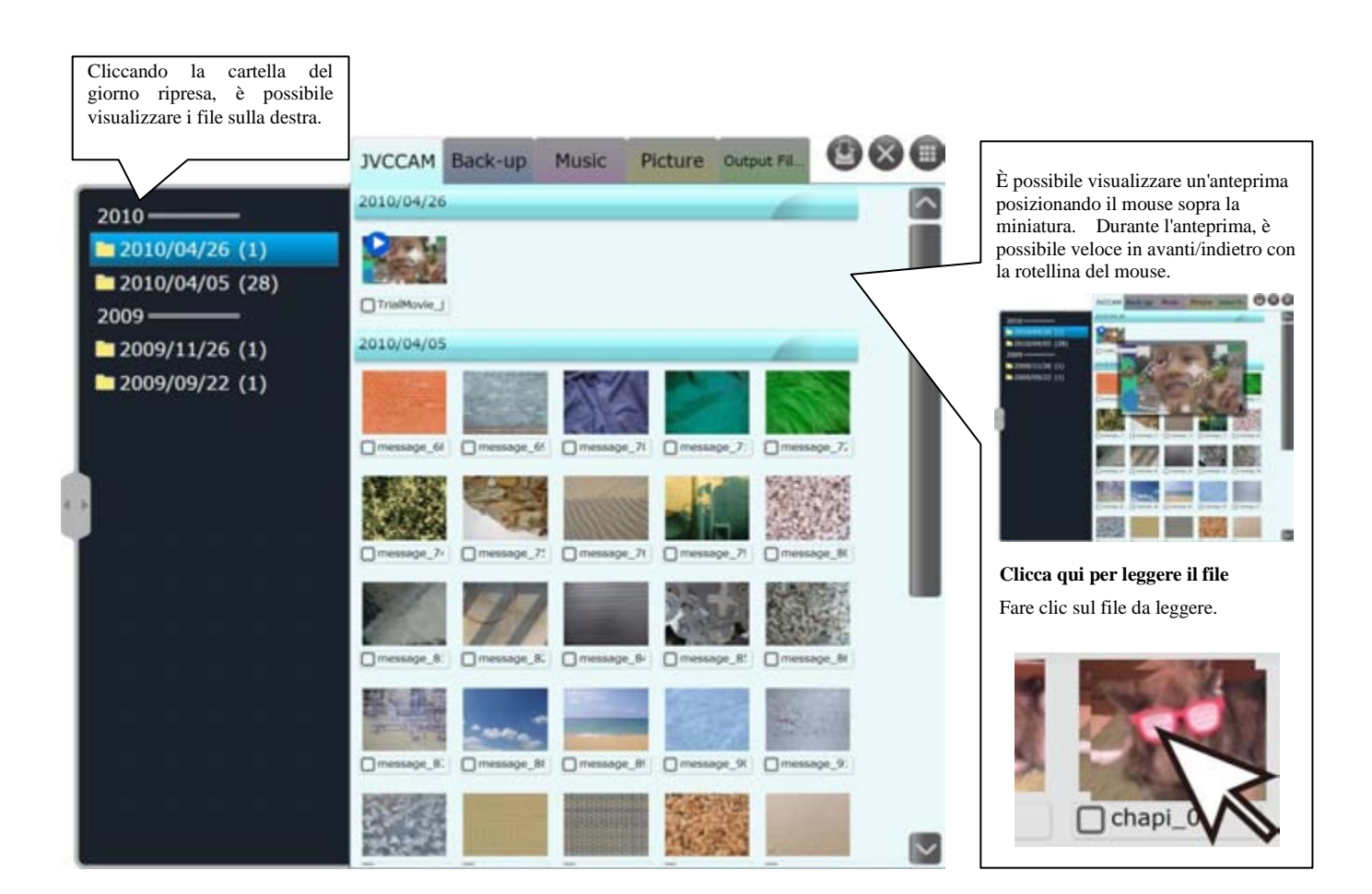

## 3. Ricerca di video, musica e file di immagine!

### Schede e pulsanti

#### \*La scheda JVCCAM verrà mostrata come "PICSIO" in LoiLoScope EX.

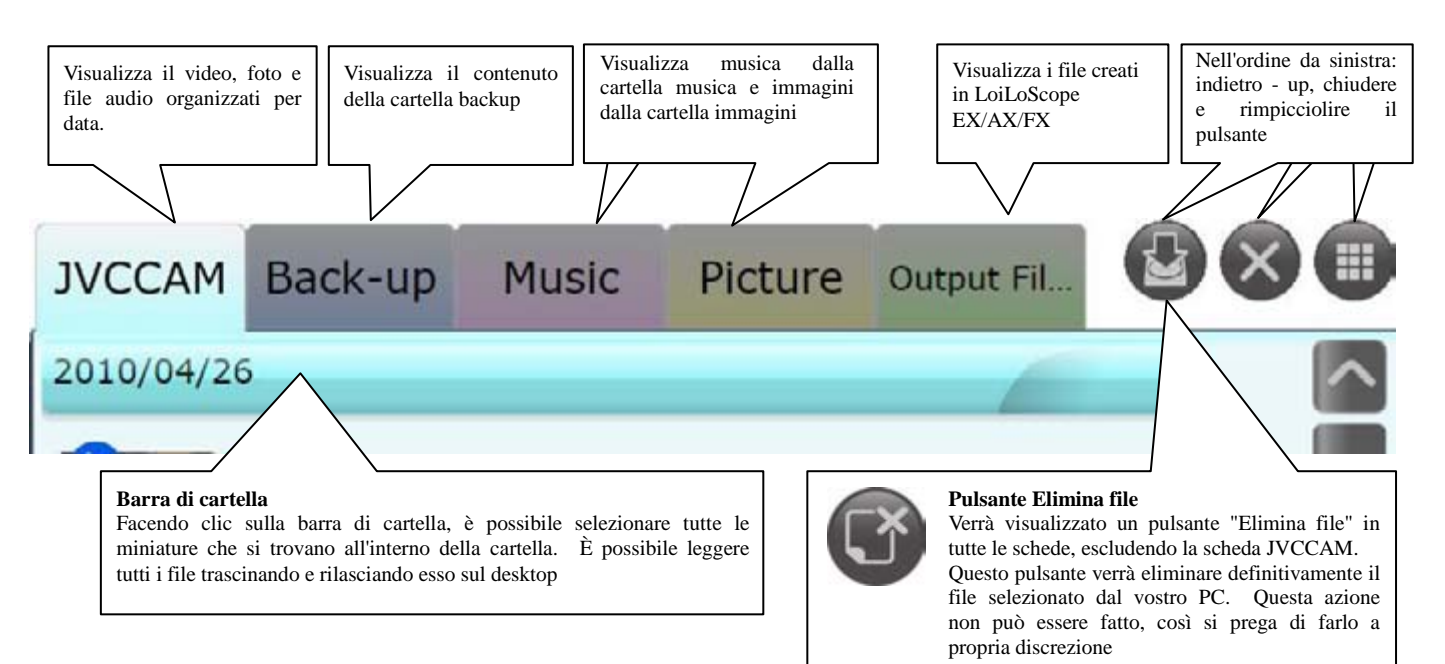

## Backup

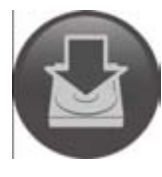

#### Salva i dati dalla tua macchina sul tuo PC

Usando il browser media, puoi salvare i dati dalla tua macchina sul tuo PC. Selezionare i file che si desidera salvare (caselle di controllo nell'angolo inferiore sinistro, oppure utilizzare la selezione multipla) e quindi fare clic sul pulsante backup. Controllare le dimensioni del file e quindi fare clic su "Sì" per salvare i file in una cartella designata sul vostro PC.

I file di backup sul vostro PC verranno visualizzati nella scheda backup. Se si sceglie il pulsante backup senza selezionare nulla nel media browser, saranno essere salvati tutti i file che non sono stato backup dalla fotocamera al PC.

\*Un messaggio di avviso verrà mostrato se non c'è spazio sufficiente per fare il backup dei file sull'hard disk. Ti preghiamo di controllare lo spazio disponibile sul tuo hard disk.

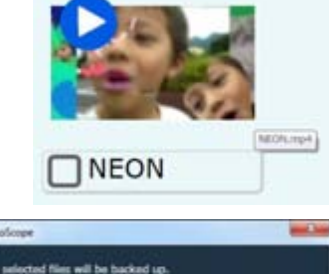

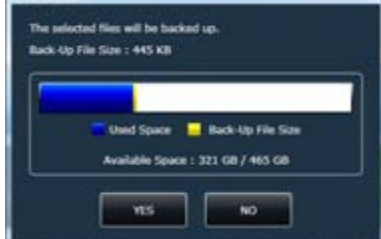

#### Selezionare la cartella di backup

Puoi selezionare in quale cartella vuoi fare il back up dei dati della tua macchina. Fare clic su Opzioni all'interno del menu principale nella parte superiore dello schermo e selezionare "Salva percorso" dal menu a sinistra. Fare clic sul pulsante grigio a sinistra della directory per selezionare una cartella.

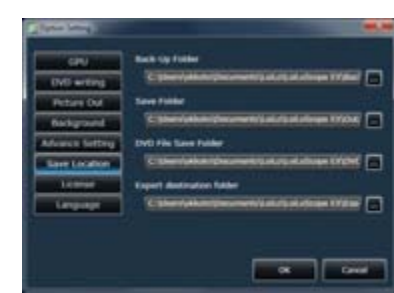

## 3-2 Selezione di più file

## ■ Come selezionare più file

È possibile selezionare più file nei seguenti modi:

- Mentre tenete premuto il pulsante destro del mouse, trascinare la linea rossa sopra o intorno i file volete selezionare
- Fare clic sulla casella di controllo nella parte inferiore sinistra del file
- Fare clic sulla barra di cartella per selezionare tutti i file in quella cartella
- Tenere premuto il tasto MAIUSC, fare clic sulla barra di cartella e selezionare più cartelle

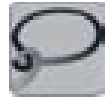

Trascinando la linea rossa dopo la selezione del pulsante di selezione di più nella parte inferiore sinistra dello schermo, è possibile selezionare più file.

## Deseleziona

È possibile deselezionare i file nei seguenti modi:

- Selezionare la casella di controllo nella parte inferiore sinistra del file per deselezionare il file selezionato.
- Click destro il file tenendo premuto il tasto Ctrl.
- Mentre tenete premuto il tasto Ctrl, tenere la destra del pulsante del mouse e deselezionate più file trascinando la linea rossa sopra o intorno i file desiderate deselezionate

## Lettura di file

dello schermo.

È possibile leggere i file dal browser multimediale trascinando e rilasciando il file sul desktop. È possibile leggere tutti i file da una cartella, trascinando e rilasciando la barra della cartella. Trascinando e rilasciando la barra della cartella sarà allegare i file di un magnete.

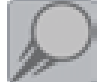

#### **Spostare rapidamente i file per il magnete o timeline con la scorciatoia** È possibile inviare rapidamente i file dal browser multimediale o desktop per il magnete desiderata o timeline usando la scorciatoia. Per utilizzare il collegamento, fare clic con il pulsante destro del file o fare clic sul pulsante di scelta rapida in basso a sinistra

\* Vedere 7-2 per ulteriori informazioni su come utilizzare la scorciatoia

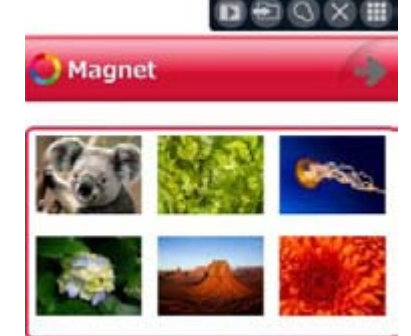

# 4. Seleziona la tua scena preferita!

## 4-1 Gioco e dolatura

## ■ Gioco di un video

Per riprodurre una miniatura, posizionare il cursore del mouse sopra la miniatura (mouse). Il video dovrebbe iniziare a giocare. Fare clic su video e il video verrà zoom su una dimensione ottimale e visualizzare gli strumenti di modifica

## Funzioni dei tasti

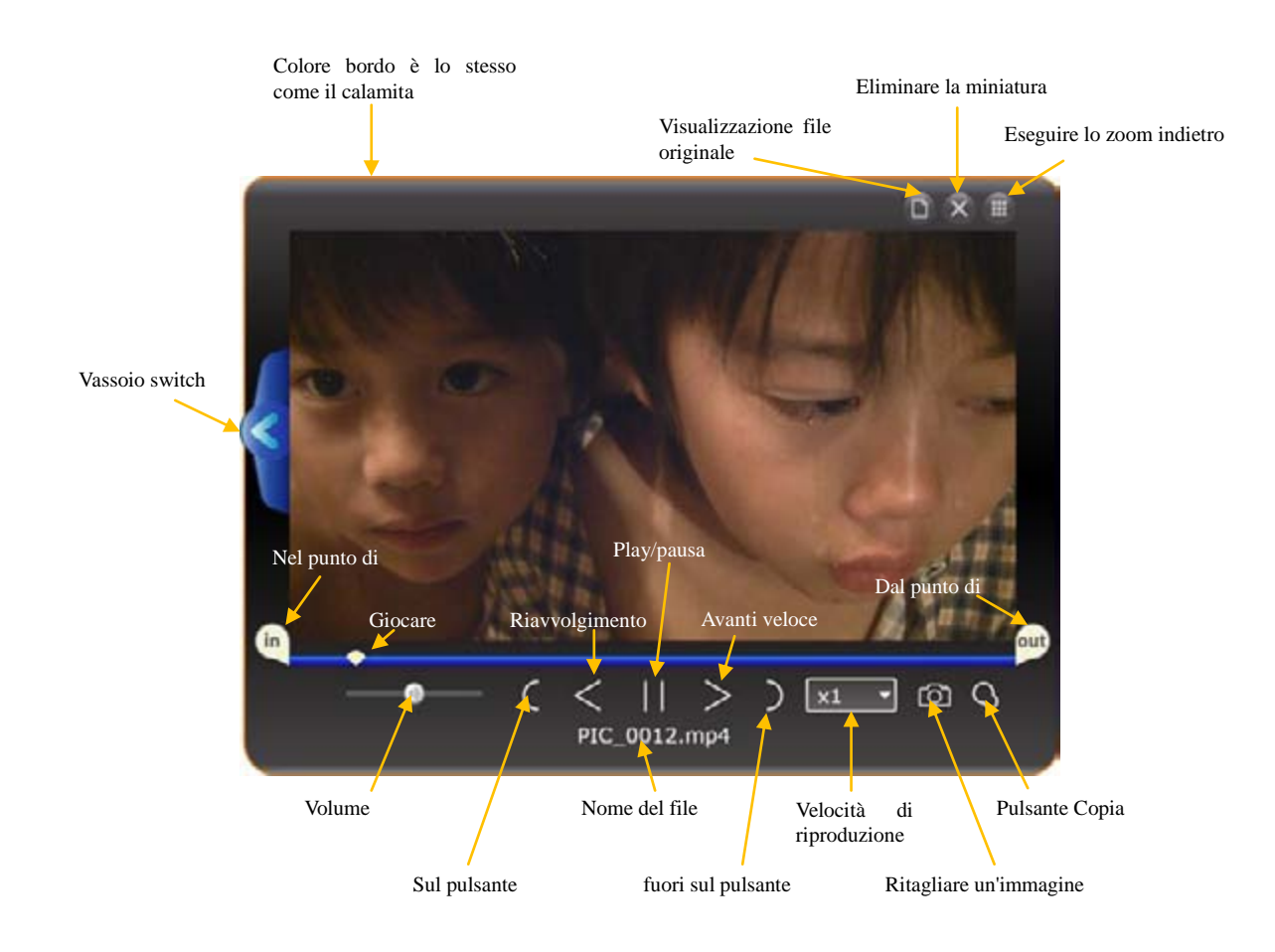

## 4. Seleziona la tua scena preferita!

#### Di rifilatura video e musica

#### Di rifilatura video e musica

Spostare i punti "in" e "out" per selezionare la tua scena preferita. Se si desidera selezionare più scene dallo stesso file, fare clic sul pulsante Copia in miniatura e regolare nuovamente i punti "in" e "out".

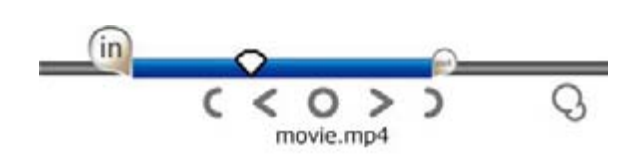

#### Rotazione delle immagini

Quando si visualizzano i file di immagine, è possibile ruotare i gradi di immagine, 90, 180 e 270 dal cassetto impostazione se l'immagine viene ruotato in modo non corretto. Selezionare la quantità di rotazione dal menu visualizzato nel vassoio di impostazione a sinistra della miniatura per ruotare l'immagine a discesa ruota.

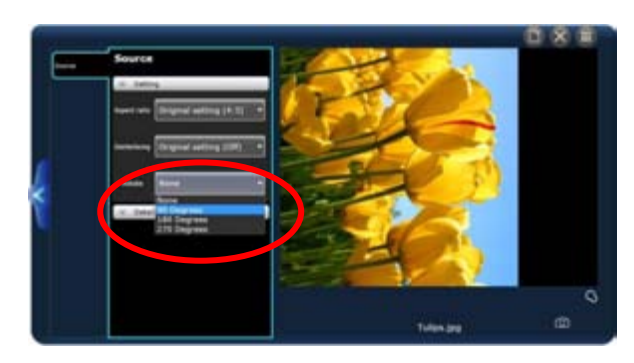

### Copia miniature

Dopo aver selezionato la scena con i punti "in" e "out", fare clic sul pulsante Anteprima copia per copiare la miniatura. Nella miniatura copiata, verranno salvati i punti "in" e "out".

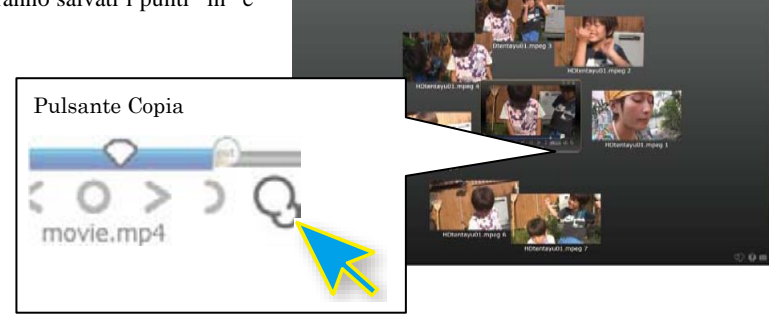

## 4-2 Giocare su un grande schermo

### ■ Giocare su schermo intero

Fare doppio clic la schermata di gioco di miniature per visualizzare il video a schermo intero. Portando il cursore del mouse verso il basso dello schermo per visualizzare gli strumenti di modifica, è possibile modificare il video mentre a schermo intero. È possibile disattivare a schermo intero facendo doppio clic nuovamente.

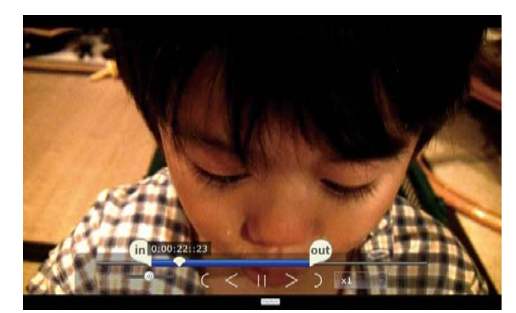

## 4. Seleziona la tua scena preferita!

## 4-3 Allineare le miniature

### Selezionare più miniature

È possibile selezionare più miniature visualizzate sullo schermo. È possibile farlo facendo clic sul pulsante di selezione più in basso a sinistra dello schermo o facendo clic con il pulsante destro del mouse per visualizzare una linea rossa. Utilizzare la linea rossa per disegnare sopra o che circondano le miniature che si desidera selezionare. È possibile utilizzare questo per inviare più file a una Linea del tempo o un calamita.

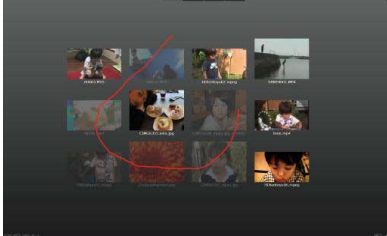

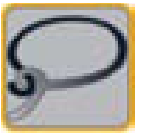

È possibile selezionare più miniature facendo clic sul pulsante di selezione più o facendo clic con il pulsante destro del mouse per visualizzare una linea rossa per disegnare sopra o che circondano le miniature che si desidera selezionare. Le miniature selezionate sarà traslucide.

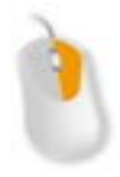

### Throw miniature

Generare miniature sullo schermo per organizzare il tuo desktop come organizzazione di documenti in una tabella.

Trascinare e rilasciare la miniatura e la miniatura verrà scivolano sullo schermo. È possibile utilizzare questo per separare i file video da un file di immagine.

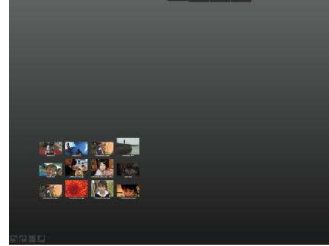

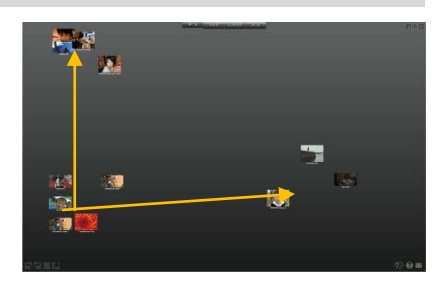

## 5-1 Linea del tempo

## Che cosa è una sequenza Linea del tempo?

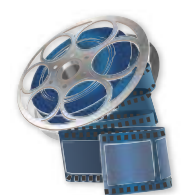

## Creare una base per il vostro progetto collegando video, immagini e musica

È possibile creare una linea del tempo facendo clic sull'icona linea del tempo nel menu iniziale.

La Linea del tempo è un banco di "lavoro" per voi per connettersi o compilare le miniature.

Se si trascina una miniatura nella finestra linea temporale, esso verrà visualizzato come barra dell'indicatore cronologico. La lunghezza della barra è determinata dalla lunghezza del video.

Le barre nella parte superiore della finestra linea del tempo verranno visualizzate nella parte anteriore della finestra di gioco.

## Nomi di ogni parte

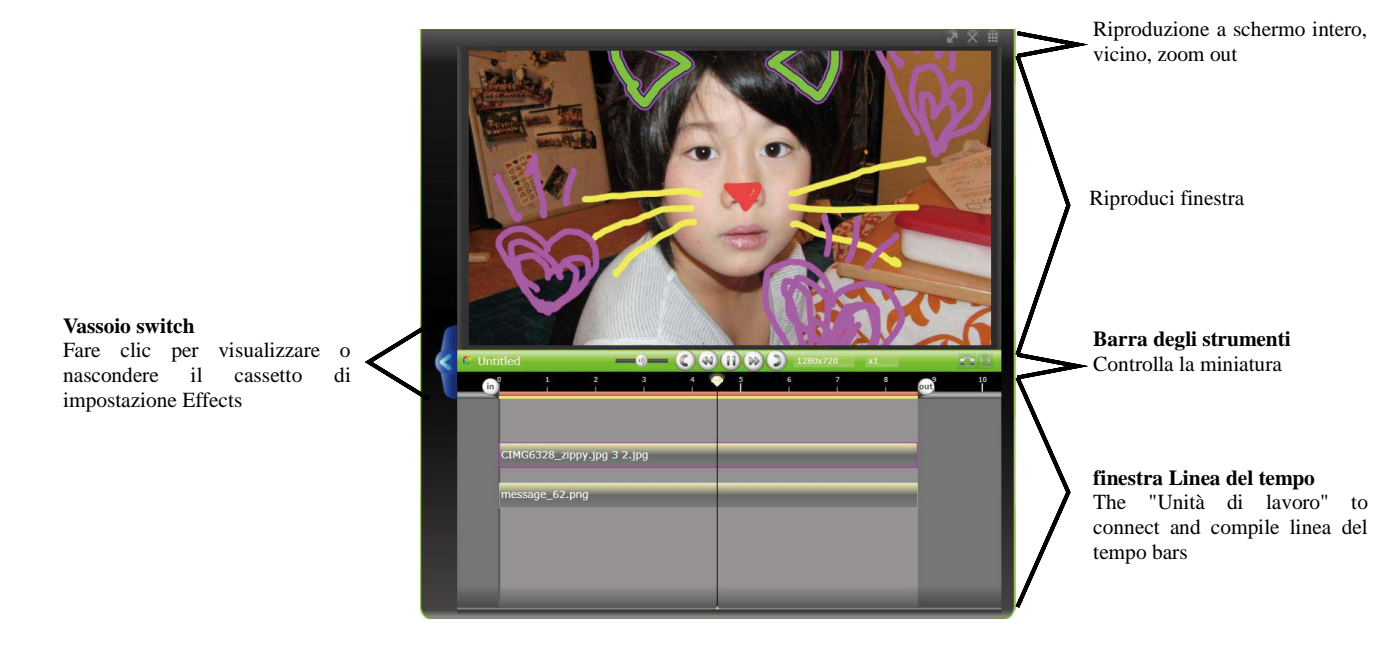

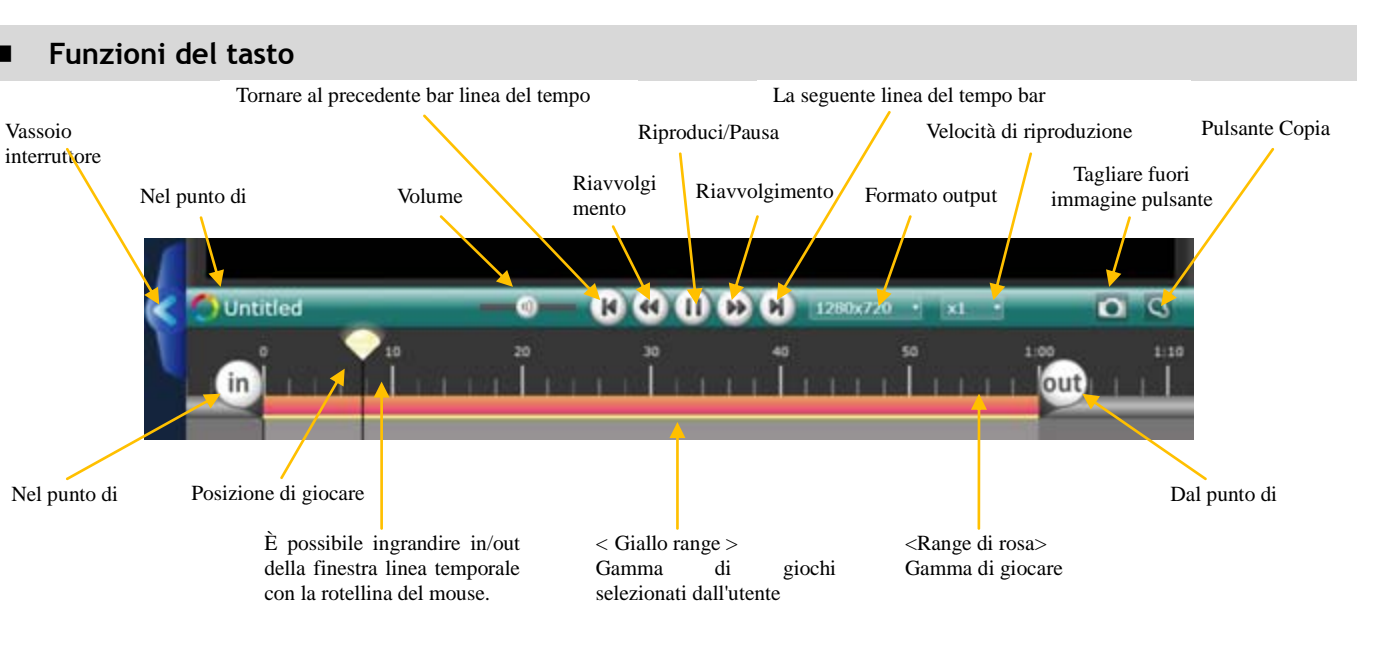

### Linea del tempo giocare gamma

Regolando i punti "a" e "fuori", è possibile regolare l'intervallo di riproduzione nella linea temporale.

Il bar Rosa rappresenta l'attuale gamma di gioco, e la barra gialla rappresenta la gamma di giochi selezionati dall'utente. Posizionando il cursore del mouse sopra il punto di uscita, si può vedere nel punto che ora è attualmente a.

Verrà visualizzato il video all'interno dell'intervallo rosa quando il caricamento o l'uscita dalla Linea del tempo.

### Selezionare l'intervallo di gioco

Ci sono 3 modi per selezionare l'intervallo di riproduzione nella linea temporale

#### • Ambito file

Regolare l'intervallo di gioco a barra dell'indicatore cronologico facendo doppio clic sulla barra dell'indicatore cronologico.

#### • Utente selezionato gamma

L'intervallo di gioco selezionato dall'utente regolando i punti "a" e "fuori". È possibile riprodurre la gamma utente selezionato facendo clic sullo sfondo della Linea del tempo.

#### • Intero intervallo

Fare doppio clic sullo sfondo della Linea del tempo per impostare l'intervallo per includere tutti i file all'interno della Linea del tempo.

Quando vengono visualizzati tutti i file, fare clic sullo sfondo per tornare alla gamma selezionati dall'utente.

#### Sugli intervalli rosa e giallo

L'intervallo di rosa Visualizza l'attuale gamma di gioco.

L'intervallo di giallo Visualizza la gamma di giochi selezionati dall'utente. Facendo clic sullo sfondo, è possibile tornare alla gamma di giochi selezionati dall'utente.

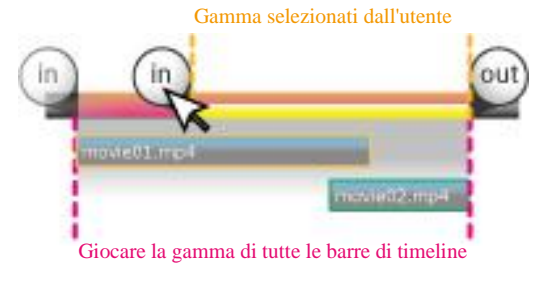

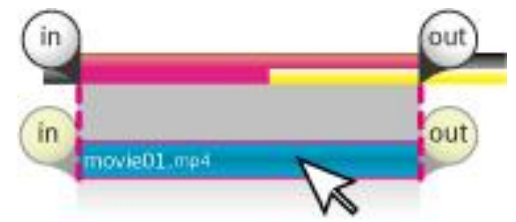

Fare doppio clic sulla barra per concentrarsi sull'intervallo di gioco.

## Dimensione video

Dal menù a discesa nella barra timeline, puoi cambiare la risuoluzione del tuo video. Le dimensioni disponibili sono diverse per LoiLoScope EX/AX/FX. Gentilmente fai riferimento alla tabella di cui sotto.

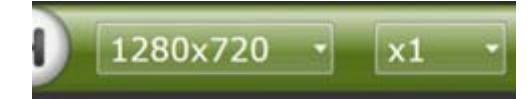

### • LoiLoScope EX

| 960x540   | NTSC | QHD dimensione video formato per il Giappone e gli Stati Uniti       |
|-----------|------|----------------------------------------------------------------------|
| 960x540   | PAL  | QHD dimensione video formato per l'Europa                            |
| 1280x720  | NTSC | Formato di video HD (720p) di qualità per il Giappone e Stati Uniti  |
| 1280x720  | PAL  | Formato di video HD (720p) di qualità per l'Europa                   |
| 1920x1080 | NTSC | Formato di video HD (1080p) di qualità per il Giappone e Stati Uniti |
| 1920x1080 | PAL  | Formato di video HD (1080p) di qualità per l'Europa                  |
| Costume   |      | Foistware · impostare liberamente le dimensioni                      |

## • LoiLoScope AX

| 720x480(4:3)  | NTSC | Formato qualità video SD per USA e Giappone. Pixel non quadrati 4:3  |
|---------------|------|----------------------------------------------------------------------|
| 720x480(16:9) | NTSC | Foramto qualità video SD per USA e Giappone. Pixel non quadrati 16:9 |
| 720x576(4:3)  | PAL  | Formato qualità video SD per l'Europa. Pixel non quadrati 4:3        |
| 720x576       | PAL  | Formato qualità video SD per l'Europa. Pixel non quadrati 16:9       |
| 640x480(4:3)  | NTSC | Formato qualità video SD per USA e Giappone. Pixel quadrati 4:3      |
| 640x360(16:9) | NTSC | Formato qualità video SD per USA e Giappone. Pixel quadrati 16:9     |
| 640x480(4:3)  | PAL  | Formato qualità video SD per l'Europa. Pixel quadrati 4:3            |
| 640x360(16:9) | PAL  | Formato qualità video SD per l'Europa. Pixel quadrati 16:9           |
| Costume       |      | Foistware · impostare liberamente le dimensioni                      |

## • LoiLoScope FX

| 960x540       | NTSC | QHD dimensione video formato per il Giappone e gli Stati Uniti      |  |
|---------------|------|---------------------------------------------------------------------|--|
| 960x540       | PAL  | QHD dimensione video formato per l'Europa                           |  |
| 1280x720      | NTSC | Formato di video HD (720p) di qualità per il Giappone e Stati Uniti |  |
| 1280x720      | PAL  | Formato di video HD (720p) di qualità per l'Europa                  |  |
| 1920x1080 30p | NTSC | Formato qualità video HD (1080p) per USA e Giappone                 |  |
| 1920x1080 60p | NTSC | Formato qualità video HD (1080p) più fluido per USA e Giappone      |  |
| 1920x1080 25p | PAL  | Formato qualità video HD (1080p) per l'Europa                       |  |
| 1920x1080 50p | PAL  | Formato qualità video HD (1080p) più fluido per l'Europa.           |  |
| Costume       |      | Foistware · impostare liberamente le dimensioni                     |  |

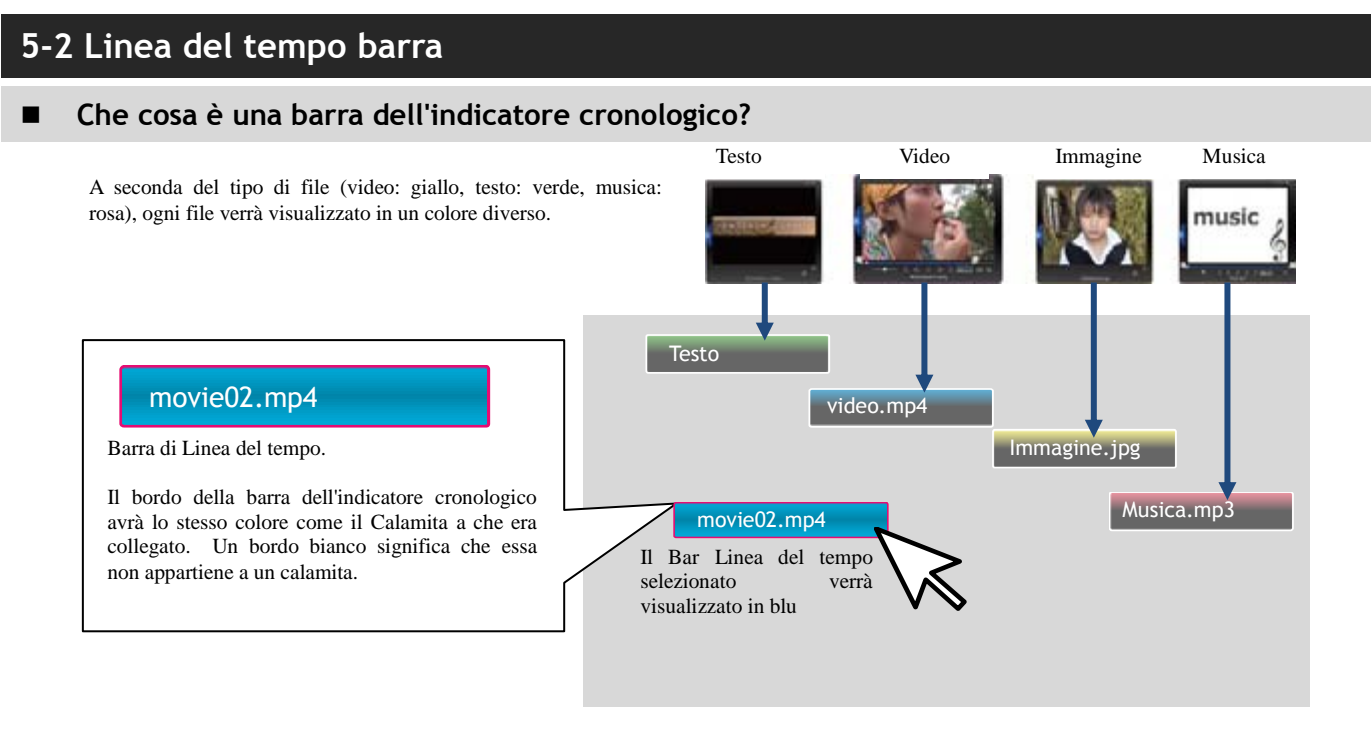

### Modifica barra dell'indicatore cronologico

Le maniglie "in" / "out" verranno visualizzate quando viene fatto clic su barra dell'indicatore cronologico. Spostare il gestito a sinistra e a destra per tagliare il tuo video.

Sposta liberamente la barra dell'indicatore cronologico trascinandolo.

È possibile spostare la Linea del tempo bar 1 fotogramma premendo le frecce sinistra o destra tenendo premuto il tasto Ctrl.

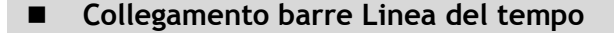

Quando si trascina e collega la barra dell'indicatore cronologico per un altro bar, il bar ti avviserà girando in giallo. La barra di Linea del tempo diventerà gialla anche quando regolate i punti "a" / "out" per connettersi con un altro bar Linea del tempo, bordo del campo di gioco, o quando la barra della Linea del tempo è alle 0: 0: 0.

# .

movie01.mp4

### Rollforward Linea del tempo barra movimento

Premere CTRL+z per annullare un movimento della barra Linea del tempo o fare clic sul pulsante Annulla nella parte inferiore sinistra dello schermo, e MAIUSC + Ctrl + Z per rifare il movimento o fare clic sul pulsante "Ripristina" nella parte inferiore sinistra dello schermo. Attenzione: Una volta che si rimuove la barra dalla linea

temporale, è possibile utilizzare la funzione Annulla/Ripristina per annullare o ripristinare la barra di spostamento. Pulsante Annulla/Ripristina

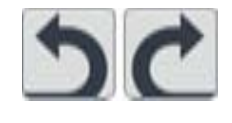

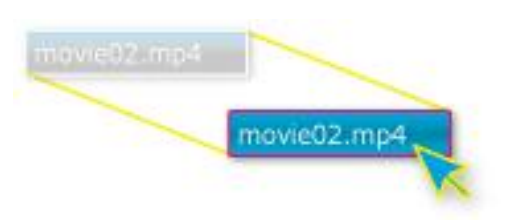

movie02.mp

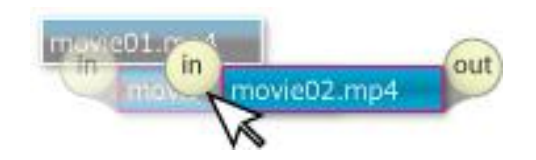

### Copia della barra dell'indicatore cronologico

Dopo aver selezionato la barra dell'indicatore cronologico che si desidera copiare, fare clic sul pulsante Copia. Verrà visualizzata la barra copiata dietro l'originale.

## Dividere il bar con lo strumento forbici

Mettere in pausa il video con la barra dell'indicatore cronologico selezionata per visualizzare lo strumento Scissor. È possibile dividere la barra facendo clic sullo strumento Scissor.

## ■ Selezione multipla (tenere premuto)

Quando si desidera selezionare le barre rimanenti, selezionare la barra dell'indicatore cronologico sull'estrema sinistra della selezione e tenere premuto il pulsante sinistro del mouse per selezionare tutte le barre a destra. Tenendo premuto il pulsante del mouse, trascinare le barre all'interno della finestra Linea del tempo per spostare le barre a sinistra o a destra.

### Selezione multipla: fare clic con il pulsante destro linea (tocco)

Tenendo premuto il pulsante destro del mouse, selezionare più barre con la linea rossa da disegno su di loro. Si può anche farlo facendo clic sul pulsante di selezione di più in basso a sinistra dello schermo.

## Selezione multipla: fare clic con il pulsante destro linea (Racchiuso)

Tenendo premuto il pulsante destro del mouse, disegnare intorno i file che si <sup>Pu</sup> desidera selezionare con la linea rossa. Si può anche farlo facendo clic sul pulsante di selezione di più in basso a sinistra dello schermo.

## Modifica delle immagini veloce

Una volta che si selezionano più barre di linea del tempo, verrà visualizzato un quadratino verde intorno le barre selezionato linea del tempo. Trascinando la maniglia verso sinistra o verso destra, si può estendere o più barre di linea del tempo di contratto.

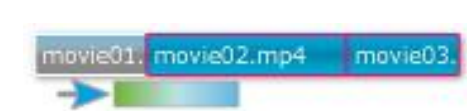

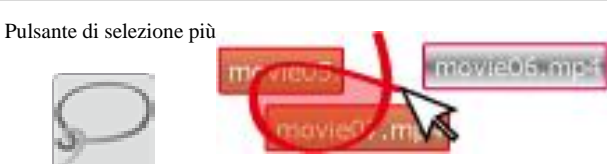

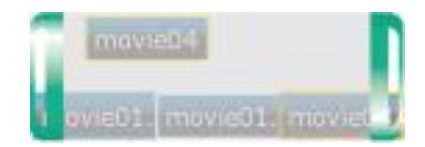

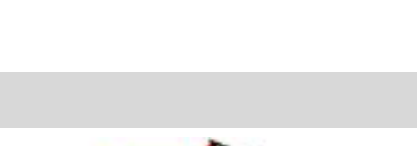

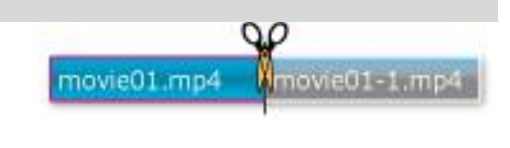

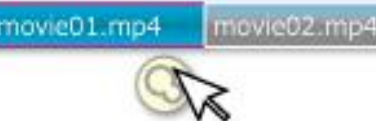

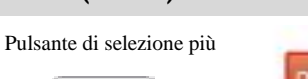

## 5-3 Impostazioni della transizione Automatiche transizioni Quando la linea del tempo barre toccano o si sovrappongono a vicenda nella movie01. finestra linea temporale, verrà impostata automaticamente una transizione. novie 2.mp4 Porzioni della barra che si sovrappongono verranno impostata automaticamente una transizione. Regole di transizione automatica Tagliare poll Dissolvenza in/out (lentamente Dissolvenza in/out (lentamente interscambio) per 20 fotogrammi su (Screen modifiche immediately) interscambio) solo le parti che si entrambe le estremità. sovrappongono. Allineati sulla linea del tempo (nessuna sovrapposizione). $\mathbb{N}$ Schermo cambierà con un taglio. D (I)Dissolvenza in/out per 20 fotogrammi su entrambe le estremità movie2 movie1 movie3 Non ci sono parti collegate. Tutti i video saranno Dissolvenza in/out su entrambe le estremità. movie3 movie1 movie2 Estremità della barra è nella stessa posizione. dissolvenza in uscita 20 fotogrammi per tutti i video. movie1 movie2 Breve barra all'interno di una lunga barra. Dissolvenza in/out per 20 fotogrammi. Nessuna differenza se la barra superiore e inferiore di interscambio. novie2 movie1 Parziale sovrapposizione di esempio 1. La transizione varieranno a seconda del posizionamento della barra superiore e inferiore. La barra superiore si sbiad per tutta la durata della sovrapposizione della barra. La barra inferiore sarà dissolvenza per 20 fotogrammi. movie1 Parziale sovrapposizione di esempio 2. La barra superiore sarà dissolvenza per tutta la durata della sovrapposizione della barra. La barra inferiore si sbiad per 20 movie1 fotogrammi.

#### Manuale transizione

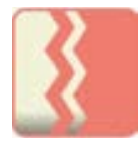

È possibile regolare manualmente il passaggio automatico.

Selezionare la barra Linea del tempo e fare clic su " Apri pulsante di controllotransparenza/transizione" visualizzato sulla parte inferiore destra (o in alto a destra) della barra dell'indicatore cronologico. Fare clic sul pulsante modifica di dissolvenza per visualizzare il controller.

| C Untitled |           | -0-       | C 49 (1        |         |                        |   | -    |  |
|------------|-----------|-----------|----------------|---------|------------------------|---|------|--|
| <u> </u>   |           | 40 (m     |                | 2:00    | - eut - <sup>2:4</sup> | 0 | 3:20 |  |
|            |           |           |                |         |                        |   |      |  |
|            |           | (In HDten | tayu06.mpeg    | 1       | out                    |   |      |  |
|            |           | 0         | Q              | )       | 0                      |   |      |  |
|            |           |           | ll sursen su e | aiù nar |                        |   |      |  |
| c          | IMG6363.M | ov ov     |                | giu per |                        | _ |      |  |
|            |           |           | _              |         |                        |   |      |  |

Impostare la trasparenza della dissolvenza nel punto iniziale, dissolvenza punto finale, trasparenza del video, dissolvenza del punto iniziale e la trasparenza della dissolvenza fuori il punto finale. Dopo aver con le impostazioni, fare clic sul pulsante di transizione ancora una volta, oppure fare clic sullo sfondo per chiudere il controller. Fare clic su "Torna a auto-transizione modo" per annullare le impostazioni manuali della transizione.

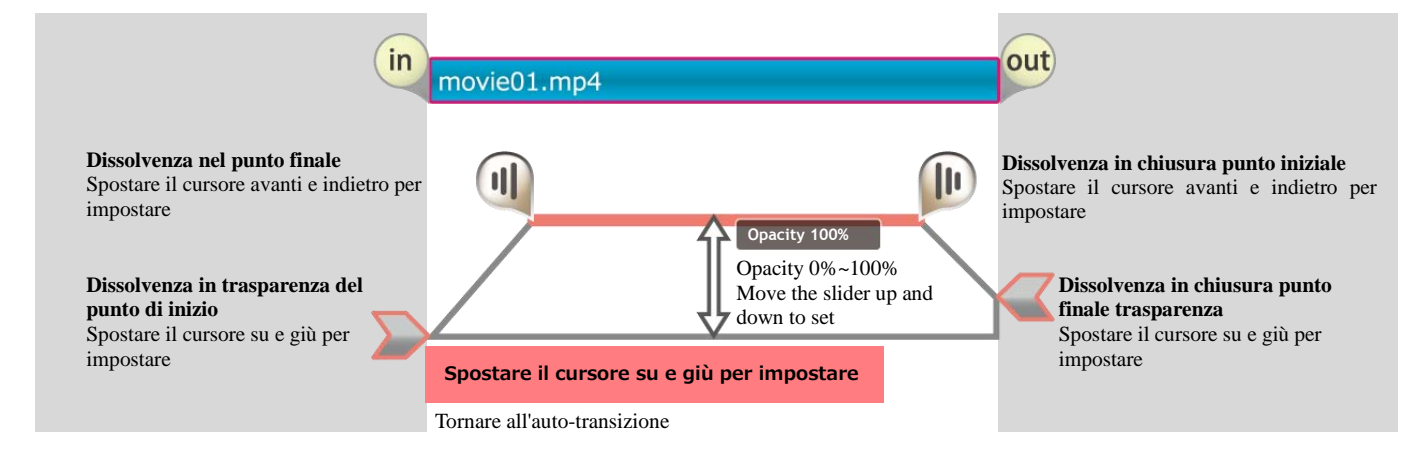

## 5-4 Regolare il volume

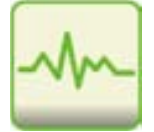

È possibile regolare manualmente il volume del tuo video. Selezionare la barra dell'indicatore cronologico e fare clic sul pulsante "Apri li pannello dissolvenza e volume di controllo volume" visualizzato sul basso a destra (o in alto a destra) della barra della Linea del tempo per visualizzare il controller. È possibile regolare le impostazioni del volume per la dissolvenza nel volume del punto di inizio, dissolvenza nel punto finale, volume durante la riproduzione, dissolvenza del punto iniziale e il fade out punto finale. Una volta che hai finito con le impostazioni, fare clic sullo sfondo o il pulsante di regolazione del volume per chiudere il controller.

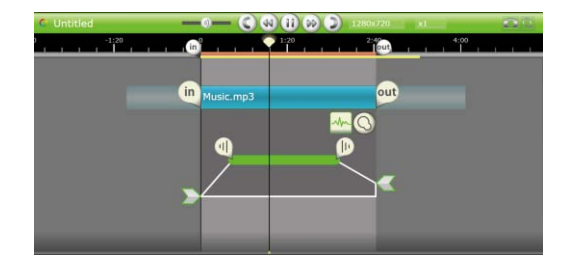

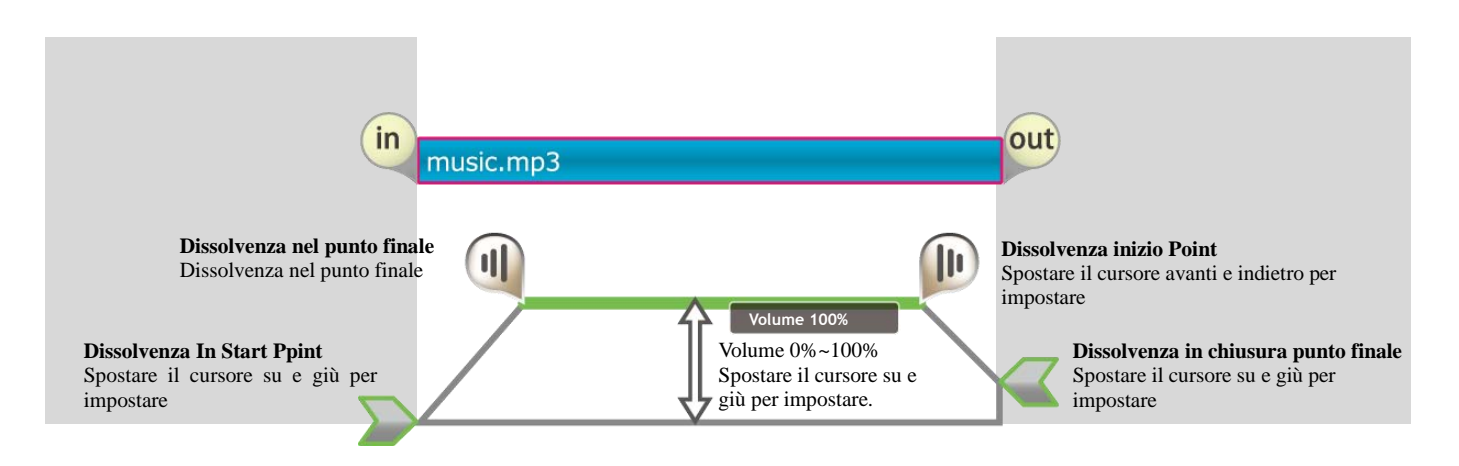

## 5-5 Video layout

#### Spostare e trasformare il tuo video

È possibile trasformare e spostare i video, le immagini nella finestra di gioco o facendo clic sulla barra dell'indicatore cronologico.

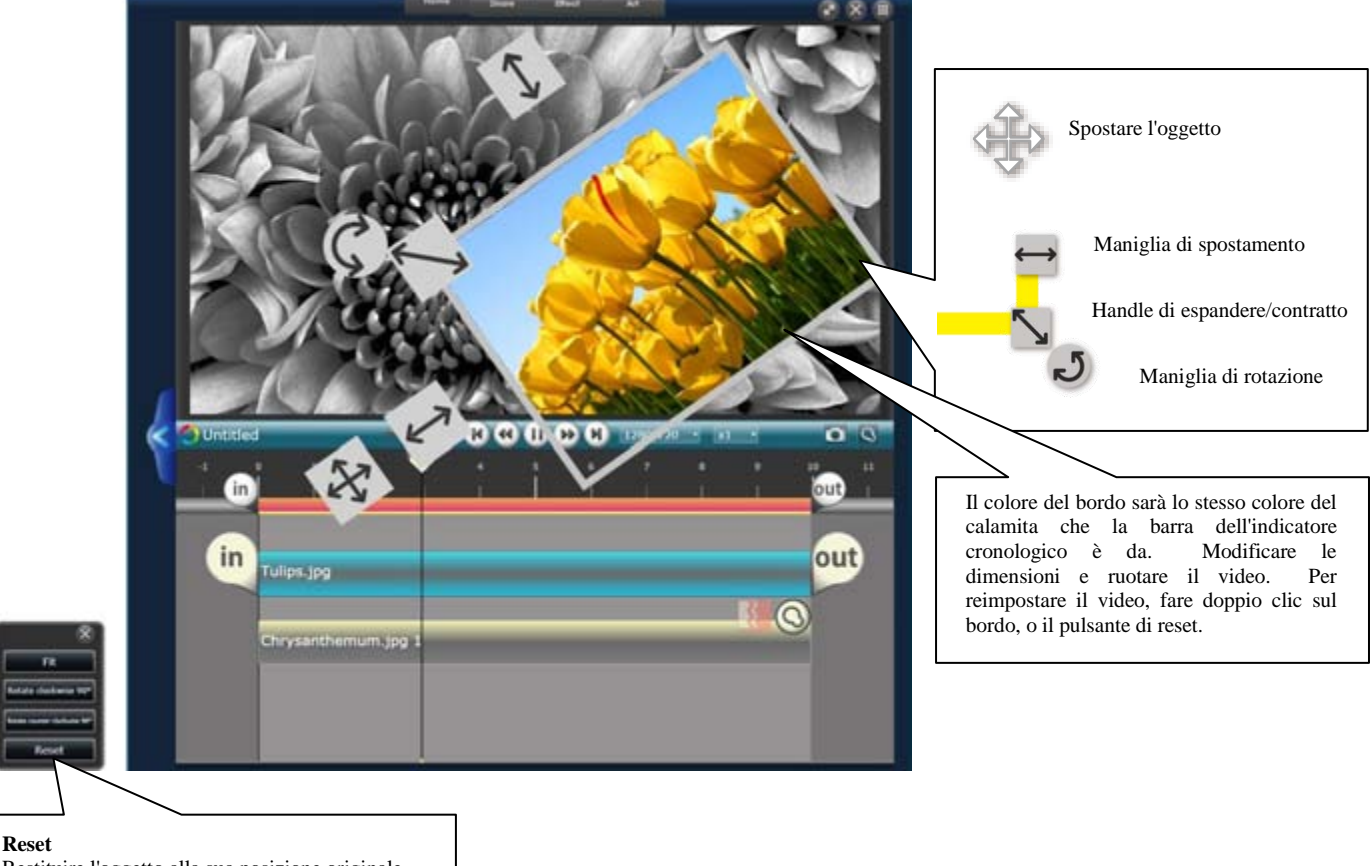

Restituire l'oggetto alla sua posizione originale Ruota di 90 gradi orologio/banco-clock saggio Ruota di 90 gradi verso sinistra o verso destra Adatta Regolare il video per adattarsi nella finestra Play

## 5-6 Animare il video di forma e posizione

## ■ Imposta l'animazione nella Linea del tempo

È possibile impostare l'animazione per spostare il video, immagini, testo e la forza dell'effetto nella Linea del tempo. È possibile impostare l'animazione per ogni oggetto sulla linea temporale.

Se si disattiva il pulsante di animazione, le animazioni registrate verranno temporaneamente disabilitate.

## Funzioni di ciascuna parte

Mentre Ricodifica di un'animazione, la finestra di gioco sarà essere minimizzata. È possibile posizionare gli oggetti di fuori dei margini.

| 3  | Source                                                 |                                                                                                    |
|----|--------------------------------------------------------|----------------------------------------------------------------------------------------------------|
|    | Setting     August solution     Original setting (4-3) | G ME                                                                                                    |
|    | Description Original setting (OP) •                    | es es 🚺 💦 🖗 🖉 🖂                                                                                                    |
| 1  | v Details                                              | Freely move objects                                                                                                    |
| 4  |                                                        |                                                                                                    |
|    |                                                        |                                                                                                    |
| হা |                                                        |                                                                                                    |
|    |                                                        | Shift Shift |
|    |                                                        |                                                                                                    |

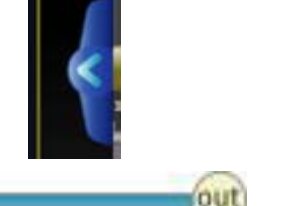

Fate clic sullo switch di vassoio per aprire il cassetto di effetto.

Selezionare la barra dell'indicatore cronologico che si desidera animare. Nella finestra di gioco, selezionare un punto di partenza per la barra dell'indicatore cronologico.

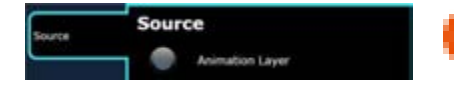

Animation Laye

Source

in

Adatta Sposta Ruota Fare clic sulla scheda origine che si trova sulla sinistra.

Attivare il pulsante livello di animazione della pellicola di effetto. Una mappa di animazione per la "Adatta", "Sposta" e "Ruota" apparirà nella finestra linea temporale.

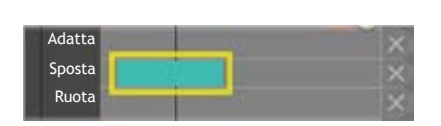

Spostare l'oggetto nella finestra di gioco mentre il video viene riprodotto per registrare un gruppo di fotogrammi chiave (linea blu) sotto "Sposta".

### Mappa di animazione e gruppi di fotogramma chiave

Spostando l'oggetto all'interno della finestra di gioco, è possibile registrare un gruppo di fotogrammi chiave all'interno della mappa.

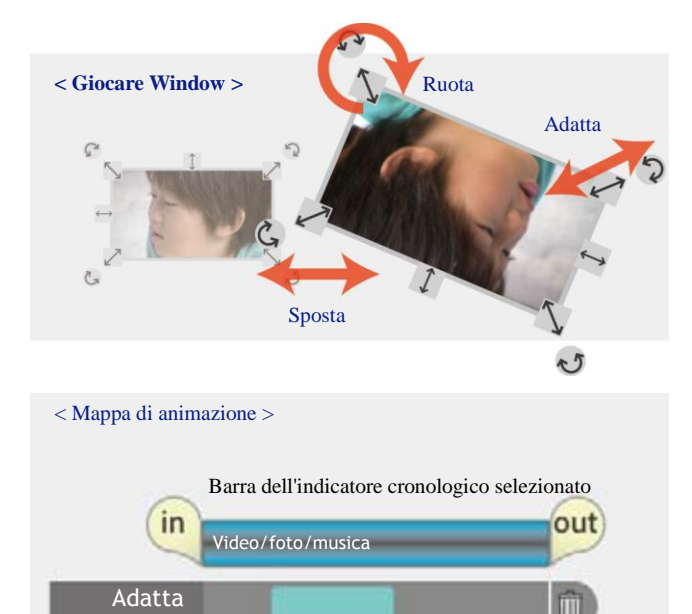

A seconda degli adeguamenti, è possibile registrare i fotogrammi chiave per ogni gruppo.

# Fotogramma chiave

È possibile creare animazioni fluide utilizzando il fotogramma chiave, invece di spostare l'oggetto da a mano libera. Selezionare il punto iniziale e finale dell'oggetto e l'animazione verrà creato automaticamente.

Mettere in pausa il video e selezionare i fotogrammi chiave

necessari. È possibile creare animazioni per scala, spostare e

ruotare separatamente. Sposta il fotogramma chiave e indietro oppure trascinarlo nel margine per eliminare il fotogramma Creare animazioni fluide dal punto iniziale al punto finale

Spostae

Ruota

Trascinare e rilasciare il margine

per eliminare la linea

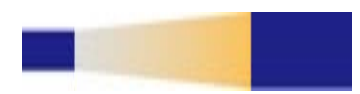

Spostare avanti e indietro

Durata del video

Eliminare la riga

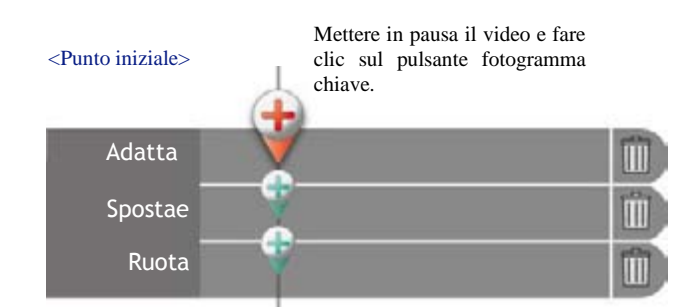

< Punto finale >

< Punto iniziale >

chiave.

Mettere in pausa il video e selezionate un punto nella finestra del gioco vuoi che l'oggetto alla fine dell'animazione.

È possibile selezionare innanzitutto il punto finale dal fotogramma chiave.

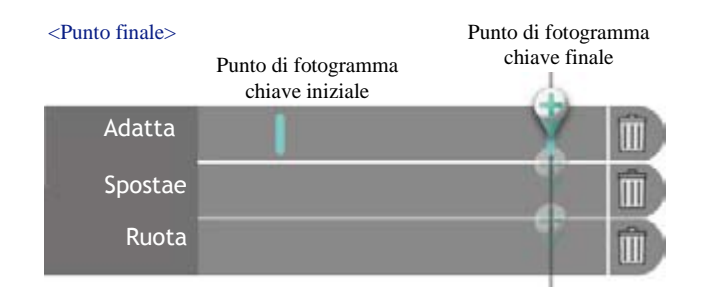

## Imposta effetti nella Linea del tempo

È inoltre possibile aggiungere effetti durante la modifica della Linea del tempo. Selezionare la barra dell'indicatore cronologico e quindi selezionare l'effetto desiderato dal menu. Una volta che si seleziona un effetto, si aprirà il cassetto di impostazione effetto sulla sinistra della Linea del tempo. Se si seleziona un effetto senza selezionare barra dell'indicatore cronologico, l'effetto influenzerà l'intera Linea del tempo. Se si imposta l'effetto in seguito, fare clic sulla barra di Linea del tempo per visualizzare gli effetti di tale barra dell'indicatore cronologico nel cassetto della impostazione effetto sulla sinistra. Se la barra dell'indicatore cronologico non è selezionata, si visualizzerà gli effetti per l'intera linea del tempo.

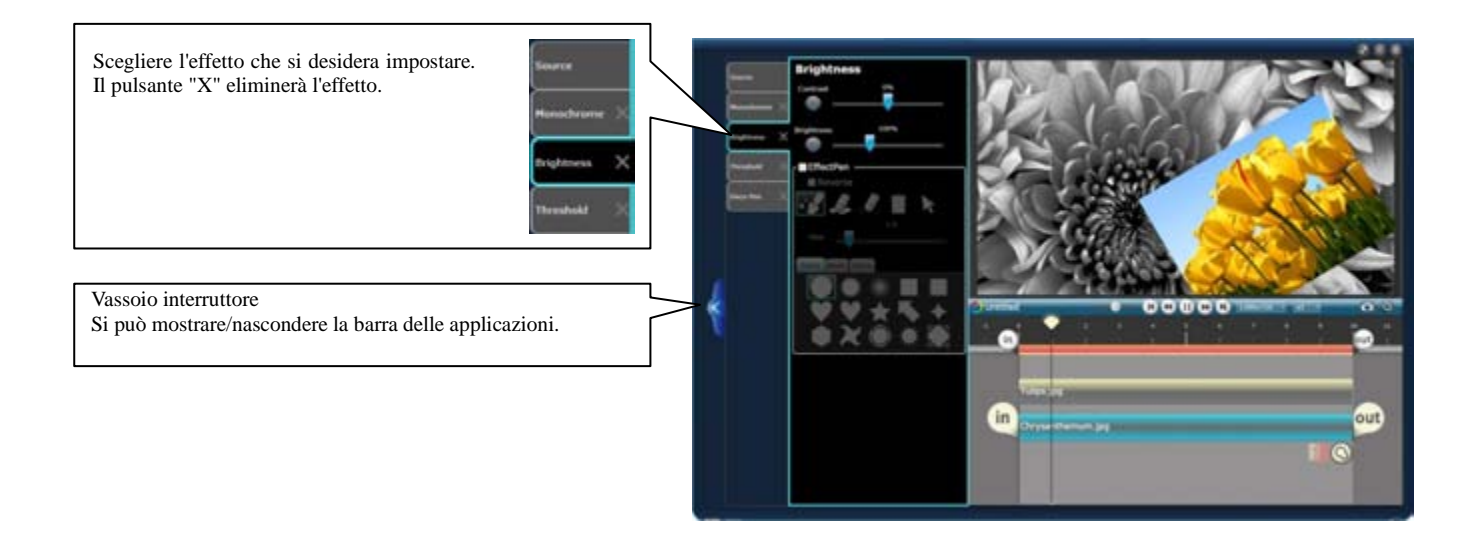

# 6-1 Selezionare un formato di output

## Output in vari formati

Dopo aver modificato, dovresti codificare file e salvare. Selezionate l'icona in base alle esigenze.

- Per la visualizzazione di video su PC MP4, WMV in uscita.
- Per la visualizzazione di video su iPod, DVD o altri dispositivi Export, DVD in uscita.
- Per mostrare al mondo il tuo video o per memorizzare i tuoi video YouTube.
- · Condividi video privati tramite posta elettronica-Vimeo.
- · Condividi foto e video su Facebook Facebook.

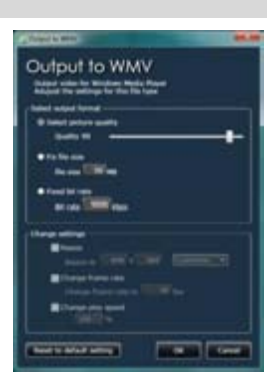

### Intervallo di output

Quando l'output video da una miniatura o Timeline, il video tra i punti "a" e "fuori" sarà uscita. Si prega di assicurarsi di che avere il corretto intervallo selezionato per l'output.

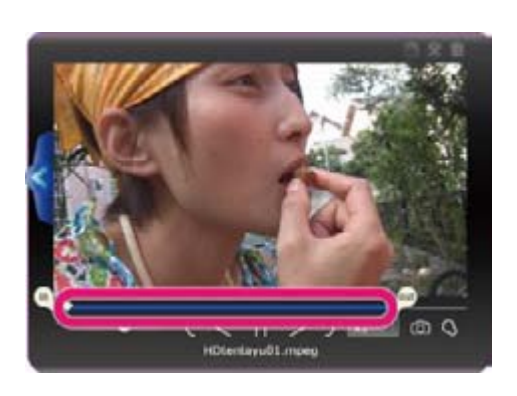

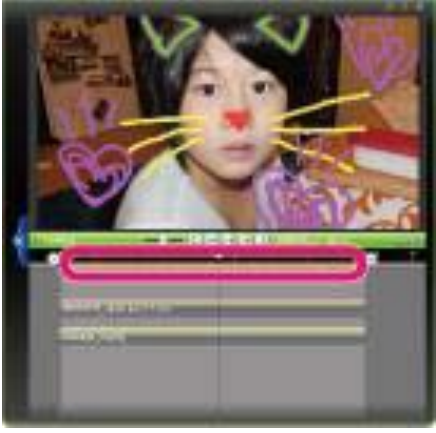

## Modifica dimensioni e bit rate di output

| Comparts William Output to WMV Output to WMV Output to WMV                                        |                                                                                                    |
|---------------------------------------------------------------------------------------------------|----------------------------------------------------------------------------------------------------|
| Adquit the settings for the file type  Select output format  O Select picture quality  Quality 90 |                                                                                                    |
| Fix fix size     Fix size     Fix size     Fix size                                               |                                                                                                    |
| Fixed bit rate     Bit rate     Bit rate                                                          | Modificare le dimensioni del video dal menu a discesa. È possibile immettere direttamente anche le dimensioni. |
| Change settings                                                                                   |                                                                                                    |
| Change frame rate<br>Change frame rate to<br>Change frame rate to                                 | Modificare la frequenza fotogrammi del video dell'uscita.                                                      |
| PT Reset to def                                                                                   | Selezionare la velocità di riproduzione video tra 10% - 2000% dal menu                                         |
| 200<br>200<br>100<br>275                                                                          | a discesa. È possibile immettere direttamente anche la velocità.                                               |
|                                                                                                   |                                                                                                    |

# 6-2 Come file di output

## Output dal media browser

Selezionare il file che desideri dal browser media di uscita. Scegliere il formato di file che desideri di uscita video per, e i file video selezionati verranno generati a un magnete sul desktop. Regolare le impostazioni per il formato di output e fate clic su "Ok" per iniziare l'output.

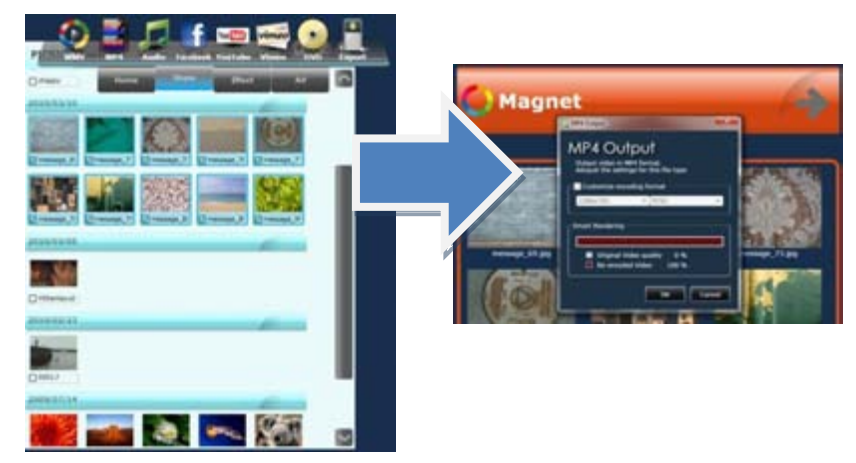

### Output dalla miniatura

Mentre la miniatura sul desktop è selezionata, scegliere un formato che desideri il tuo video dal menu azione di output.

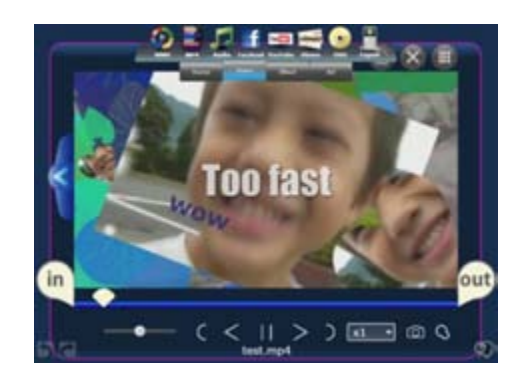

### Output da un magnete

Mentre è selezionato il magnete sul desktop, scegliere un formato che desideri uscita i tuoi video dal menu azione.

Tutti i vostri musica, video e file immagine lacrymalis il magnete sarà output nel formato di file selezionato. È anche possibile utilizzare questo batch di più video a un unico formato di codifica.

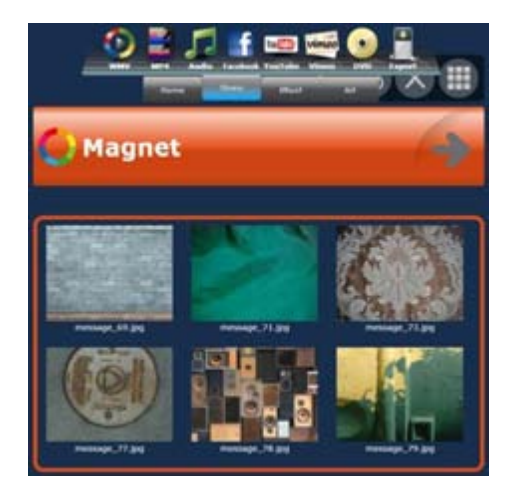

## 6-3 File di output

### Uscita in WMV

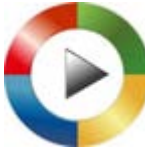

I file WMV sono di alta qualità, nonostante le loro dimensioni del file. I file WMV sono file standard video per Windows. Regolare le impostazioni nella finestra di dialogo e output.

## Selezionare il formato di output.

| È possibile regolare le impostazioni per il file di output.                                                                                                    |                                                                                                    |
|----------------------------------------------------------------------------------------------------|----------------------------------------------------------------------------------------------------|
| <u>Selezionare la qualità dell'immagine :</u><br>Spostare il cursore per regolare la qualità del video. È possibile scegliere la qualità del video tra<br>l'intervallo 0 - 100. Maggiore è il numero, il più grande la dimensione del file, ma una qualità<br>superiore.<br><u>Difficoltà le dimensioni del file:</u><br>Correggere la dimensione del file di output video.<br><u>Difficoltà velocità in bit:</u><br>Difficoltà la velocità in bit del video dell'uscita. | Contract the sector  Output for WMV Answer other bit version with the sector for version  Contract sectors of sectors  Contract sectors  Contract sectors                                                                                                    |
| Modificare le impostazioni<br><u>Ridimensionare :</u><br>Modificare le dimensioni del video dell'uscita.<br><u>Frequenza di fotogrammi del cambiamento :</u><br>Modificare la frequenza fotogrammi del video.<br><u>Modalità di velocità del cambiamento :</u><br>Modificare la velocità di riproduzione del video dell'uscita.                                                                                                    | Change Indiange<br>Poste II<br>Doorte II. (Indian Change)<br>Change Hanne Take<br>Change Hanne Take<br>Channe Take<br>Change Hanne Take<br>Ch |
| Ripristinare le impostazioni predefinite<br>Facendo clic su questo pulsante, tutte le impostazioni restituirà le impostazioni predefinite.<br>(Impostazione predefinita: seleziona la qualità dell'immagine: qualità 90)<br>Reset to default setting                                                                                                    |                                                                                                    |

## Output MP4 video di alta qualità con Smart Rendering

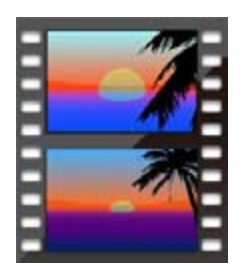

Utilizza Smart Rendering, è possibile generare rapidamente MP4 video di alta qualità. Rendering intelligente non esegue il rendering del video completo, ma solo la parte di video che si sovrappongono a vicenda e solo rende i fotogrammi del video che è stato modificato dall'originale. Eseguendo il rendering solo i fotogrammi necessari, le porzioni inalterate verrà generata nel suo stato originale per l'uscita veloce e di alta qualità.

Regolare la risoluzione e il formato NTSC o PAL nella finestra di dialogo. Informazioni dettagliate sul file che visualizzerà verranno visualizzate nella casella informazioni di output.

Per designare una cartella di output, consultare la sezione sulle impostazioni delle opzioni nel menu principale.

|                                                                             | C MP4 Output                                                           | X       |
|-----------------------------------------------------------------------------|------------------------------------------------------------------------|---------|
|                                                                             | MP4 Output                                                             |         |
|                                                                             | Output video in MP4 format.<br>Aduiust the settings for this file type |         |
|                                                                             | Customize encoding format                                              |         |
|                                                                             | 1280x720 * NTSC                                                        |         |
|                                                                             | C Output information                                                   |         |
| Clicca qui per visualizzare informazioni sui formati di file e risoluzione. | Resolution:                                                            | 640x480 |
|                                                                             | Frame Rate:                                                            | 30.00   |
|                                                                             | Encoded Video length:                                                  | 0:00:09 |
| Informazioni del file di output verranno visualizzati qui.                  | Smart Rendering                                                        |         |
|                                                                             | Original Video quality 0 %     Re-encoded Video 100 %                  |         |
|                                                                             | ОК                                                                     | Cancel  |

## File audio di uscita

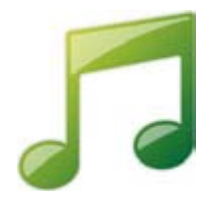

Questo visualizzerà un file audio. È possibile utilizzare questa opzione per output audio da un video, o modificare il formato di un file audio. Scegliere il tipo di file e la velocità in bit audio nella finestra di dialogo e fare clic su "OK" all'output. Per scegliere un file di output, consultare la sezione sulle impostazioni delle opzioni nel menu iniziale.

## Formato di file

WAV Formato di file audio non compresso.

#### AAC

Questo formato di file è generalmente utilizzato per lettori audio portatili. Aumenterà la velocità in bit più alto, più grande della dimensione del file, ma la qualità audio. (Alcuni lettori audio portatili potrebbero non supportare questo formato di file).

#### WMA

Formato di file riproducibile in Windows Media Player. Aumenterà la velocità in bit più alto, più grande della dimensione del file, ma la qualità audio.

| Output audio      |                          |        |
|-------------------|--------------------------|--------|
| Output            | audio                    |        |
| Output audio file | nos for this file type   |        |
| -Output format    | ngar rar tina nine cypie |        |
| File type         | M4A (AAC)                | •      |
| Audio bitrate     | 256 kbps                 | -      |
|                   |                          |        |
|                   | ок                       | Cancel |
|                   |                          |        |

# 6-4 Uscita in DVD

## File di output per DVD

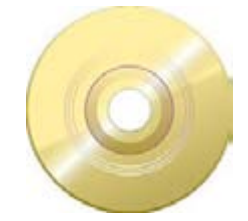

Quando si stampa su DVD in LoiLoScope EX/AX/FX, crea un file WMV. Una volta terminata l'output del file, Windows DVD Maker \* verranno eseguite automaticamente.

\* Solo gli utenti di Windows 7 e Vista Home Premium possono utilizzare Windows DVD Maker.

#### 1. Selezionare un file di output

Selezionare un video e quindi fare clic su "Uscita di dispositivo" dal menu azione. Una volta che la finestra di dialogo viene visualizzata, selezionare "DVD" per visualizzare la finestra di destinazione del file. Selezionare la destinazione che si desidera salvare il file per iniziare l'output.

| Creating Bill                                                                               | - |
|---------------------------------------------------------------------------------------------|---|
| Output to DVD<br>Canvet a value to a DVD Value file and save.                               |   |
| Save Fulder 1 C/Eltern/ukksto/Decamento/Extur/EnturEntures DNDVD                            |   |
| Notice<br>Datain about the Upgrade (not free) to write directly to DVD and<br>Bio ray Data. |   |
|                                                                                             | - |

#### 2. Automaticamente file legge in Windows DVD Maker

Gli utenti che utilizzano Windows 7 o Vista Home Premium, Windows DVD Maker si avvierà automaticamente una volta completato l'output del file. Il file di output verrà automaticamente letta a Windows DVD Maker.

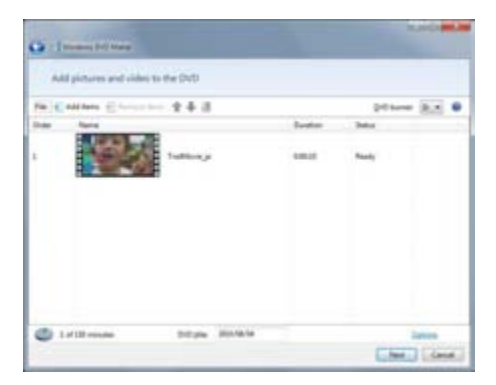

#### 3. Automaticamente aprire la cartella di output

Gli utenti di Windows XP e Vista Home Basic è possono utilizzare il proprio software di masterizzazione di DVD per creare dischi DVD video.

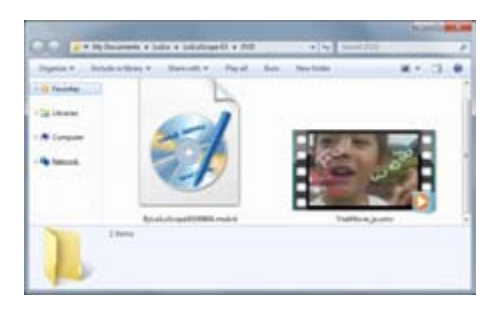

# 6-5 Esportazione

## ■ Uscita video per iPod e iPhone

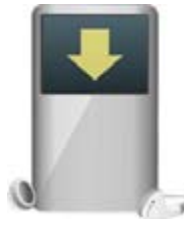

### File di output

Esportazione può essere utilizzato per creare formati video per il tuo cellulare o il lettore multimediale portatile.

Selezionare la risoluzione e quindi fare clic su "OK".

Per designare una cartella di output, consultare la sezione sulle impostazioni delle opzioni nel menu principale.

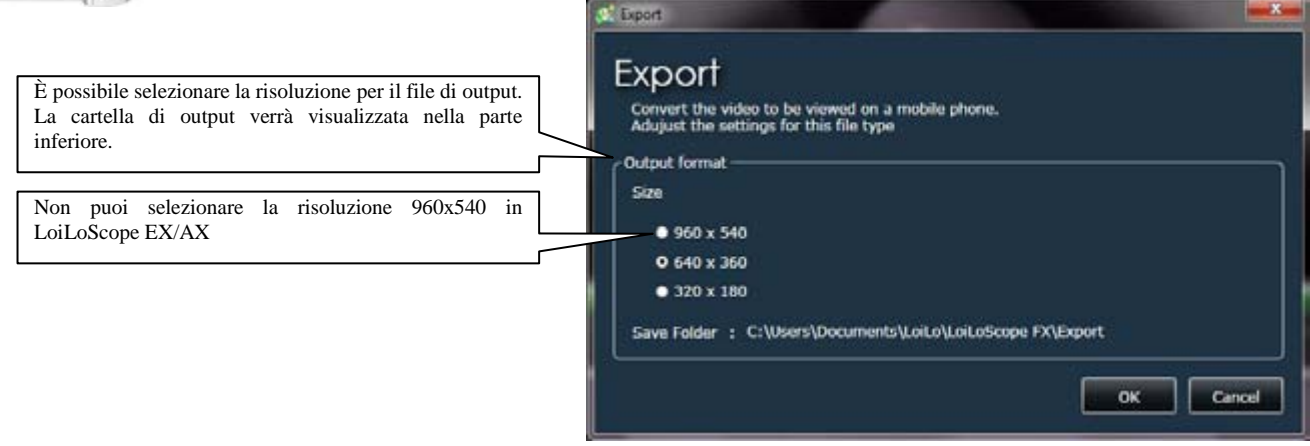

#### File di output

Una volta che il file è stato output, iTunes verrà eseguito automaticamente. Si prega di utilizzare iTunes per trasferire i file su iPod o iPhone.

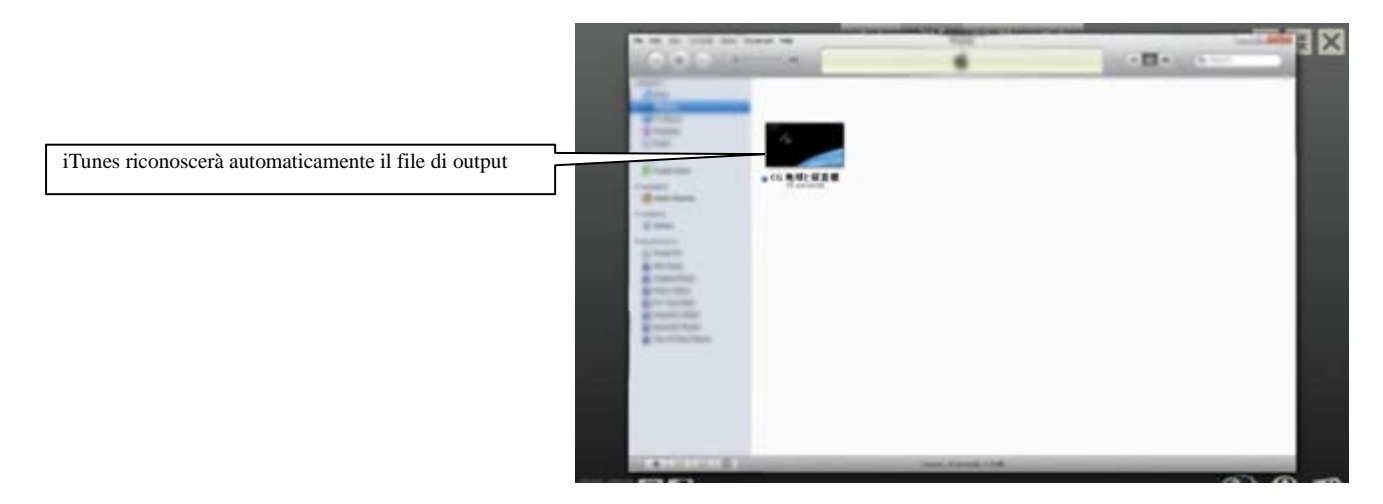

\* Per informazioni su iPod, iPhone, iTunes, si prega di contattare il produttore.

\* iPod, iPhone, iTunes sono marchi registrati di Apple Inc.

# 6-6 Caricare i tuoi video su YouTube e quota!

#### Accedi

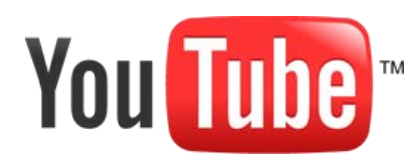

#### Che cos'è YouTube?

Utilizzare YouTube per salvare i tuoi video privati sul Web, o condividere i video con il resto del mondo. È possibile condividere facilmente i tuoi video caricati con i tuoi amici su Facebook e Twitter. È anche possibile caricare video di qualità HD per YouTube.

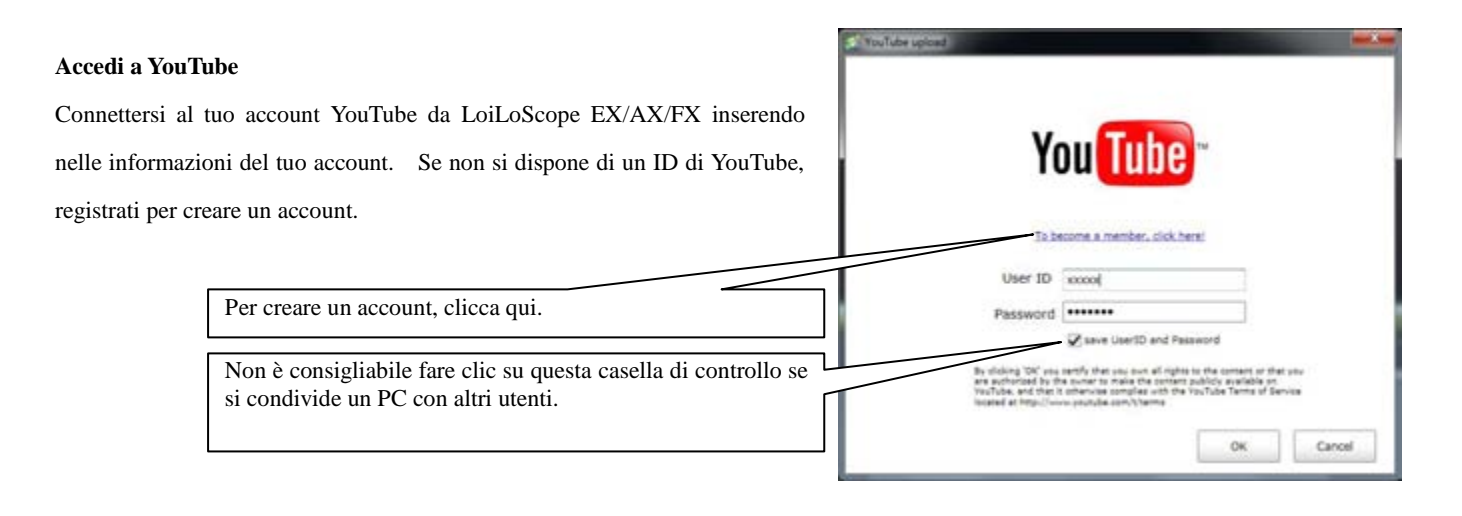

### Carica

#### Immettere le informazioni video

Una volta collegato al tuo account YouTube, viene visualizzata una schermata per immettere le informazioni sul tuo video. È possibile immettere il titolo, descrizione, tag e categoria per il tuo video. Selezionare se si desidera rendere il tuo video pubblici o privati. Se il tuo video è impostato a privati, solo è possibile guardare il video. È possibile impostare automaticamente il tuo video da condividere sul tuo Facebook News Feed o Tweet sul vostro Twitter.

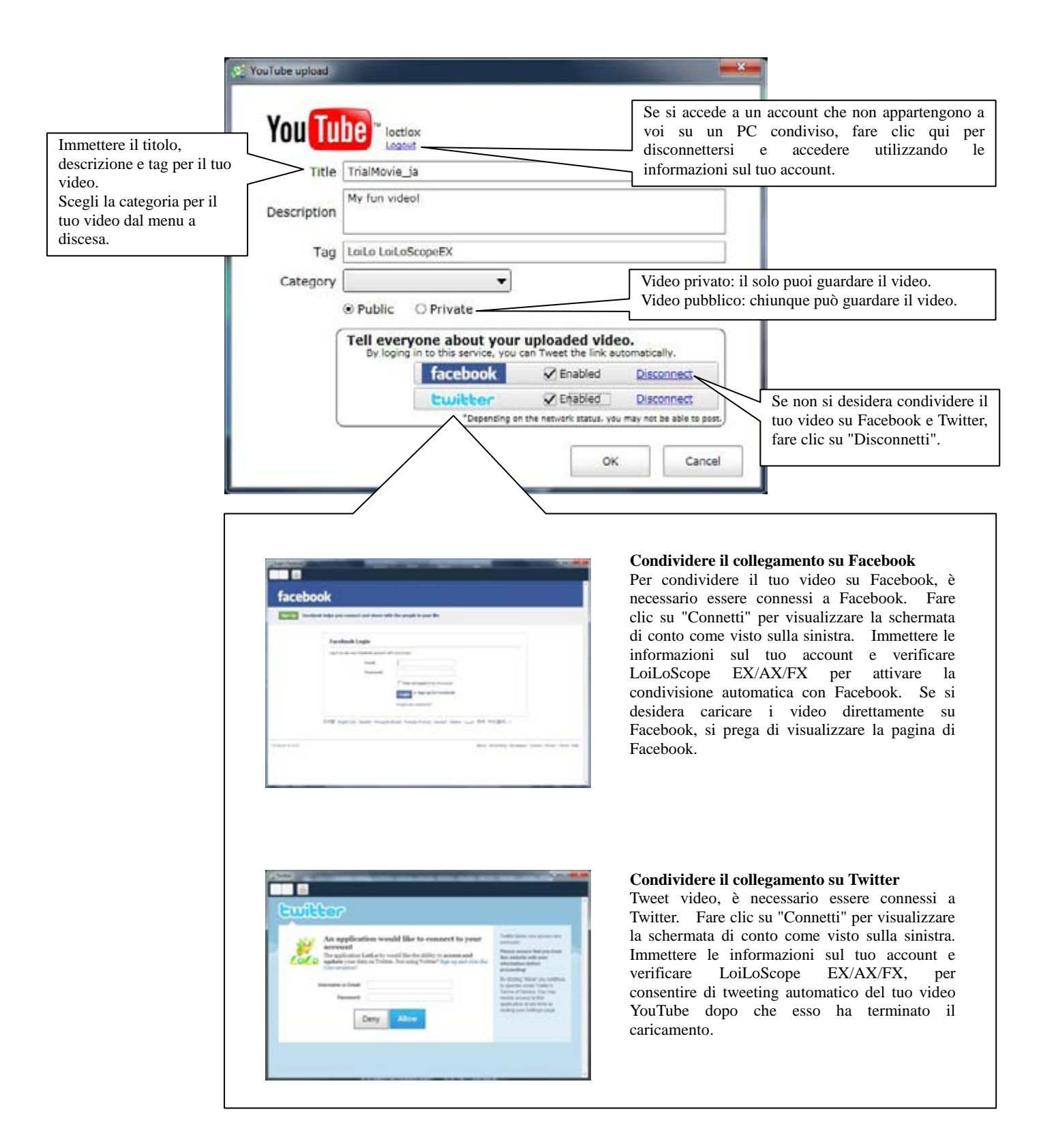

# 6-7 Condividere video tramite posta elettronica con Vimeo

## Accedi

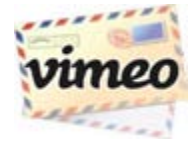

#### Che cosa è Vimeo?

Vimeo è un servizio dove si possono caricare video di alta qualità, proteggerli con una password e condividerli con solo le persone di cui che si desidera condividerlo con la condivisione di video. Il link del video caricato verrà inclusi e inviato con un messaggio.

\* Questo servizio disponibile solo in inglese.

Vimeo può modificare il contenuto del loro servizio senza preavviso.

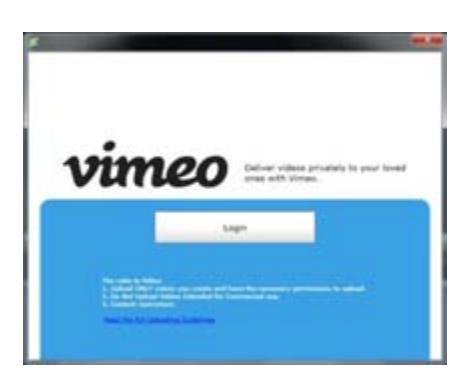

#### Accedi al Vimeo

Effettua il login per Vimeo. Fare clic sul pulsante "Log In" anche se non si dispone di un account di Vimeo. È possibile creare uno nella schermata successiva.

Se avete un account Vimeo, immettere le informazioni sul tuo account.

Se non avete un account Vimeo, clicca sul link "Join Vimeo" nella schermata di login per creare un account.

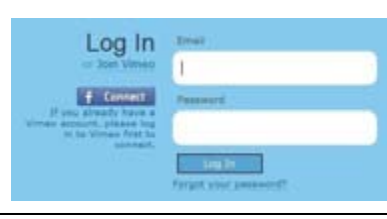

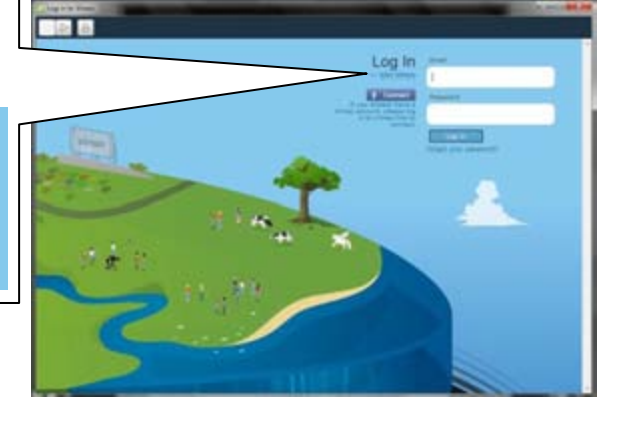

#### Registrazione di Vimeo

È possibile scegliere tra due tipi di account diverso che offre Vimeo. L'account di base è un account gratuito con un 500 MB caricare limite alla settimana. Più account richiede una tassa del Sottoscrittore, ma ti permette di caricare fino a 5 GB a settimana. Dopo aver scelto il tipo di account, Inserisci nel tuo nome, indirizzo e-mail e password dell'account. Si prega di leggere i termini e gli accordi di Vimeo prima del tuo clicca la casella di controllo.

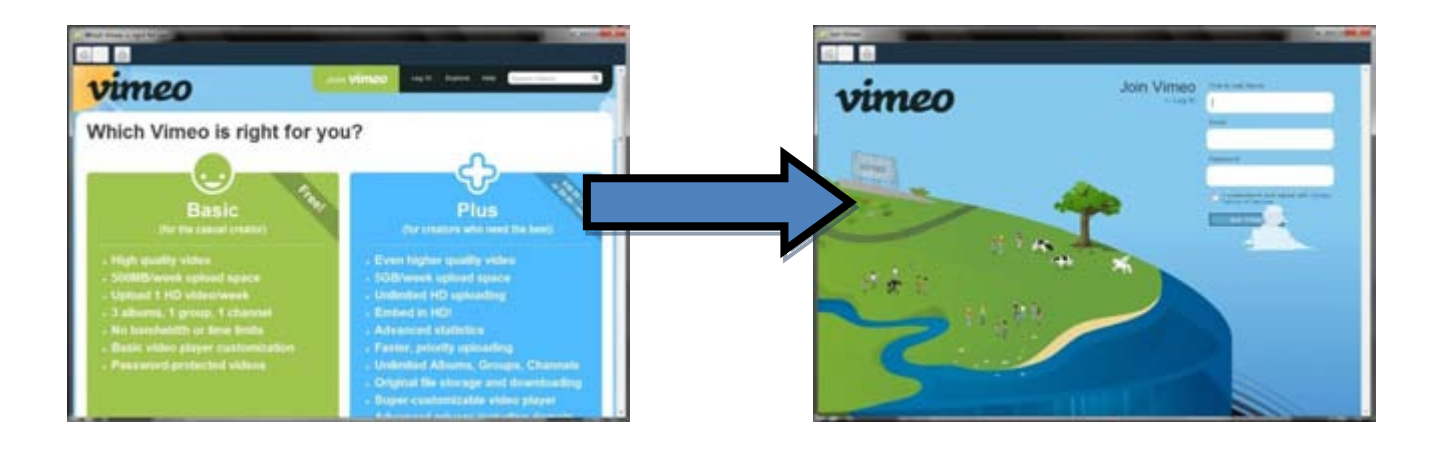

#### Carica

## Verificare LoiLoScope EX/AX/FX

Una volta che si sono collegati a Vimeo, viene visualizzata una schermata autorizzazione. In questa schermata permette LoiLoScope EX/AX/FX e Vimeo essere collegate. Fare clic sul pulsante blu in basso a sinistra dello schermo per autorizzare LoiLoScope EX/AX/FX.

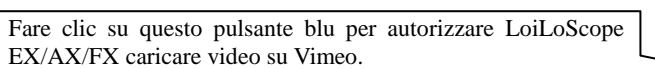

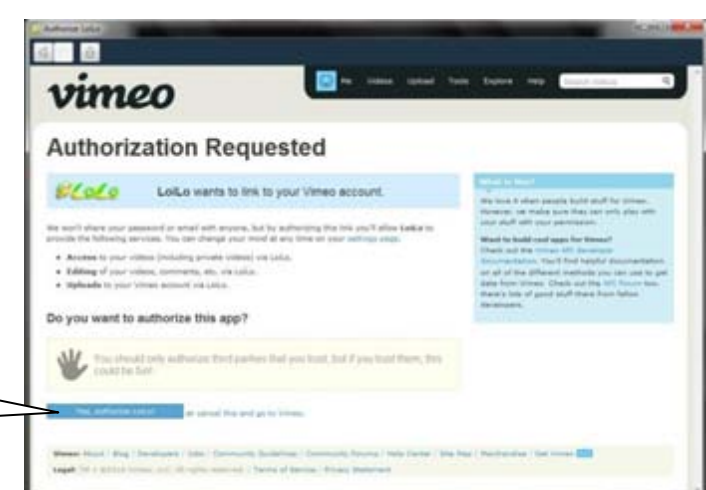

#### Immettere le informazioni video

casella di controllo e immettere la password.

che ha caricato il video, selezionare la casella di controllo.

spazio di caricamento quando si seleziona una qualità video.

In primo luogo, immettere il titolo del tuo video. Se desideri proteggere il tuo video con una password, fare clic sulla casella di controllo accanto a "Applica Password" e Inserisci una password. Se si desidera inviare il link del video ai tuoi amici e la famiglia, dopo che essa ha caricato, clicca sulla casella di controllo accanto a "Invia un'e-mail dopo il caricamento è finito". Selezionare una qualità video e fare clic su "Avanti".

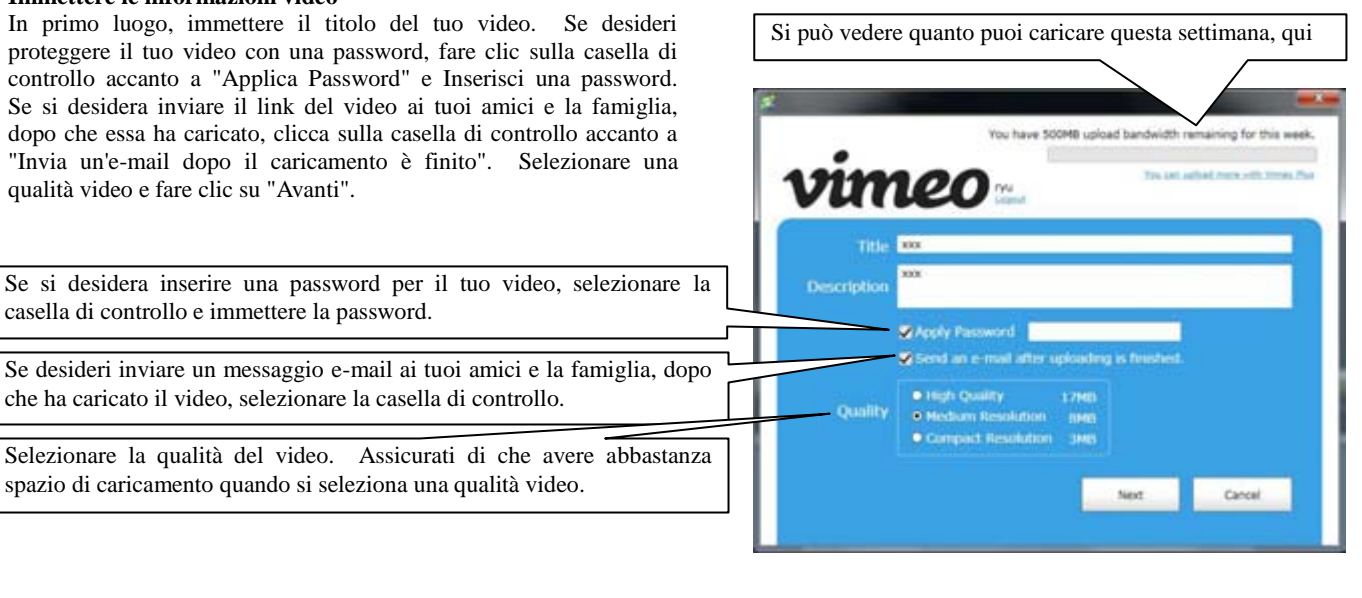

Se "In attesa in linea" viene visualizzato dopo aver caricato il tuo video Anche dopo che è stato caricato il video Vimeo, il messaggio "Waiting in linea" significa che il tuo video è ancora elaborato sul sito Vimeo. Dopo che il sito Web ha terminato l'elaborazione video, è possibile guardare il video.

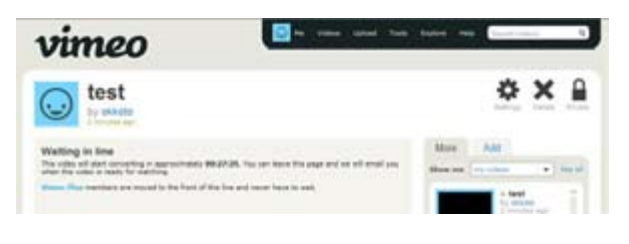

### ■ Invio E-mail

Se avete selezionato "Invia un'e-mail dopo il caricamento è finito", verrà visualizzata la schermata del messaggio. Immettere il nome, dei destinatari, l'indirizzo di posta elettronica e messaggio.

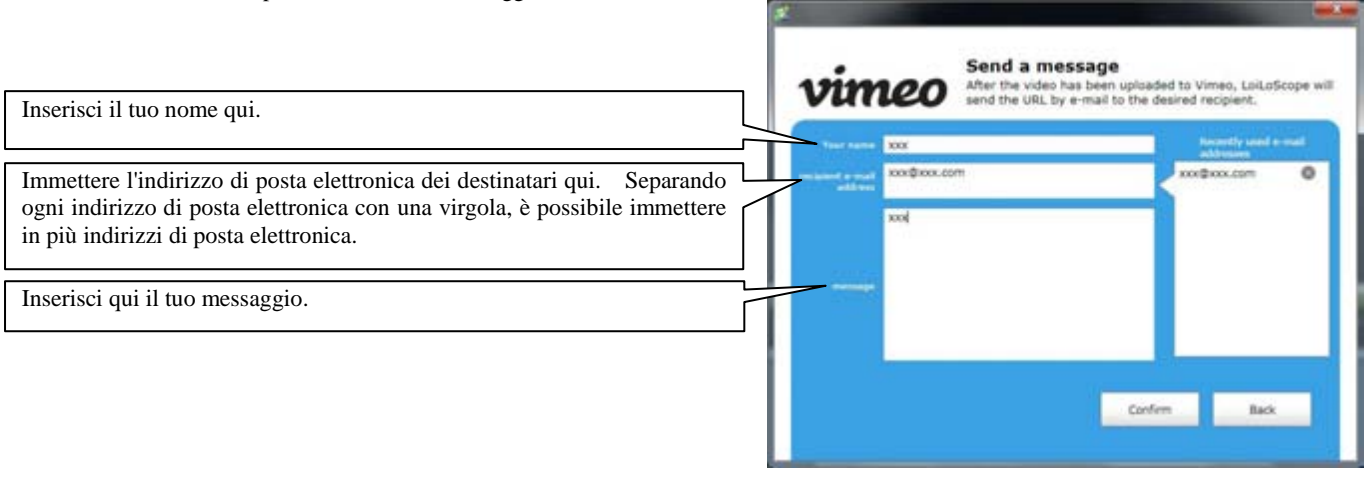

Dopo aver inserito il tuo messaggio, viene visualizzata una schermata di conferma. Controllare il vostro nome e dei destinatari indirizzo di posta elettronica, messaggio e quindi fare clic su "Invia" per condividere i video con amici e familiari.

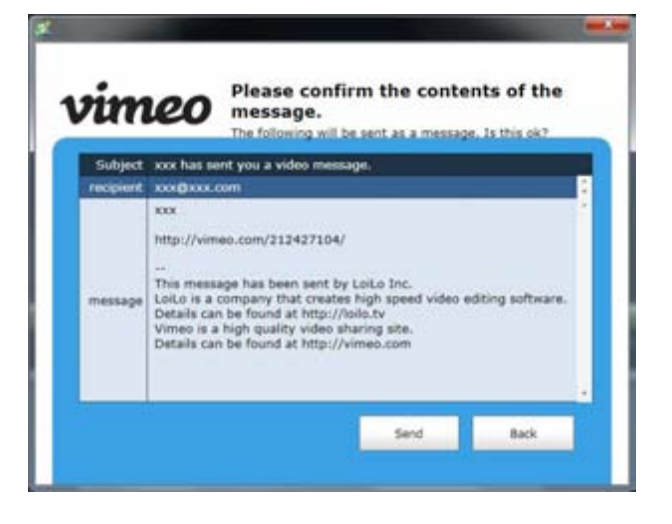

# 6-8 Caricare video su Facebook

## Accedi

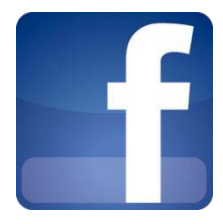

#### Che cos'è Facebook?

Facebook è un semplice SNS di condividere le informazioni con i tuoi amici. È possibile caricare foto e video per Facebook direttamente da LoiLoScope EX/AX/FX.

#### Che cos'è un SNS?

Un servizio di networking sociale (SNS) è un servizio per creare comunità su internet.

#### Accedi

Fare clic sull'icona di Facebook e Accedi. Se si dispone di un account Facebook, immettere le informazioni sull'account e accedere. Se non avete un account, si prega di crearne uno.

|                                                                                                    | ACCOUNT OF LANSING |                                                                                           |
|----------------------------------------------------------------------------------------------------|--------------------|-------------------------------------------------------------------------------------------|
| Se hai già un account Facebook, clicca qui. Se si desidera creare un account, clicca "Per diventare un membro, fare clic qui". | facebook           | Size Facebook to share your photos and videos<br>with your freezab and heavy by toping in |
|                                                                                                    |                    |                                                                                           |

| <b>Informazioni sulle impostazioni di privacy</b><br>L'impostazione predefinita di privacy per Facebook è impostato in modo                                                                                                    | Environment<br>A - C - C - C - C - C - C - C - C - C -                                                                                                    | A 10 A                                                                                                    |
|----------------------------------------------------------------------------------------------------|----------------------------------------------------------------------------------------------------|----------------------------------------------------------------------------------------------------|
| che chiunque può visualizzare il tuo profilo.<br>Per modificare questo, vai a "Conto", "Impostazioni Privacy" e quindi<br>"Personalizza impostazioni". Se desideri condividere il tuo profilo con i<br>tuoi amici solo, fai clic su "Amici" solo.<br>Questo influenzerà ogni parte del tuo profilo Facebook. | Chemen from Princep Herbings<br>P des Reverses Interaction<br>P des Reverses Interaction<br>P des Reverses Interaction<br>P des Reverses Interaction<br>P des Reverses<br>P des Reverses<br>P des Revers |                                                                                                    |
|                                                                                                    | A sum of the set of the set of th                                                                                                    | <ul> <li>This are satisfied</li> <li>International to the last satisfied in the last satisfied in the last satisfied in the last satisfies in the last satisfies in the</li></ul> |

## ■ Caricare immagini su Facebook!

Puoi caricare immagini direttamente su Facebook da LoiLoScope EX/AX/FX. È possibile caricare una singola immagine dal desktop o più immagini dal browser multimediale o magnete. È anche possibile caricare video e immagini insieme da un magnete.

| Dopo aver effettuato l'accesso, è possibile caricare immagini. Se si desidera aggiungere le foto a un album esistente, selezionare l'album dal menu a discesa. Se si desidera creare un nuovo album per le foto, inserite nel nome di album, il luogo e la descrizione. | Select the album you would like your photos uploaded to. |   |
|----------------------------------------------------------------------------------------------------|----------------------------------------------------------|---|
| Selezionare un album esistente per aggiungere le foto a.                                                                                                    | O Add a new photo to a album                             | 1 |
| È possibile creare un nuovo album di caricare le immagini da.                                                                                                    | Creste a new album                                       |   |
|                                                                                                    | Title of album                                           |   |
|                                                                                                    | Location                                                 |   |
|                                                                                                    | Description                                              |   |
|                                                                                                    | Upload Cancel                                            |   |

### ■ Caricare video su Facebook

Immettere il titolo e la descrizione del tuo video e il caricamento. Video che andare oltre il limite di upload di Facebook sarà automaticamente essere divisa e caricato.

| acebook.          | Please enter a desciption of the video you are going to<br>upload to Facebook. |
|-------------------|--------------------------------------------------------------------------------|
| Title Description |                                                                                |
|                   | Upload Cancel                                                                  |

### Log in a Facebook con un account diverso

Per accedere a Facebook con un account diverso:

- 1. Fare clic sul pulsante "Esci"
- 2. Fare clic sul pulsante "Log In" e "Autorizzazione" nella schermata, fare clic su "Log in con un account diverso"
- 3. Immettere le informazioni sull'account e accedere

| Request for Permission                                                                                                    | *******             |  |
|----------------------------------------------------------------------------------------------------|---------------------|--|
| Laterbours is equately permanent to its Pacificary<br>Access my data any time<br>disclosure reasoning data along time<br>The againstee | FCaCe<br>Interferen |  |
| and the second second second second                                                                                                    | Alara San'i Alara   |  |

# 6-9 Masterizzare immagini dalla fotocamera a un CD/DVD

## Per Windows 7, vista

Collegare la fotocamera al PC ed eseguire LoiLoScope EX/AX/FX.

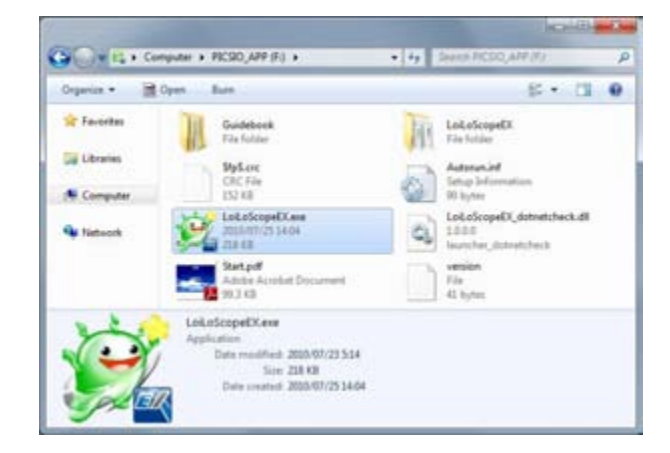

Dalla scheda della fotocamera, selezionare le immagini che si desidera masterizzare su CD/DVD.

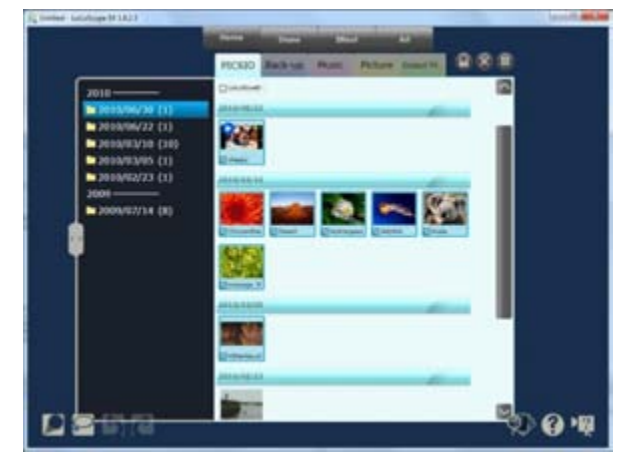

Trascinare e rilasciare le foto selezionate sul desktop. Essi saranno collegati un magnete come l'immagine sulla destra. Fare clic sul pulsante "Collection" cerchiato in rosso nell'immagine sulla destra, per raccogliere tutte le immagini una singola cartella.

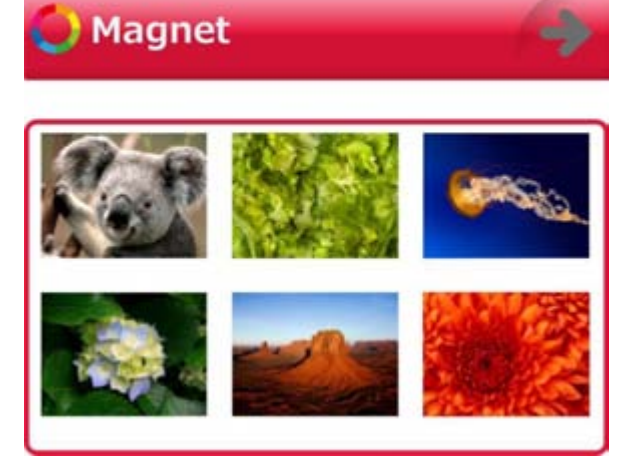

Inserire un vuoto CD/DVD nell'unità ottica del vostro PC.

Aprire la cartella dove sono raccolte tutte le immagini e fare clic su "Masterizza" nella barra degli strumenti nella parte superiore della cartella.

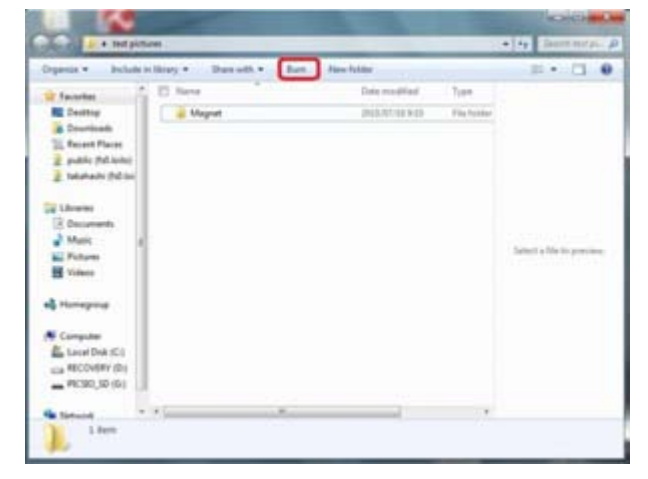

Le opzioni di masterizzazione, selezionare "Master" la selezione di "Master", i dati possono essere visualizzati su qualsiasi sistema operativo. Fare clic su "Avanti".

Una volta che i file sono stati preparati per essere scritto al disco, una finestra di scrittura su disco per aprire e visualizzare i file che sono stati preparati per essere scritto al disco. È possibile eliminare o aggiungere i file.

Una volta che avete tutti i file per essere scritto, fai clic su "Masterizza disco" dall'alto e verrà visualizzata il "disco scrittura guidata". Seguire le istruzioni visualizzate per completare l'operazione di masterizzazione disco.

Attenzione: Evitare per favore facendo altre attività durante la scrittura sul disco.

Si può dare un titolo al disco, ma non è obbligatorio.

Anche se avete seguito le indicazioni sopra riportate, a causa di cattivi dischi o la compatibilità con il disco e l'unità ottica, scrittura su CD/DVD potrebbe non riuscire. In questa sezione nel manuale non garantisce che sarà in grado di masterizzare immagini su CD/DVD utilizzando la procedura descritta sopra.

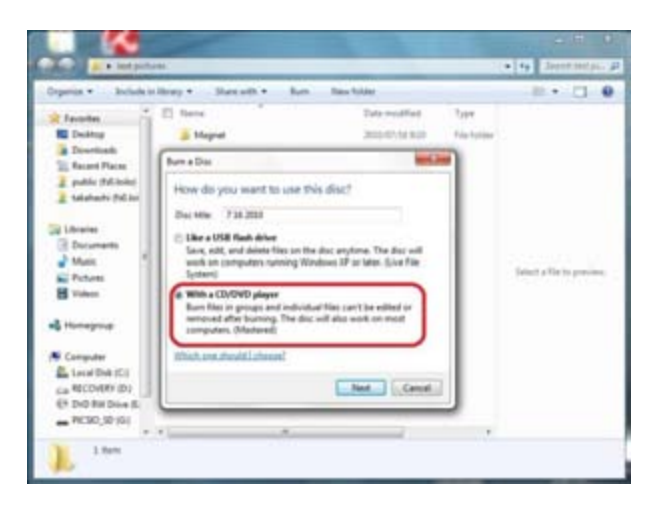

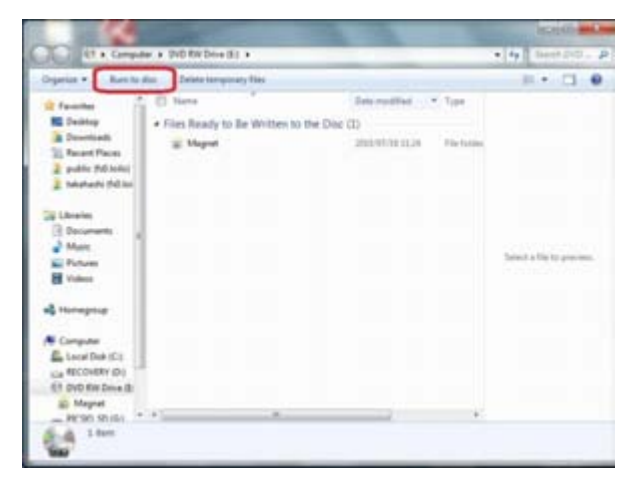

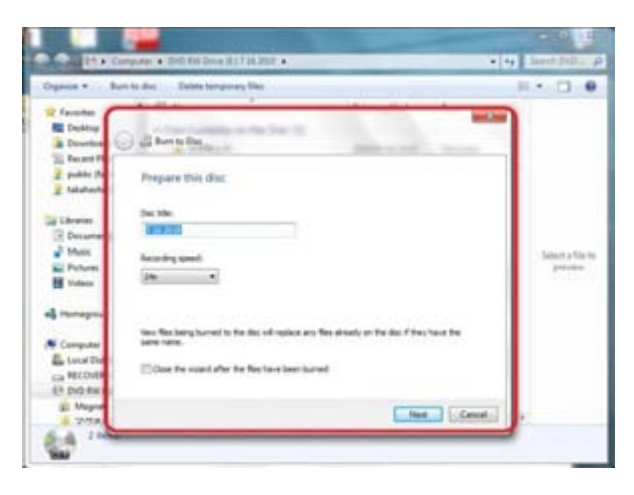

## Per Windows XP

Collegare la fotocamera al PC ed eseguire LoiLoScope EX/AX/FX.

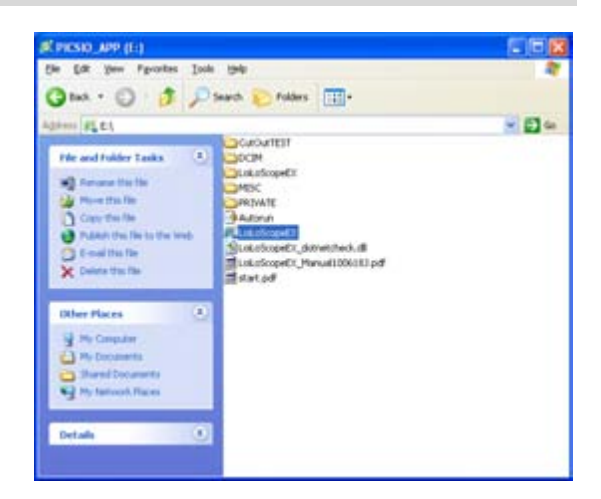

Dalla scheda della fotocamera, selezionare le immagini che si desidera masterizzare su CD/DVD.

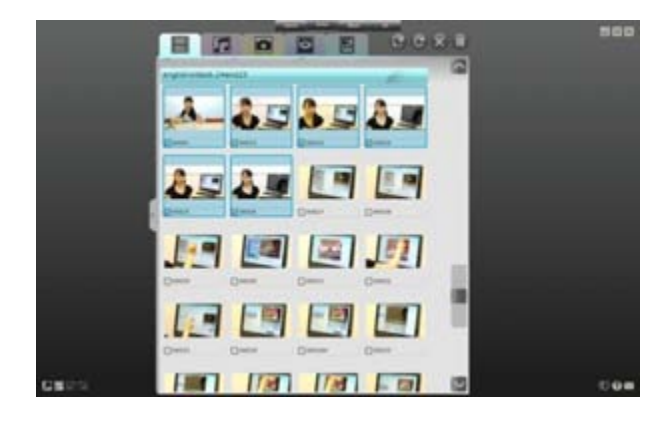

Trascinare e rilasciare le foto selezionate sul desktop. Essi saranno collegati un magnete come l'immagine sulla destra. Fare clic sul pulsante "Collection" cerchiato in rosso nell'immagine sulla destra, per raccogliere tutte le immagini una singola cartella.

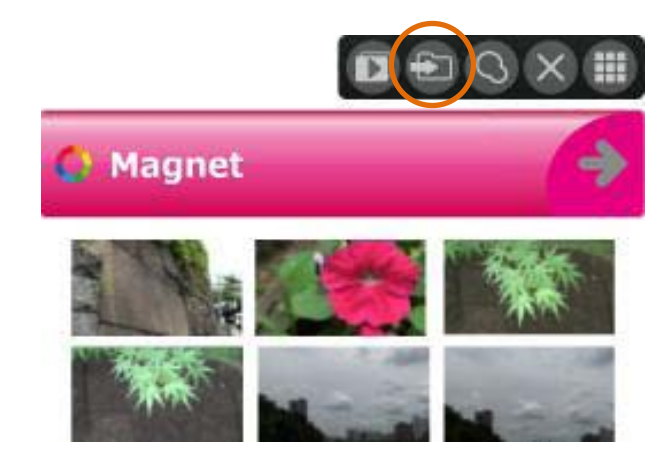

Inserire un CD/DVD vuoto in unità ottica.

Aprire la cartella dove sono raccolte tutte le immagini e fare clic su "Copia tutti gli elementi CD".

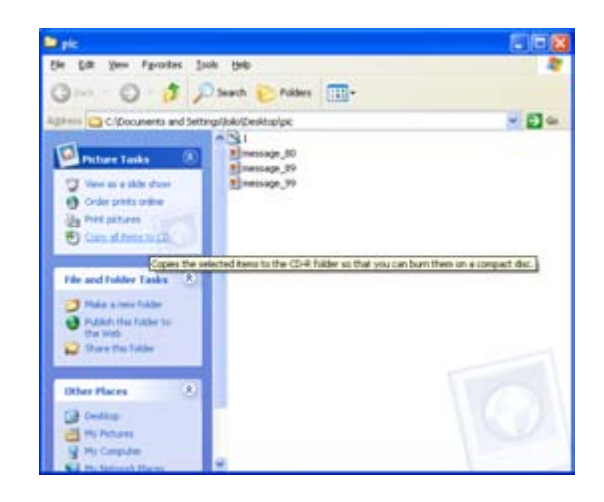

Una volta che i file sono stati preparati per essere scritto al disco, un palloncino schioccherà in su in basso a destra dello schermo. Fare clic sul messaggio per visualizzare i file che sono stati preparati per essere scritto al disco. È possibile aggiungere o rimuovere i file di questa finestra. Una volta che si sono raccolti tutti i file di essere scritti su disco, scegliere il "Scrivi file su CD" sulla sinistra. Verrà visualizzata la procedura guidata "Scrittura su CD". Seguire le istruzioni visualizzate per completare l'operazione di masterizzazione disco.

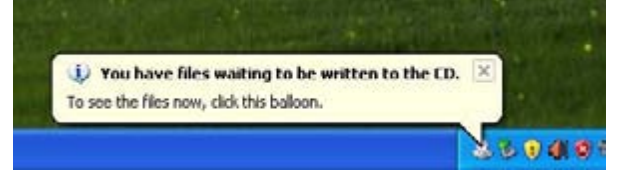

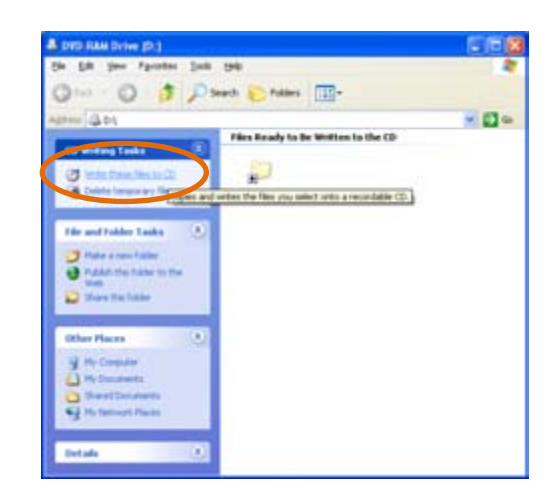

Attenzione: Evitare per favore facendo altre attività durante la scrittura sul disco.

Si può dare un titolo al disco, ma non è obbligatorio.

Anche se avete seguito le indicazioni sopra riportate, a causa di cattivi dischi o la compatibilità con il disco e l'unità ottica, scrittura su CD/DVD potrebbe non riuscire. In questa sezione nel manuale non garantisce che sarà in grado di masterizzare immagini su CD/DVD utilizzando la procedura descritta sopra.

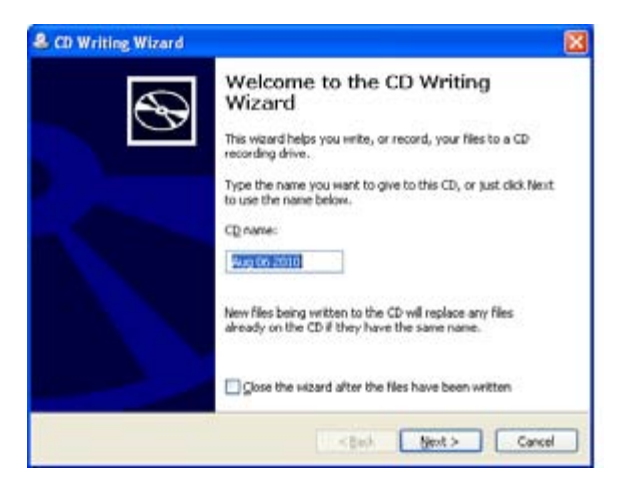

# 7. Organizzare i file!

## 7-1 Raccogliere e organizzare le vostre miniature!

## Che cosa è un Calamita?

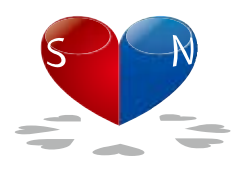

Un clamita è uno strumento organizzativo per raccogliere e raggruppare le miniature.

È possibile generare le miniature per il clamita per separare i file e modificare l'ordine di tuo miniature e selezionare le scene preferite.

Se si trascina il clamita vicino a una miniatura, la miniatura bastone per il clamita e desktop potete mantenere pulito e ben organizzati. È possibile regolare il colore, nome e la lunghezza del clamita. Se si abbreviare il clamita per la lunghezza minima, il clamita sarà nascondere le miniature. Fare doppio clic o trascinare l'icona di stella per ripristinare le dimensioni del clamita.

# Funzioni di ciascuna parte Slideshow. Eliminare. Questo verrà riprodotto il video lacrymalis il Eliminare la schermata del calamita Calamita a schermo intero Raccoglitore calamita Eseguire lo zoom indietro È possibile raccogliere le miniature lacrymalis il Eseguire lo zoom indietro e deselezionate il Calamita in una cartella Calamita facendo clic su questo pulsante, mentre il Calamita è selezionato Copia Copiare il Calamita e miniature Magnet Ridotto a icona: Una stella verrà visualizzata Modificare la lunghezza e sarà nascondere le miniature trascinando la freccia Calamita Cambia colore. Cambiare il nome Scegliere e cambiare il colore utilizzando il cerchio di Doppio clic sul testo per modificare il nome del colore Calamita

## 7. Organizzare i file!

## ■ Raccolta di file con il collettore Calamita

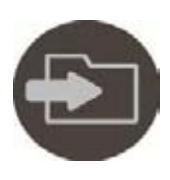

Raccogliere i file

Facendo clic sull'icona della cartella, in alto a destra del magnete, è possibile copiare tutti i file collegati a magnete in una singola cartella.

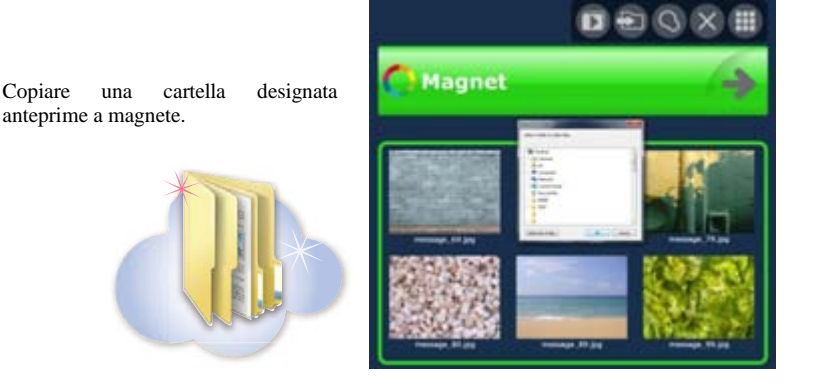

#### Presentazione manuale

Premere i tasti freccia sinistra e destra per spostarsi alla successiva/precedente miniatura durante il gioco di miniature lacrymalis il Calamita. È possibile passare attraverso le miniature lacrymalis il Calamita stesso come una playlist. È possibile creare facilmente una playlist da ri-organizzare le miniature.

È possibile utilizzare i tasti freccia destra e sinistra per spostare la miniatura precedente o successiva in modalità a schermo intero.

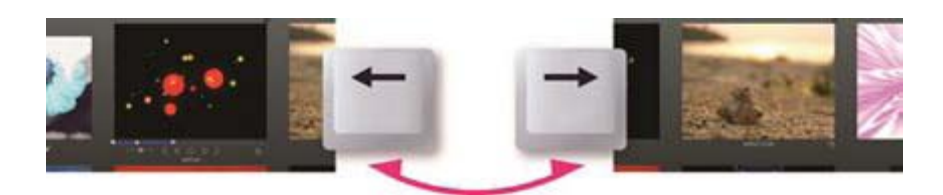

Utilizzare i tasti freccia per spostare la miniatura precedente/successiva

## Slideshow automatico

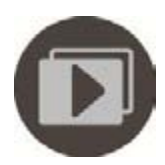

Si svolgerà playlist a schermo intero.

Fare doppio clic sulla Motor-Magnet o fare clic sull'icona di Slideshow sopra il Calamita per riprodurre e modificare le anteprime a schermo intero. Fare clic sul pulsante Auto-Play per riprodurre tutte le miniature raccolte per il Calamita.

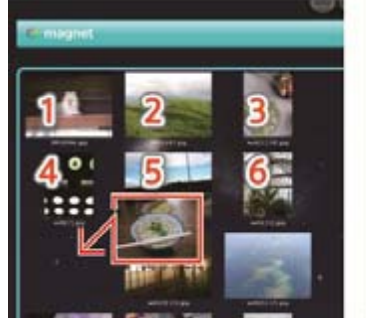

La presentazione inizierà con la miniatura in alto a sinistra. Liberamente, è possibile modificare l'ordine delle miniature.

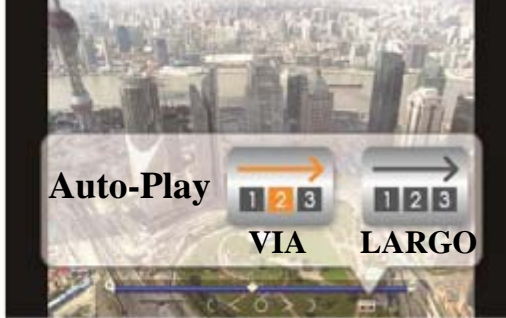

Il video sul Calamita sarà svolto sulla ripetizione

## 7. Organizzare i file!

Calamita

## Cestino può Motor-Calamita: Rimuovi file

Il Cestino può Calamita per raccogliere le miniature indesiderate e di eliminarli. Fare clic sull'icona del Cestino per eliminare le miniature dal desktop LoiLoScope EX/AX/FX. Eliminazione di file dal Cestino può Calamita non eliminare il file originale, ma solo elimina il file dal progetto, e il file originale non è interessato.

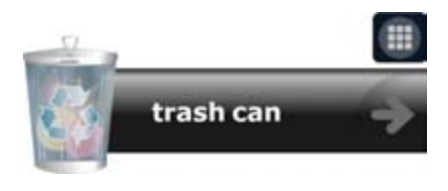

Fare clic sull'icona del Cestino per eliminare le miniature

# 7-2 Organizzare utilizzando i tasti di scelta rapida

Barra Linea del tempo

## Come utilizzare i tasti di scelta rapida

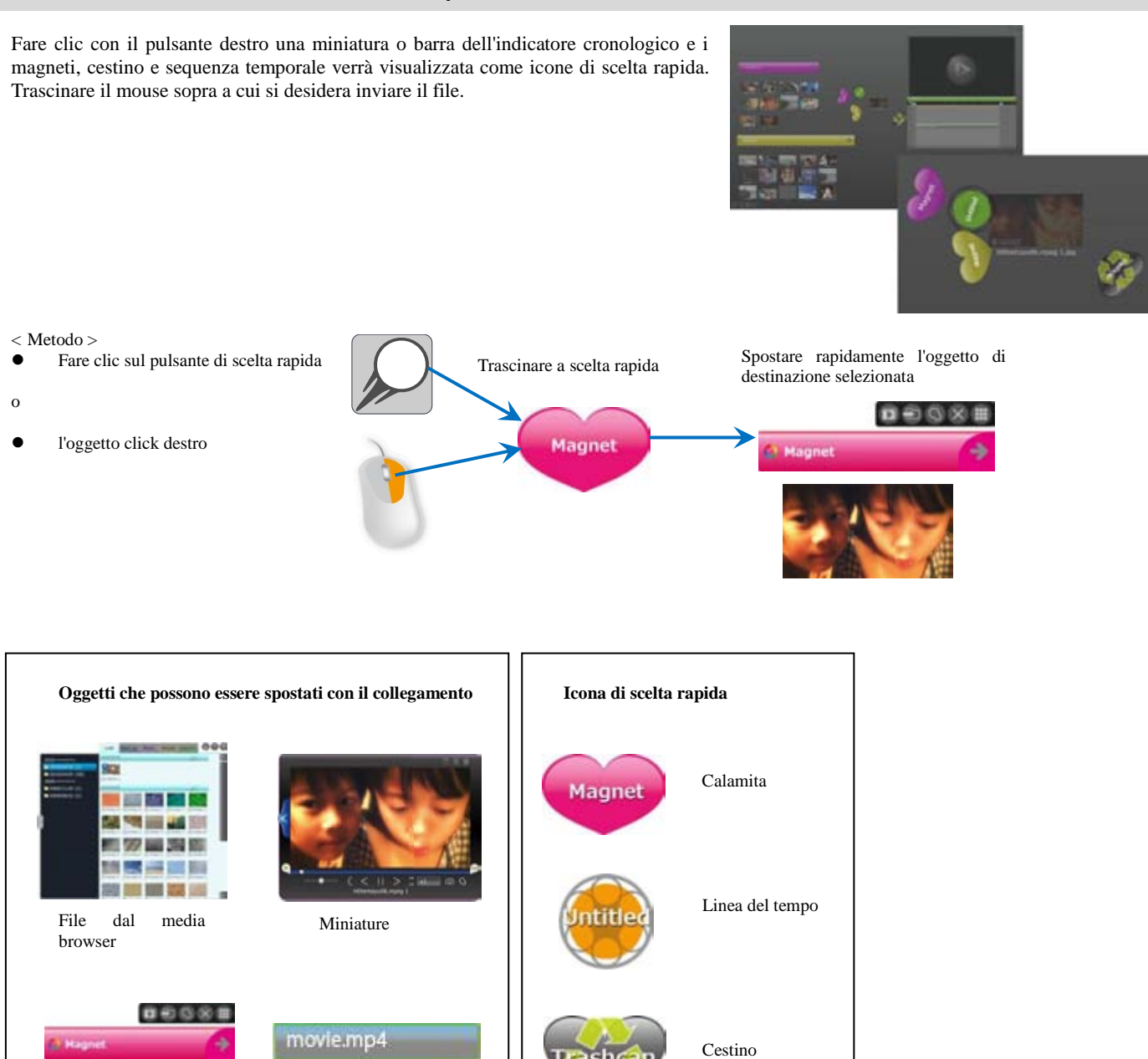

# 8. Immettere il testo!

# 8-1 Come immettere testo

Tipo di testo

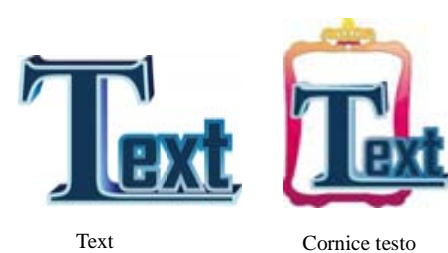

Nel menu Art, ci sono opzioni per l'aggiunta di solo testo; "Testo" e il testo con uno sfondo; "Riquadro di testo".

Cliccando sul pulsante "Testo" o " Cornice testo", una miniatura di testo verrà creata sul desktop.

## Immettere il testo

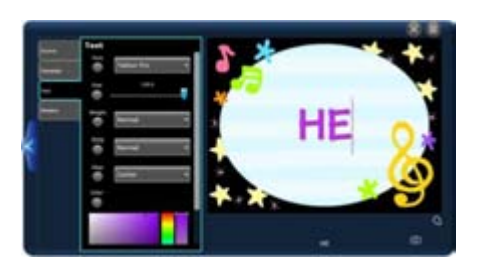

Per immettere testo, fare clic sul "Digitaqui il testo" e immettere il testo.

## Compilare testo e video nella linea del tempo

### Aggiungere testo

Durante la modifica della sequenza temporale, fare clic sul testo nel menu art per creare una barra di Linea del tempo testo 10 secondo la posizione corrente della barra di ricerca. Posizionare la barra di testo nella parte superiore della Linea del tempo, per visualizzarlo davanti il tuo video.

È inoltre possibile inserire il testo miniature dal desktop alla vostra Linea del tempo per ottenere lo stesso effetto.

### Modificare la posizione del testo

Facendo clic su barra dell'indicatore cronologico il testo o il testo all'interno della finestra linea temporale, si può visualizzare la scala, ruotare e spostare i controller. Utilizzare questi controller per posizionare il tuo testo ovunque che desideri.

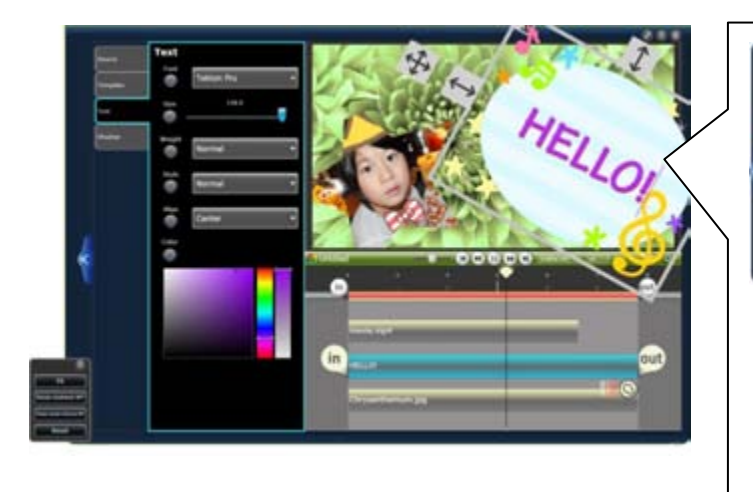

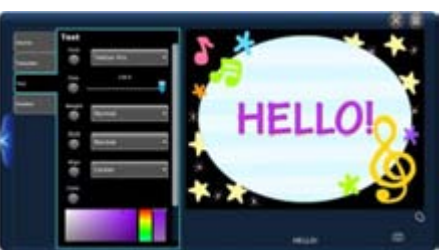

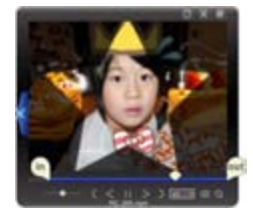

Combinare cornici di testo e video sulla Linea del tempo per creare divertenti video.

## 8.Immettere il testo!

## 8-2 Modificare le impostazioni per il tuo testo

### Testo impostazione cassetto

Selezionare la categoria che desideri impostare dalle schede ombra/testo/sfondo sulla sinistra della pellicola impostazione. È possibile impostare la dimensione del testo, colore del testo, ombra posizione, colore dell'ombreggiatura e sfondo (solo per la cornice di testo).

## Impostazioni sfondo

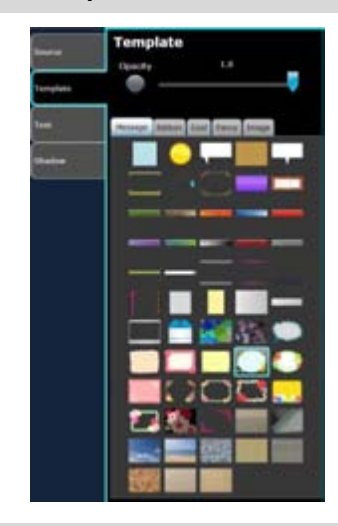

#### Selezionare uno sfondo

Impostare il tema sfondo e la trasparenza della cornice di testo.

È possibile selezionare un design per il riquadro di testo dal "Messaggio", "List", "Cool" e le categorie di "Immagine". Sposta il mouse sopra l'immagine nel vassoio di impostazione per visualizzare un'anteprima nella finestra di gioco e quindi fare clic su per applicare la struttura desiderata.

#### Capovolgere l'immagine di sfondo

Facendo clic sull'immagine che si desidera capovolgere, si può colpire l'immagine di sfondo.

Impostazioni di testo

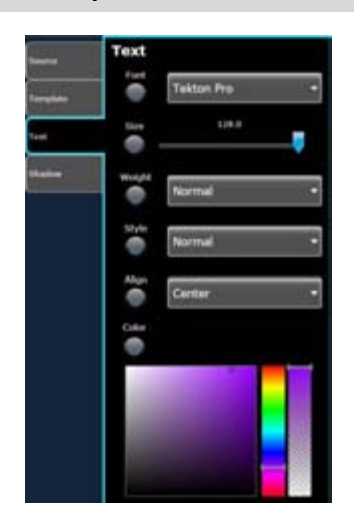

Y È possibile impostare il tipo di carattere, dimensioni, spessore, posizione e colore del testo.

Scegliete il colore per il testo utilizzando la barra di multicolore. Utilizzare il selettore di colore a sinistra per scegliere l'ombra e la barra sulla destra per scegliere la trasparenza.

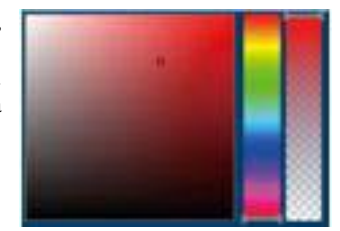

### Impostazione di ombra

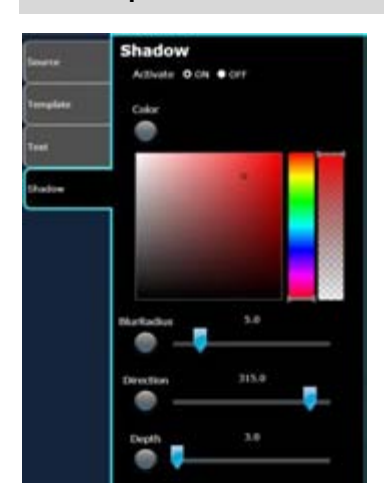

È possibile impostare l'ombra del testo con il pulsante on/off. Se si attiva l'ombra "On", è possibile impostare il colore, blu, direzione e lunghezza dell'ombra.

# 9. Creare divertenti video con effetti!

## 9-1 Deco-Pen

### Come si usa il Deco-Pen

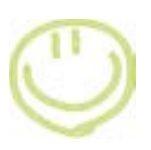

### Deco-Pen

Utilizzando il Deco-Pen, è possibile aggiungere mano scritto i messaggi e le illustrazioni di video e immagini. Selezionare una barra miniatura o Linea del tempo e fare clic su Deco-Pen dal menu effetto. Selezionare lo strumento penna dal vassoio di impostazione. Fare clic su Riproduci la finestra e avviare la registrazione. Quando il video viene riprodotto, liberamente scrivere o disegnare sul video.

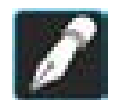

#### Utilizzare lo strumento penna per disegnare le illustrazioni e i messaggi sul tuo video.

- Disegnare mentre la riproduzione del video, e le linee che lei ha richiamato verranno visualizzate il modo in cui lei lo ha richiamato.
- Disegnare mentre il video è in pausa per le linee di presentarsi immediatamente.

Quando il video ha finito di giocare, verrà sospesi. Se si desidera mantenere il disegno, fare clic sullo schermo per continuare.

Altri strumenti che è possibile utilizzare con la classe Deco-Pen sono la gomma di animazione, che rende l'immagine che ha attirato scompaiono. È possibile impostare facilmente anche l'oggetto che lei ha richiamato per muoversi sullo schermo. Per ulteriori informazioni, vedere la sezione su strumenti Deco-Pen.

## Utilizzare modalità lenta per scrivere

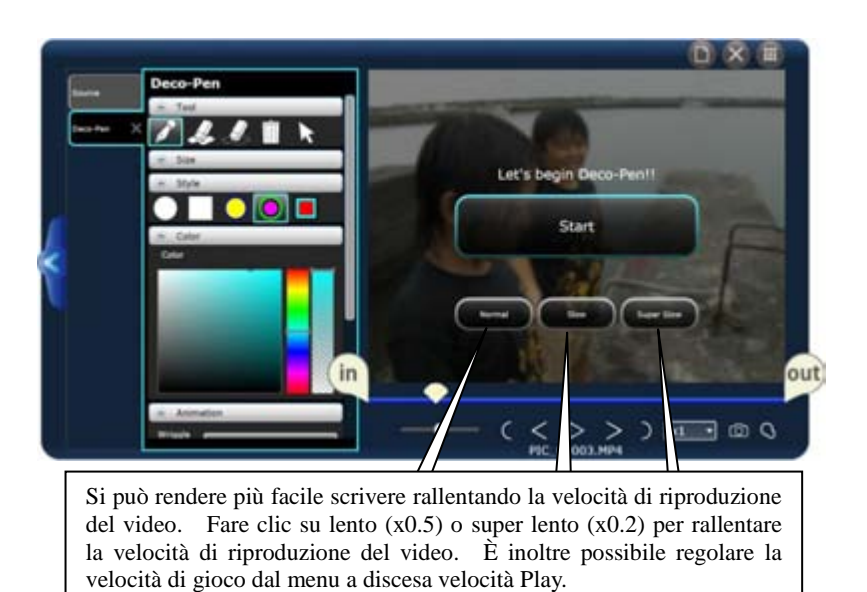

#### Modificare la velocità di riproduzione

È possibile regolare la velocità di riproduzione del video. Fare clic su x 1 negli strumenti di modifica per visualizzare il menu a discesa. La velocità di riproduzione normale del video è x 1. È possibile scegliere da x0.1 a 8 x modificare i tuoi video.

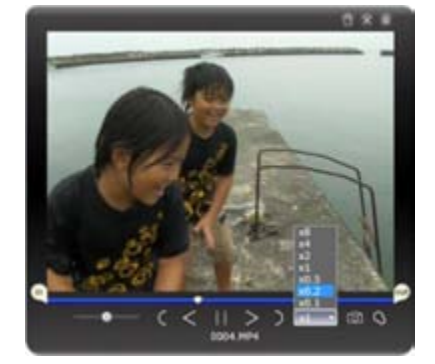

## 9. Creare divertenti video con effetti!

## Strumenti di Deco-Pen

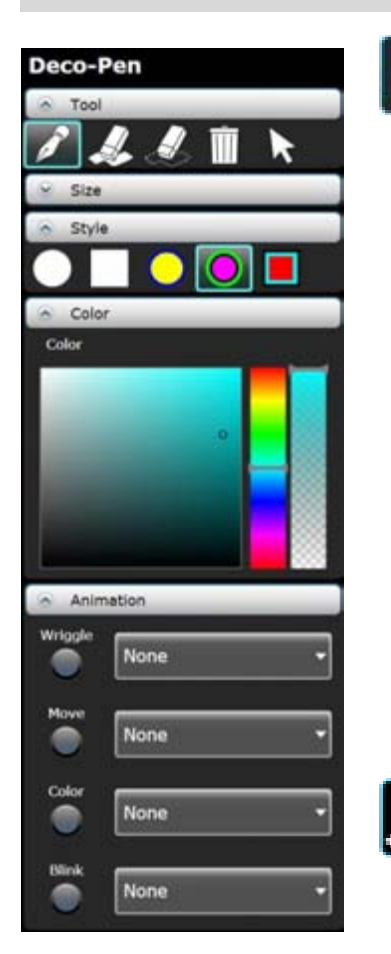

# Pen

Questo strumento consente di disegnare liberamente sul vostro video. Disegnando la linea mentre la riproduzione del video, verrà mostrata nel luogo esatto e tempi che si ha. Se si disegna mentre il video è in pausa, mostra le linee fino a partire con il fotogramma successivo.

#### Stile di punta di penna e dimensione

È possibile modificare le dimensioni di penna con il dispositivo di scorrimento dimensioni o con la rotellina del mouse. È possibile scegliere lo stile della punta della penna da un cerchio, quadrato e con i bordi. Modificando il colore, il colore del bordo viene modificato automaticamente.

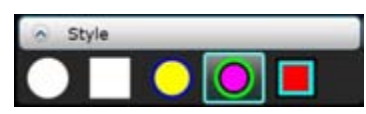

#### Selezionate il colore

Utilizzare il selettore colore per selezionare un colore. Fare clic sulla barra multi-colored per selezionare un colore. È possibile selezionare anche la tonalità e la trasparenza.

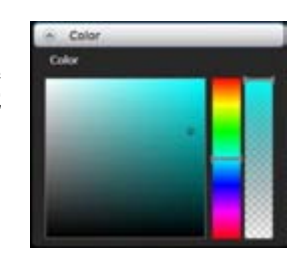

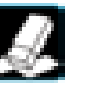

#### Annulla animazione

Immagini disegnate con il Deco-Pen apparirà sullo schermo anche se cambia la scena. Utilizzare la gomma per cancellare l'immagine al tuo calendario desiderato. È possibile cancellare righe separate durante la riproduzione o è possibile mettere in pausa e cancellare linee multiple.

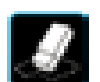

#### Gomma di animazione

Cancellare completamente la parte di un'immagine disegnata con la penna.

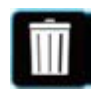

#### Cancellare tutto (possibile strumento cestino)

Cancellare tutte le immagini sullo schermo. È possibile utilizzare questo se si desidera ricominciare.

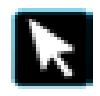

#### Selettore

È possibile utilizzare questo per spostare e dell'immagine che hanno disegnato in precedenza.Utilizzare il selettore di circondare le immagini che si desidera selezionare. L'immagine selezionata cambierà colore. Trascinare l'immagine alla posizione desiderata.

#### Animazione

Potete animare le linee che è stata disegnata utilizzando il Deco-Pen. Da 4 tipi di menu a discesa, scegli la tua animazione desiderata. Per impostazione predefinita, è selezionata "nessuno". È possibile selezionare quando si desidera iniziare l'animazione le linee. Per informazioni sull'animazione Button, vedere la sezione sull'effetto animazione.

Guizzo: le righe avranno più spesse e le frontiere cambiare colore. Sposta: Le righe si spostano, giù, sinistra e destra. Colore: Cambierà il colore delle linee. Blink: Cambierà la trasparenza delle linee.

## 9-2 Deco-Timbro

### Come si usa il Deco-Timbro

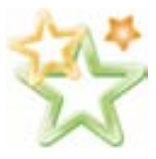

È possibile utilizzare il Deco-Timbro come premendo un timbro per creare video vivace. Selezionare una barra miniatura o Linea del tempo e selezionare Deco-Timbro dal menu effetto.

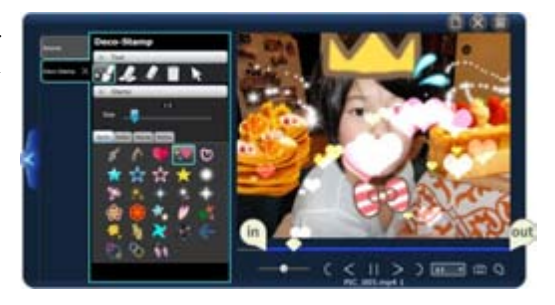

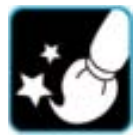

#### Utilizzare lo strumento penna di animazione per posizionare i francobolli sul tuo video

Fare clic su schermo per iniziare la registrazione. Fare clic su "lento lento"o"Super" per disegnare sullo schermo durante la riproduzione del video. Se si desidera disegnare sullo schermo a velocità normale, selezionare "Normale". Se si desidera modificare la velocità durante la riproduzione del video, selezionare una velocità dal menu a discesa "Speed Play". La velocità di gioco che si seleziona influirà il video l'output.

Fare clic o trascinare il mouse sullo schermo per applicare il timbro.

Una volta che il video termina la riproduzione, verrà sospesi. Se si desidera aggiungere altri deco-Stamp clicca su play per continuare.

### Strumenti di Deco-Timbro

#### **Timbro tray**

Ci sono 4 diversi tipi di francobolli: Stamp, spray, Roller e Anime. Selezionare il timbro che desideri utilizzare e sposta il mouse sopra lo schermo per vedere un'anteprima traslucida del timbro. Fare clic o trascinare il mouse per applicare il timbro. È possibile regolare le dimensioni usando la rotellina del mouse.

#### Spray.

Questo è un indicatore Deco con movimento. Trascinare il timbro intorno allo schermo "spruzzare" gli oggetti sullo schermo. Cambiando le dimensioni del timbro, è possibile creare video vivace con il timbro stesso.

#### Rullo.

Trascinare l'indicatore sullo schermo liberamente. L'oggetto sarà seguire il percorso che lei ha richiamato con il mouse, appaiono e scompaiono. Gli oggetti rimarrà sullo schermo finché hai premuto il pulsante del mouse. Può lasciare il pulsante del mouse cliccato, riempire lo schermo e lasciar andare il tasto del mouse. Gli oggetti scomparirà, cominciando dal punto di partenza.

#### Timbro.

Applicare il timbro facendo clic o trascinandola attraverso lo schermo. L'oggetto verrà visualizzato finché hai premuto il pulsante del mouse e scompaiono a pochi secondi dopo che hanno lasciato andare.

#### Anime.

Questo francobollo è animato come un flip-fumetto. L'oggetto verrà visualizzato finché hai premuto il pulsante del mouse e scompaiono a pochi secondi dopo che hanno lasciato andare.

\* La gomma e Cancella che tutti gli strumenti possono essere utilizzati nello stesso modo come il deco-Pen. Vedere la sezione Deco-Pen per ulteriori dettagli.

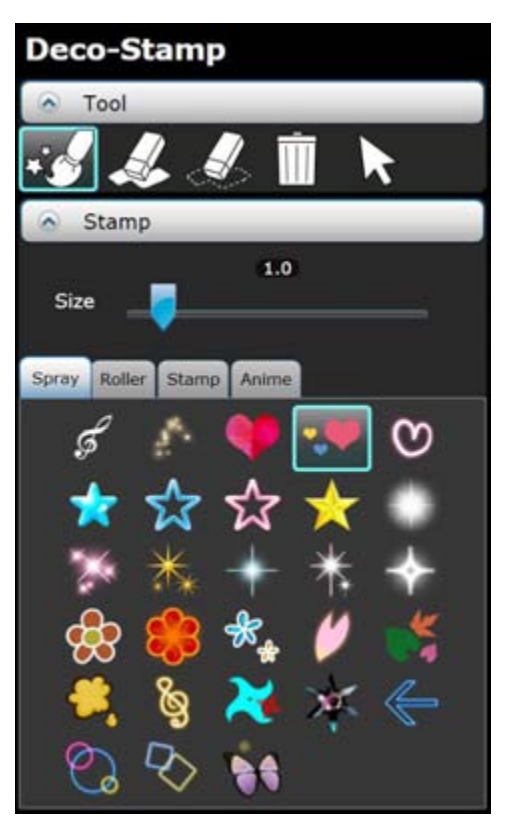

## 9-3 Effetto Pen

## Come usare la Effetto Pen

#### Effetto Pen

È possibile applicare effetti a luoghi specifici.

Utilizzando la effetto pen per applicare effetti, è possibile applicare effetti a luoghi specifici. È anche possibile invertire l'effetto, in modo che i luoghi che lei ha richiamato con la penna non hanno l'effetto.

> Vassoio switch Fare clic per visualizzare o nascondere il cassetto effetto

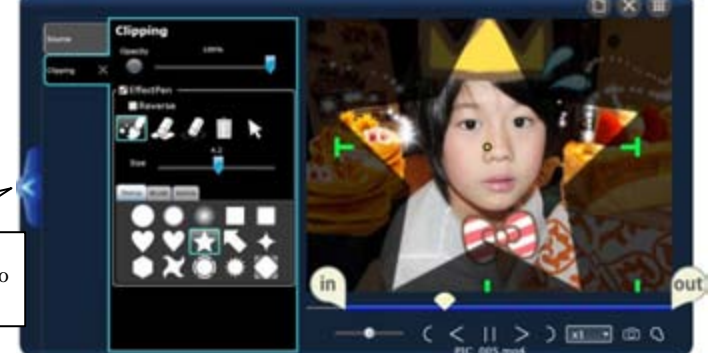

## Strumenti di Effetto Pen (Effetto cassetto)

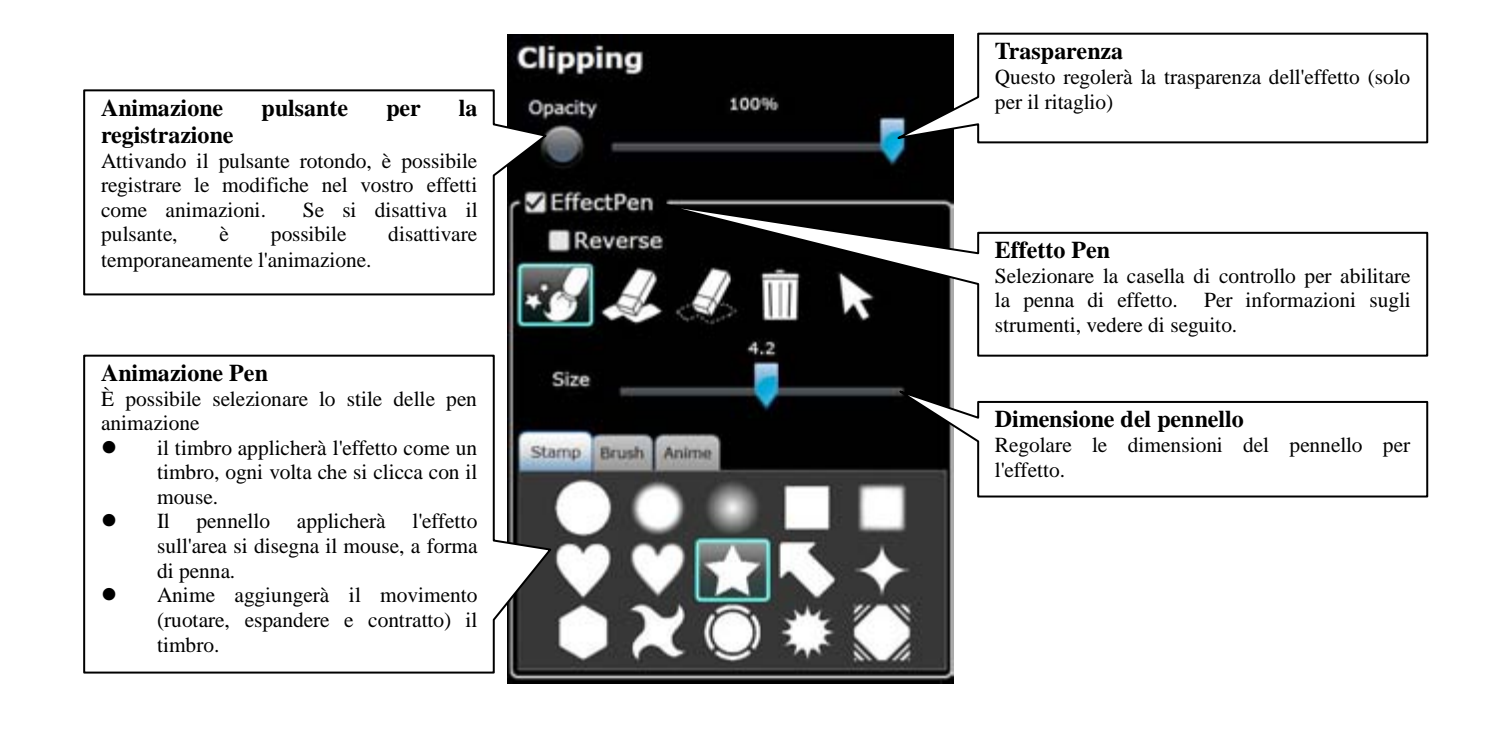

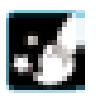

#### Animazione Pen.

Questo è il pennello che applica l'effetto ai tuoi video. Selezionare lo stile del tuo pennello dal timbro/pennello/anime.

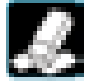

#### Gomma di animazione.

Impostare i tempi di quando l'effetto è quello di essere cancellati dopo aver usato la penna di effetto.

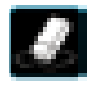

### Gomma.

Cancellare definitivamente parte dell'effetto applicato dal video.

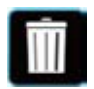

**Cancellare tutto (possibile strumento cestino).** Cancellare tutti gli effetti.

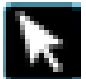

**Selettore.** Selezionare o spostare l'effetto.

## Invertire.

Invertire la gamma per applicare l'effetto.

## 9-4 Animazione di effetto

## ■ Come usare l'animazione di effetto

#### Movimento di animazione di registrazione.

È possibile registrare l'importo dell'effetto come un'animazione. È possibile impostare l'animazione di registrazione per ogni effetto. Disattivare il pulsante di animazione per disattivare temporaneamente l'animazione registrato.

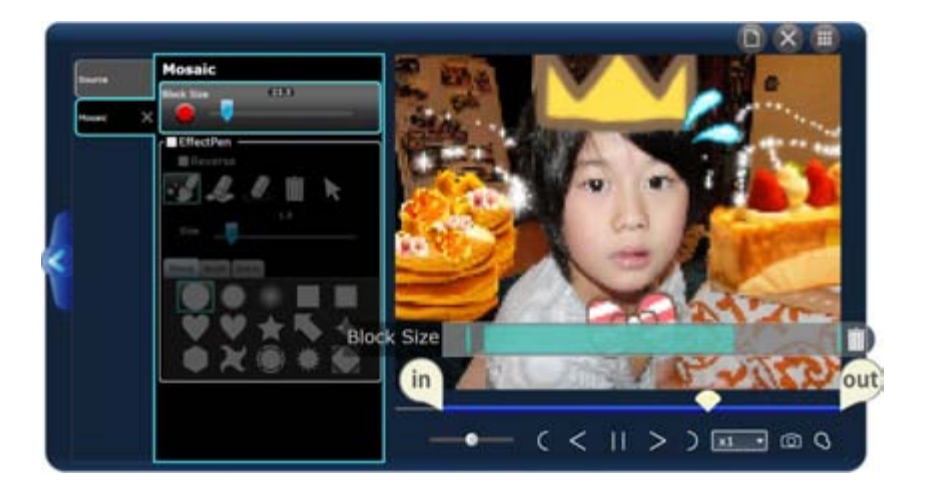

### 1. Attivare il pulsante di registrazione di animazione.

La modifica dell'importo dell'effetto sarà registrata come un'animazione.

#### 2. Spostare il dispositivo di scorrimento di effetto.

Spostare il dispositivo di scorrimento, mentre la riproduzione del video. La modifica sarà registrata come un'animazione.

\* Se si dispone di 2 o più oggetti di animazione, fare clic per selezionare l'animazione. L'animazione con il bordo blu sarà animato.

#### 3. Animazione Key Frame gruppo.

Quando un'animazione viene registrata, verrà visualizzato un gruppo di fotogrammi chiave (linea blu).

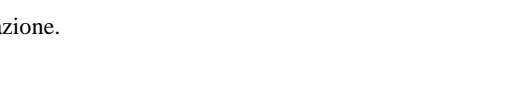

Mosaic

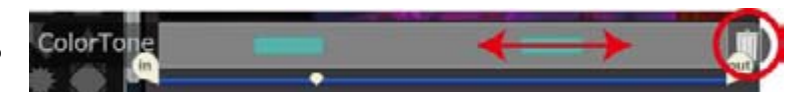

### Spostamento/Elimina.

È possibile spostare la posizione del fotogramma chiave. Se si trascina il fotogramma chiave di fuori del confine, esso verrà cancellato. Per cancellare tutti i gruppi di fotogramma chiave, fare clic sul Cestino può pulsante sulla destra.

### Animazione con fotogrammi chiave

Mentre il video è in pausa, modificare il parametro o fare clic l'icona + per aggiungere un fotogramma chiave. Scegliere i punti iniziale e finale del frame chiave per creare un'animazione fluida.

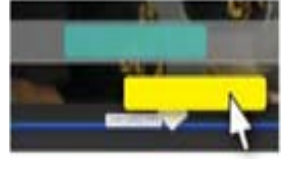

2353

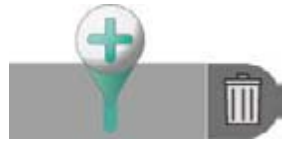

## 9. Creare divertenti video con effetti!

## 9-5 Elenco di effetto

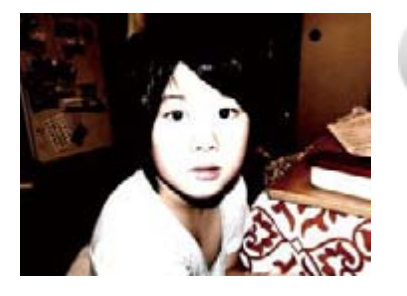

#### Luminosità.

È possibile regolare la luminosità e il contratto. Se il video si è troppo scuro o troppo chiaro, regolare la luminosità prima il regolare contratto. Se si utilizza la penna di effetto, è possibile applicare l'effetto a luoghi specifici.

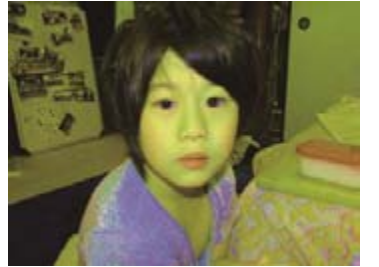

#### Cambia colore.

È possibile regolare la saturazione e la tonalità. Selezionare il colore con tonalità e regolare con saturazione. Se la saturazione è impostata su 0, il video diventerà in bianco e nero.

Se si utilizza la penna di effetto, è possibile applicare l'effetto a luoghi specifici.

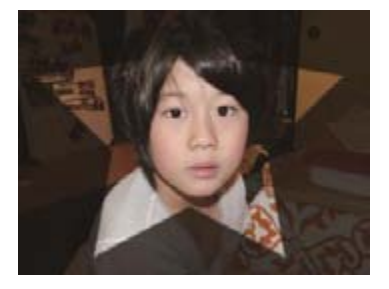

## Ritaglio. È possib

È possibile utilizzare la penna effetto per ritagliare alcune parti dell'immagine. Selezionare il formato e la trasparenza e quindi selezionare lo stile penna dal timbro, pennello e anime. Fare clic o trascinare il mouse sullo schermo per applicare. È anche possibile invertire il posto che si desidera ritagliare. Usare l'effetto ritaglio sulla Linea del tempo con altri video utilizzare efficacemente questo effetto.

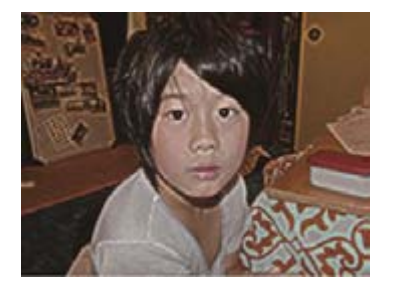

### Sottolinea contorni

Questo effetto sarà enfatizzare i bordi e tagliare il resto. È possibile regolare l'importo dell'effetto applicato e lo spessore del contorno. Se si utilizza la penna di effetto, è possibile applicare l'effetto a luoghi specifici.

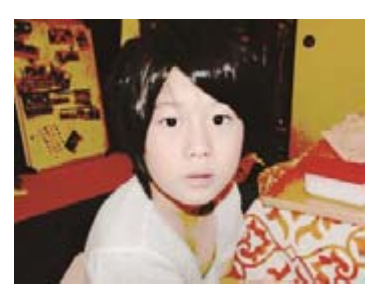

### Soglia.

Questo effetto sarà enfatizzare i colori selezionati e nero il resto. È possibile regolare l'importo dell'effetto e l'importo della soglia. Se si utilizza la penna di effetto, è possibile applicare l'effetto a luoghi specifici.

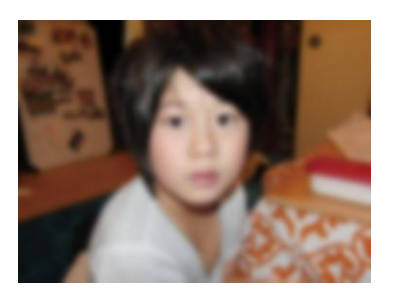

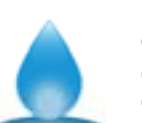

**Offuscamento** Sullo schermo verrà sfocato. Se si utilizza la penna di effetto, è possibile applicare l'effetto a luoghi specifici.

## 9. Creare divertenti video con effetti!

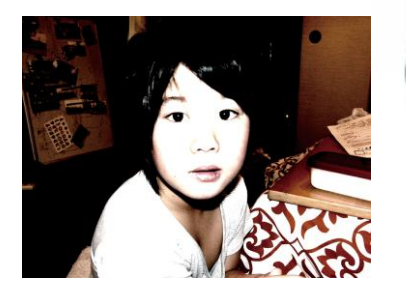

#### Luce

Questo effetto aggiungerà riflesso al tuo video dare il tuo video una sensazione morbida. È possibile regolare la quantità di luminosità e di sfocatura. Se si utilizza la penna di effetto, è possibile applicare l'effetto a luoghi specifici.

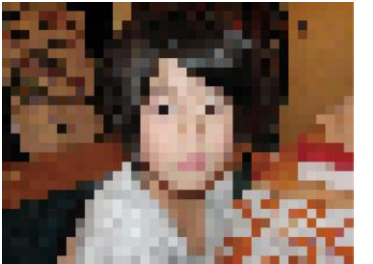

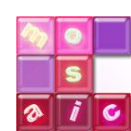

#### Mosaico

Si applicherà un mosaico al tuo video. È possibile regolare la finezza del mosaico. Se si utilizza la penna di effetto, è possibile applicare l'effetto a luoghi specifici.

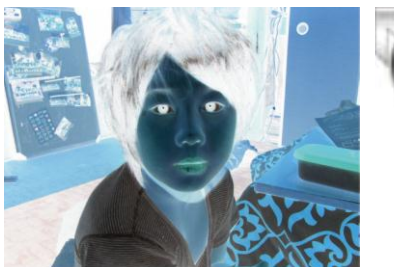

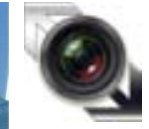

**Effetto negativo** Invertire i colori positivi e negativi nel video. Se si utilizza la penna di effetto, è possibile applicare l'effetto a luoghi specifici.

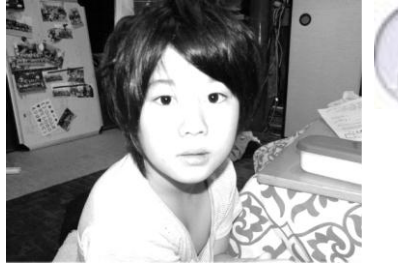

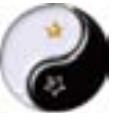

#### Monocromatico

Questo effetto cambierà in un video con il colore in bianco e nero. È possibile regolare la quantità di effetto applicato. È anche possibile rendere il video seppia. Se si utilizza la penna di effetto, è possibile applicare l'effetto a luoghi specifici.

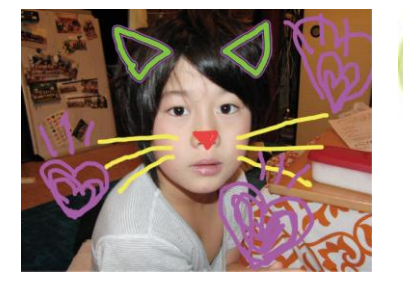

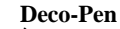

È possibile illustrazione di tiraggio mano libera sul vostro video. Selezionare lo spessore, stile e colore e disegnare direttamente sullo schermo. Dopo aver finito disegno, applicare un'animazione per rendere le linee wiggle o blink.

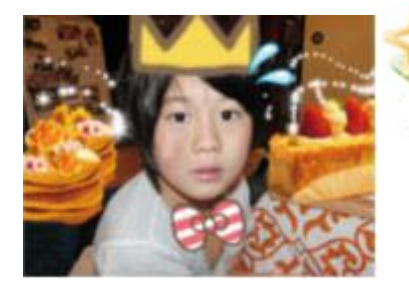

#### **Deco-Timbro**

È possibile aggiungere oggetti al tuo video come premendo un timbro. Con francobolli normale, è possibile scegliere da spray, a rulli e anime.

# 10. Impostazioni delle opzioni

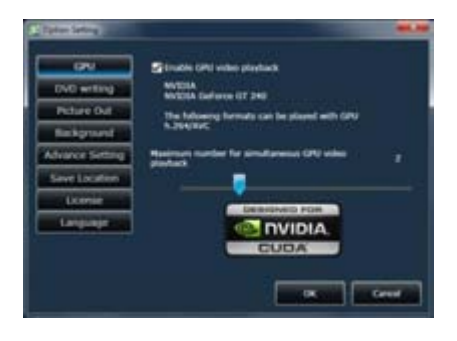

#### GPU

Attivando la GPU la riproduzione del video, gli utenti che hanno una grafica scheda riproduzione video h.264 sostegno, ulteriormente possa godere LoiLoScope EX/AX/FX senza intoppi.

\* Riproduzione video GPU è supportata solo in Windows Vista e Windows 7.

Si prega di utilizzare i più recenti driver di grafica.

Windows XP non supporta la riproduzione di video.

Schede grafiche che supportano la riproduzione video di GPU

#### Intel G45 o meglio.

Serie NVIDIA ® GeForce 8000 o la successiva (esclusione 8800GTX, 8300). ATI RadeonHD2000series o versione successiva (escluso 2900).

| Contraction (                                                                                               |                                      |   |
|----------------------------------------------------------------------------------------------------|--------------------------------------|---|
| GPU<br>DNO writing<br>Picture Out<br>Binckground<br>Advance Setting<br>Save Location<br>License<br>Language | Stand Wides DVD Haler in DVD Ne odpd |   |
|                                                                                                    |                                      | - |

#### DVD

Questo è per impostare il software di creazione di DVD di Windows DVD Maker. Questo è attiva la funzione aprire e aggiungere il file di output per Windows DVD Maker (escluso Windows XP, Windows Vista Home Basic) automaticamente.

Per ulteriori informazioni, fare riferimento all'output DVD 6-4.

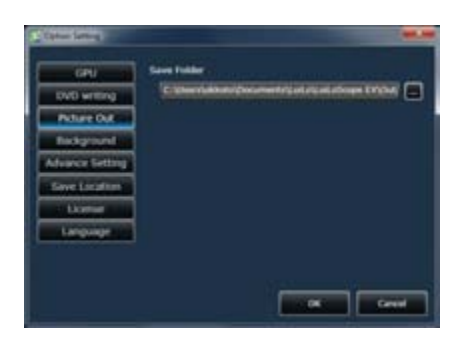

#### Immagine di uscita

Impostare il salvataggio cartella per le immagini tagliate da miniature o Linea del tempo.

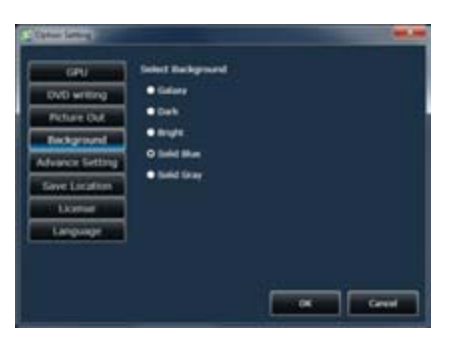

#### Sfondo

È possibile impostare l'immagine di sfondo per LoiLoScope EX/AX/FX a Galaxy, Dark, Bright, grigio

o blu.

## 10.Impostazioni delle opzioni

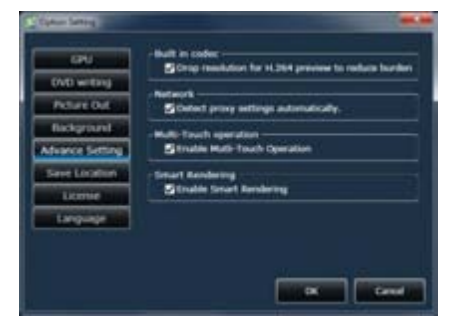

#### Impostazioni avanzate

Impostare se si desidera eliminare la qualità di H.264 video durante l'anteprima per diminuire il carico della CPU.

Rimuovere il segno di spunta se si desidera visualizzare i video in alta qualità.

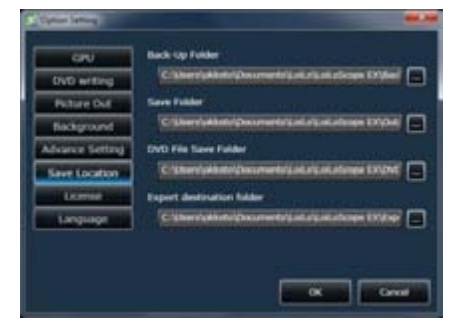

#### Destinazione di salvataggio

Designare le cartelle per salvare i file creati utilizzando il backup, file di output, DVD e funzione di esportazione.

| DK 1.4.3.3<br>809 Loite Inc.<br>an wel. |
|-----------------------------------------|
| 009 Loita Inc.<br>narrad.               |
|                                         |
|                                         |
|                                         |
|                                         |
|                                         |
|                                         |
|                                         |
|                                         |
|                                         |
| OK Oreal                                |
|                                         |

#### Licenza

Visualizzare informazioni sulle licenze di LoiLoScope EX/AX/FX. È possibile immettere il numero di serie o il file di licenza che hai ricevuto quando hai acquistato il software per autorizzare.

| - CPU           | Select language.<br>Restarting LoLationer DL is required. |  |
|-----------------|-----------------------------------------------------------|--|
| DVD writing     | (English:                                                 |  |
| Pattern Dull    |                                                           |  |
| Background      |                                                           |  |
| Advance Setting |                                                           |  |
| See Location    |                                                           |  |
| Lorenza         |                                                           |  |
| tanguage        |                                                           |  |
|                 |                                                           |  |

#### Lingua

È possibile selezionare la lingua di visualizzazione di LoiLoScope EX/AX/FX da 17 lingue. (Inglese, brasiliano portoghese, canadese francese, olandese, finlandese, francese, tedesco, italiano, Giapponese, coreano, polacco, portoghese, russo, tradizionale cinese, semplificato cinese, spagnolo, svedese)

È necessario riavviare il software per la modifica della lingua di prendere posto. Quando si riavvia il software, salvare il tuo desktop per mantenere il progetto corrente

# 11.Imparare i nomi di ogni parte!

# 11-1 Nomi degli oggetti sul desktop

## Funzione di ciascuna parte

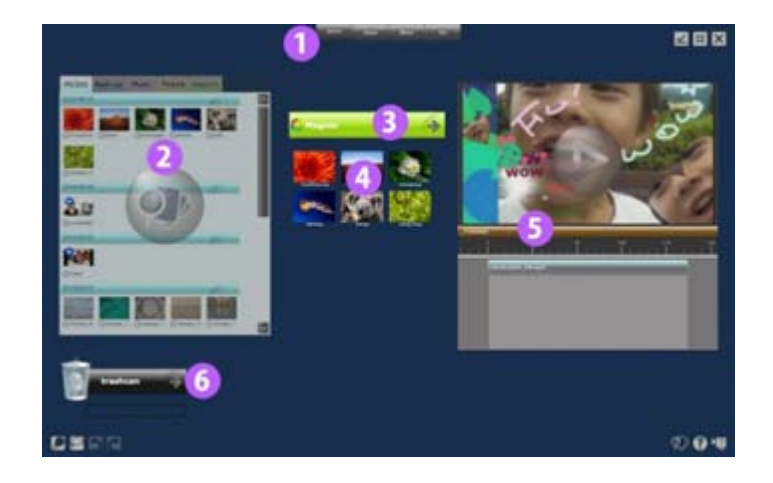

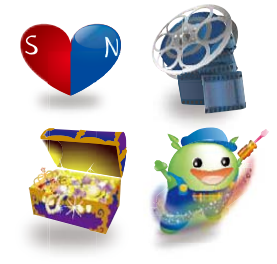

#### 1 Dal menu

The Home, Share, Effect, and Art button at the top of the screen contain the functions for each section.

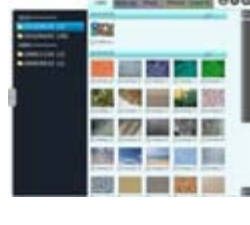

### 2 Media Browser

Il browser multimediale consente di visualizzare tutti i file che è possibile modificare in LoiLoScope EX/AX/FX.

Selezionare la scheda video/musica/immagine per visualizzare i file, fare clic sulle caselle di controllo direttamente in uscita o caricare dal browser media, o spostare i file sul desktop facendo clic o trascinare e rilasciare il file sul desktop.

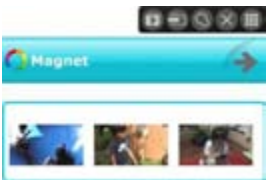

#### 3 Calamita

Il Calamitae può aiutarvi a organizzare i file sparsi sul desktop. Potete modificare il colore, la lunghezza e il titolo del Calamitae e anche cambiare l'ordine delle miniature che sono bloccati per il Calamitae. È possibile allineare di video e immagini e li gioca come una presentazione oppure caricamento di massa e il file di output.

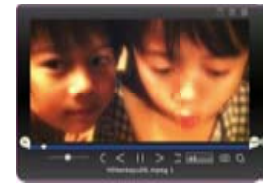

#### 4 Miniatura

Potete visualizzare in anteprima il video, musica, file immagine e/o posizionando il mouse sopra la miniatura.Fare clic per impostare l'inizio e la fine di punti e utilizzare solo le parti desiderate.

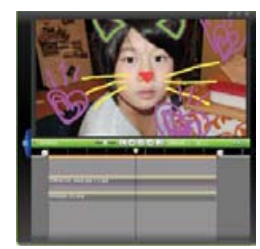

5 Linea del tempo

Raccogliere e compilare le scene preferite per creare un progetto.

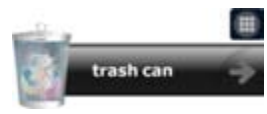

**6 Cestino** Un Calamita per raccogliere e cancellare le miniature di video/foto/musica indesiderate dal desktop.

# 11-2 Elenco delle icone di menu Home

### ■ Home menu funzioni

| 4 | 1 | - | 1 |
|---|---|---|---|
|   |   |   | L |
|   |   |   | L |
|   |   |   | y |

#### Salvare desktop o creare un nuovo progetto

Fare clic qui per salvare il progetto LoiLoScope EX/AX/FX corrente o creare un nuovo progetto.

#### Salvataggio sul desktop

Salvando il desktop, è possibile salvare lo stato corrente del vostro desktop miniature e Linea del tempo. Il file salvato viene chiamato un progetto. A seconda del contenuto del progetto, può essere conveniente suddividere il progetto e salvarle separatamente.

Se si elimina un file video o foto da Windows, il file non sarà disponibile nel progetto.

#### Si spostano i file desktop

Se si sposta il video originale, musica o file di immagine che viene utilizzato nel progetto salvato, il file di progetto riconoscerà che il file ha spostato solo se il file è inserito all'interno dello stesso gruppo di cartella del file di progetto. Se collocato altrove, non sarà in grado di riconoscere se il file ha spostato in file di progetto. Se il file di progetto non può riconoscere la posizione del file, verrà visualizzata una finestra di dialogo e ti consente di reimpostare i percorsi di ogni file che non è stato trovato.

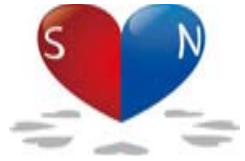

#### Calamita

Questo pulsante creerà un calamita.

Il Calamitae vi aiuterà a raccogliere e organizzare le miniature sul tuo desktop. È inoltre possibile raccogliere le miniature raccolte sul Calamitae in un'unica cartella.

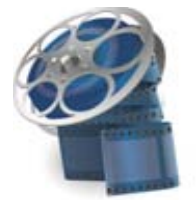

#### Linea del tempo

Questo pulsante verrà creata una linea del tempo.

Nella linea del tempo, è possibile organizzare la musica per creare un singolo video, immagini e video. È inoltre possibile ruotare, spostare e modificare la dimensione dei file per organizzare la scena. È possibile creare sequenze temporali come molti come desiderato.

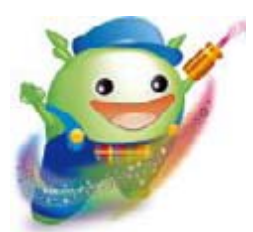

#### Opzioni

Questo pulsante consente di modificare le impostazioni dettagliate per ogni funzione. È possibile modificare le impostazioni per il decodificatore GPU, software di scrittura DVD, immagine di sfondo e la cartella di output.

# 12. Padroneggiare le scorciatoie da tastiera!

# 12-1 Elenco delle scelte rapide da tastiera

## Tasti di scelta rapida

Qui troverete un elenco di scelte rapide da tastiera, che è possibile utilizzare in LoiLoScope EX/AX/FX.

|                                     |              | Miniatura                                                    | Riproduci/pausa                                                        |
|-------------------------------------|--------------|--------------------------------------------------------------|------------------------------------------------------------------------|
| Space har                           |              | Schermo intero                                               | Riproduci /pausa                                                       |
| Space bai                           |              | Linea del tempo                                              | Riproduci /pausa                                                       |
|                                     |              | Miniatura                                                    | Restituire la cornice                                                  |
| Arrow key (Left)                    |              | Schermo intero<br>Linea del tempo<br>Miniatura su uncalamita | Restituire la cornice<br>Restituire la cornice<br>Anteprima successiva |
| Arrow key (right)                   |              | Miniatura<br>Schermo intero                                  | Fotogramma successivo<br>Fotogramma successivo                         |
|                                     |              | Linea del tempo<br>Miniatura su uncalamita                   | Fotogramma successivo<br>Anteprima precedente                          |
| Delete key                          | Delete       | Miniatura                                                    | Inviare al Cestino                                                     |
|                                     |              | Schermo intero<br>Linea del tempo barra                      | Inviare al Cestino<br>Inviare al Cestino                               |
|                                     |              | Calamita selezionato                                         | Eliminare il magnete                                                   |
| ESC key                             | Esc          | Miniatura                                                    | Deselezionate                                                          |
|                                     |              | Schermo intero                                               | Uscita a schermo intero                                                |
|                                     |              | Linea del tempo barra                                        | Deselezionate                                                          |
|                                     |              | Calamita                                                     | Deselezionate                                                          |
| Control + arrow key<br>(left/right) | Ctrl or      | Linea del tempo barra                                        | Spostare il gioco<br>posizione 1 fotogramma                            |
| Control +Z key                      | Ctrl         | Linea deltempo barra                                         | Annullare                                                              |
| Shift +Control +Z key               | Shift Ctrl Z | Linea del tempo barra                                        | Rollforward                                                            |

# 13. Requisiti di sistema di LoiLoScope EX/AX/FX

# 13-1 LoiLoScope EX (per Windows®)

## Requisiti di sistema per la modifica

| OS        | Windows® XP Home Edition/Professional(Pre installato Version, SP3)<br>Windows Vista® Home Basic/Home Premium(32bit/64bit, Pre installato Version, SP2)<br>Windows® 7 Home Premium(32bit/64bit, Pre installato Version)                                                                                          |
|-----------|----------------------------------------------------------------------------------------------------|
| CPU       | Intel® Core <sup>TM</sup> 2 Duo 2 GHz o superiore                                                                                                    |
| Memoria   | 2 GB o più                                                                                                    |
| GPU       | Intel® 945 o versioni successive<br>NVIDIA® GeForce serie 6000 o versioni successive<br>ATI Radeon9600 o versioni successive                                                                                                    |
| Gli altri | <ul> <li>Microsoft .NET Framework 3.5sp1 deve essere installato sul vostro PC.</li> <li>Compatible con schede video che hanno H.264 video decoding. (Excluding Windows ® XP)</li> <li>To utilizzare multi-touch operazione, è necessario disporre Windows ® 7 e uno schermo multi-touch compatibile.</li> </ul> |

## Requisiti di sistema consigliati per la modifica

| OS      | Windows® XP Home Edition/Professional(Pre installato Version, SP3)<br>Windows Vista® Home Basic/Home Premium(32bit/64bit, Pre installato Version, SP2)<br>Windows® 7 Home Premium(32bit/64bit, Pre installato Version)                                               |
|---------|----------------------------------------------------------------------------------------------------|
| CPU     | Intel® Core TM 2 Duo 2 GHz o superiore                                                                                                    |
| Memoria | 2 GB o più                                                                                                    |
| GPU     | Schede grafiche con decodifica video H.264<br>Intel® G45 minerale più tardi<br>Serie NVIDIA® GeForce 8000 o meglio (esclusione 8800GTX, 8300)<br>Serie ATI RadeonHD2000 o meglio (escluso 2900)<br>※Not compatibile con encoder hardware NVIDIA ® CUDA/ATI ® Stream. |
| 0       |                                                                                                    |
| OS      | Windows® XP Home Edition/Professional(Pre installato Version, SP3)<br>Windows Vista® Home Basic/Home Premium(32bit/64bit, Pre installato Version, SP2)<br>Windows® 7 Home Premium(32bit/64bit, Pre installato Version)                                               |
| CPU     | Intel® Core TM 2 Duo a 3 GHz o meglio o Intel ® Core TM 2 Quad 2Ghzor meglio                                                                                                    |
| Memoria | 2 GB o più                                                                                                    |
| OS      | Windows® XP Home Edition/Professional(Pre installato Version, SP3))<br>Windows Vista® Home Basic/Home Premium(32bit/64bit, Pre installato Version, SP2)<br>Windows® 7 Home Premium(32bit/64bit, Pre installato Version)                                              |
| GPU     | Intel 945 o versioni successive<br>NVIDIA® GeForce 6000 o versioni successive<br>ATI Radeon9600 o versioni successive<br>※Not compatibile con encoder hardware NVIDIA ® CUDA/ATI ® Stream.                                                                           |

## 13. Requisiti di sistema di LoiLoScope EX/AX/FX

## 13-2 LoiLoScope AX (per Windows®)

### Requisiti di sistema

OS Windows® XP Home Edition/Professional(Pre installato Version, SP3) Windows Vista® Home Basic/Home Premium(32bit/64bit, Pre installato Version, SP2) Windows® 7 Home Premium(32bit/64bit, Pre installato Version)

CPU Intel® Core <sup>™</sup> 2 Duo 1.6 GHz o superiore (Intel® Core<sup>™</sup> 2 Duo 2GHz o migliore raccomandato)

### Memoria 2 GB o più

GPU Intel® 945 o versioni successive NVIDIA® GeForce serie 6000 o versioni successive ATI Radeon9600 o versioni successive ※Not compatibile con encoder hardware NVIDIA ® CUDA/ATI ® Stream.

- Gli altri Microsoft .NET Framework 3.5sp1 deve essere installato sul vostro PC.
  - Compatible con schede video che hanno H.264 video decoding. (Excluding Windows ® XP)
  - To utilizzare multi-touch operazione, è necessario disporre Windows ® 7 e uno schermo multi-touch compatibile.

## 13-3 LoiLoScope FX (per Windows®)

### Requisiti di sistema

- OS Windows® XP Home Edition/Professional(Pre installato Version, SP3) Windows Vista® Home Basic/Home Premium(32bit/64bit, Pre installato Version, SP2) Windows® 7 Home Premium(32bit/64bit, Pre installato Version)
- CPU
   Intel® Core ™ 2 Duo 2 GHz o superiore

   (Intel® Core 2 Duo 3GHz o superiore oppure Intel Core 2 Quad 2Ghz o superiore è raccomandato.

   E' necessario per la riproduzione e l'editing 1080/60p)

#### Memoria 2 GB o più

GPU Intel® G45 o migliore NVIDIA® GeForce 8000 serie o migliore (Escluse 8800GTX, 8300) ATI Radeon HD2000 serie o migliore (Esclusa 2900) %Not compatibile con encoder hardware NVIDIA® CUDA/ATI ® Stream.

- Gli altri Microsoft .NET Framework 3.5sp1 deve essere installato sul vostro PC.
  - Compatible con schede video che hanno H.264 video decoding. (Excluding Windows ® XP)
  - To utilizzare multi-touch operazione, è necessario disporre Windows ® 7 e uno schermo multi-touch compatibile.

# 14. Supporto tecnico LoiLo

# 14-1 Finestra supporto utente

Si accettano richieste di informazioni per telefono e posta elettronica.

Per informazioni dettagliate sul supporto, visitare il sito Web elencati di seguito.

http://loilo.tv/product/15